www.wireless-planning.com e-mail: admin@mlinkplanner.com

# **Indoor RadioPlanner 2.1**

# Planning tool for indoor wireless networks

User Manual

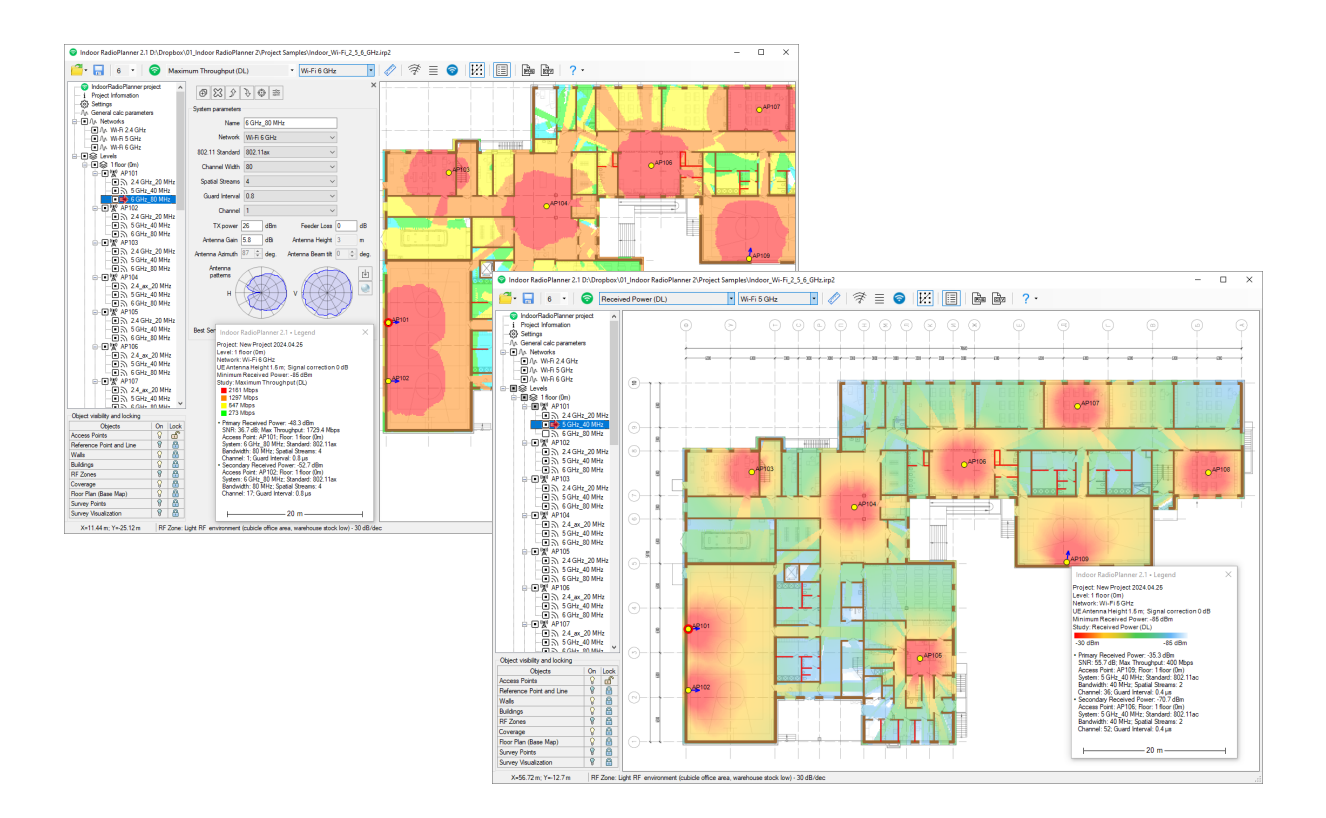

# **Table of Contents**

| From the Developers                    | 4  |
|----------------------------------------|----|
| Features                               | 4  |
| Installation and Activation            | 5  |
| Software Update                        | 5  |
| User Interface                         | 5  |
| Quick start of Indoor Project          | 7  |
| Project Information                    | 8  |
| Settings                               | 8  |
| General Calc Parameters                | 9  |
| Objects visibility and locking Panel   | 11 |
| Levels                                 | 11 |
| Level                                  | 12 |
| Creating a RF Environment Model        | 13 |
| Indoor Projects                        | 14 |
| RF Environment (RF Zones)              | 14 |
| Walls                                  | 15 |
| Outdoor Projects                       | 17 |
| Buildings                              | 17 |
| Networks                               | 19 |
| Network Parameters                     | 20 |
| Wi-Fi System Parameters                | 22 |
| LTE System Parameters                  | 24 |
| 5G (NR) System Parameters              | 28 |
| Generic TRX System Parameters          | 30 |
| Access Points                          | 34 |
| All Systems Except Wi-Fi               | 36 |
| Wi-Fi Systems                          | 38 |
| Area Study (Coverage Prediction) types | 40 |
| Received power (RSSI) Downlink/Uplink  | 41 |
| Secondary Received power Downlink      | 43 |
| Best Server Uplink/Downlink            | 45 |
| C/(I+N) Ratio Downlink/Uplink          | 46 |
| Signal to Noise Ratio (SNR) for Wi-Fi  | 48 |
| Channel Interference for Wi-Fi         | 49 |

| Maximum Downlink / Uplink Throughput                          | 51 |
|---------------------------------------------------------------|----|
| Number of Servers Uplink/Downlink                             | 53 |
| Reference Signal Received Power (RSRP)                        | 54 |
| Reference Signal Received Quality (RSRQ)                      | 57 |
| Coverage predictions for multiple networks                    | 58 |
| Number of Networks Downlink / Uplink                          | 58 |
| Maximum Aggregated Downlink / Uplink Throughput               | 60 |
| Wi-Fi Site Survey                                             | 61 |
| Performing a Wi-Fi Site Survey                                | 62 |
| Survey Visualization                                          | 64 |
| Received Power                                                | 65 |
| Secondary Received Power                                      | 67 |
| Best Server (Best AP)                                         | 68 |
| Number of Servers (Number of APs)                             | 69 |
| Signal to Noise Ratio (SNR)                                   | 71 |
| Channel Interference                                          | 72 |
| Saving images of Coverage Prediction and Survey Visualization | 74 |
| Report                                                        | 76 |
| Help                                                          | 77 |

# **From the Developers**

We have made every effort to create a user-friendly and intuitive application. However, we recommend taking some time to read this User Manual to fully utilize Indoor RadioPlanner's capabilities. Created by engineers with over 25 years of experience in designing radio communication networks, Indoor RadioPlanner is a full-featured yet simple and convenient planning tool.

## **Features**

Indoor RadioPlanner 2.1 is an easy-to-use software for planning Wi-Fi networks and other wireless networks deployed both indoors and in open local areas.

With Indoor RadioPlanner you can design any network, including:

- Wi-Fi networks in the 2.4 GHz, 5 GHz and 6 GHz bands
- Mobile networks: 5G (NR), LTE, UMTS, GSM, WCDMA, DECT
- Public safety mobile networks: P25, TETRA, DMR, dPMR, NXDN
- Wireless IoT LPWAN networks: LoRa, SigFox

Indoor RadioPlanner 2.1 also allows you to survey and visualize Wi-Fi networks.

Indoor RadioPlanner 2.1 uses propagation models:

 ITU-R P.1238-11 propagation model "Propagation data and prediction methods for the planning of indoor radiocommunication systems and radio local area networks in the frequency range of 300 MHz to 450 GHz".

Indoor RadioPlanner 2.1 performs various prediction types:

- Received Power
- Secondary Received Power
- Best Server
- C/(I+N) Ratio
- Maximum Throughput
- Number of Servers
- RSRP for LTE and 5G
- RSRQ for LTE and 5G
- Signal to Noise Ratio for Wi-Fi
- Channel Interference for Wi-Fi
- Maximum aggregated Throughput
- Number of Networks

In Indoor RadioPlanner 2.1, you can work with two types of projects:

- 1. **Indoor project:** When access points are placed inside a single- or multi-story building. In this type of project, it is possible to predict detailed coverage on different floors inside buildings, taking into account individual parameters of signal loss of internal walls, RF Zones of different rooms, as well as losses in floor slabs.
- 2. **Outdoor project:** When access points are placed in an outdoor local area up to 2 by 2 km in size. In this type of project, it is possible to predict coverage inside and outside buildings - along streets, in open local areas, etc. Buildings in such a project have two parameters - RF zone type (one for

the entire building) and external wall type. In an outdoor project, you can use a regular base map (OpenStreetMap, etc.), or a base map based on a calibrated image.

Indoor and Outdoor projects are not compatible with each other; the user must select the project type in Settings before starting work.

# Installation and Activation

Indoor RadioPlanner is compatible with x64 and ARM processors on Windows 10/11. The minimum computer requirements include a 64-bit Windows operating system, Core i3 CPU, 4GB RAM, 200GB HDD, video card, and monitor with support for 1366x768 resolution. For optimal performance, it is recommended to use a monitor with support for 1920x1080 resolution.

To install Indoor RadioPlanner, run the Setup\_Indoor\_ RadioPlanner.exe file. Select your language and click Install to launch the installation process. Click Next to continue. To proceed with the installation, read and accept the License Agreement by checking the box next to "I accept the terms in the License Agreement" and clicking Next.

After installing Indoor RadioPlanner, you will see a new entry in the Start menu and a shortcut on your desktop.

During the 7-day trial period, you can try out all the software features without activation (except for the ability to save project files).

After the trial period has expired, you must purchase a license and activate the software to continue using it.

Note: The activation process requires an internet connection.

To purchase Indoor RadioPlanner, click Help - Purchase in the program menu. This will open the purchase page in your web browser. After completing your purchase, you will receive an activation ID code via email. To activate your software, click Help - Enter Activation ID Code in the program menu, enter your code, and click ACTIVATE.

# Software Update

We periodically release free updates to improve the functionality and stability of Indoor RadioPlanner. The software supports both manual and automatic checking for updates and will check for available updates every time it starts. To check for updates manually, click "Help - Check for updates." If an update is available, a window will open with information about the current and available versions. You can download the update from the provided link and install it manually. Be sure to exit Indoor RadioPlanner before installing the update.

# **User Interface**

The program window includes the following elements:

- The **main tree view menu** on the left side of the window.
- The **main toolbar**, located at the top of the window.
- The **central work area**, which displays the level (floor) plan with access points, RF zones, walls, and coverage prediction results.
- The **objects control panel**, located in the lower-left part of the window. This panel allows you to enable or disable editing of objects on the map (Access Points, Reference Points, Walls, RF Zones, Level Plans, Survey Points, Survey Visualization and Predicted Coverage), as well as control their visibility.

To zoom in and out, roll the mouse wheel. To move the level plan, click and drag it.

| Indoor RadioPlanner 2.1 D:\Dropbox\01_Indoor RadioPlanner 2\Project Si | amj | oles1\Indoor_Wi-Fi_2_5_ | 6_GI | Hz.irp2 |   |   |     |     |   |
|------------------------------------------------------------------------|-----|-------------------------|------|---------|---|---|-----|-----|---|
| 🖆 🗧 🗧 7 🔹 🛜 Maximum Throughput (DL)                                    | •   | Wi-Fi 5 GHz             | ٠    | 1 🛷   🔻 | ≣ | 0 | PNG | CSV | ? |

When you hover over each of the icons, a hint appears.

Standard tools for working with files: Create, Open, Save

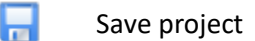

7 • The zoom of the level plan

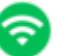

Calculate Coverage for current level

Maximum Throughput (DL)

Calculation type shown on display

Wi-Fi 5 GHz Network for which calculation results are displayed

The "ruler" tool allows you to measure the distance and azimuth between any two points on the map. To use this tool, click on the ruler icon and then click on any two points on the map. The distance between the points and the azimuth from the first to the second point will be displayed. To exit the tool, click it again or press Esc.

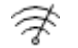

Wi-Fi Monitor

| ≣   | Wi-Fi Survey List                                                               |
|-----|---------------------------------------------------------------------------------|
| 0   | Wi-Fi Survey Visualization                                                      |
| ¥2  | Snap to Nodes. Enable/disable snapping to nodes when drawing walls and RF zones |
|     | Show / Hide Legend                                                              |
| PNG | Save the map as an image in PNG format                                          |
|     | Save the access points and networks settings to a CSV file                      |
| ?   | Help                                                                            |

For more detailed information about each tool, please refer to the corresponding sections in the User Manual.

# **Quick start of Indoor Project**

- 1. Make sure the project type is set to "Indoor" in the settings (this is the default).
- Create at least one network: Go to "Networks Add network". Network settings can be loaded from a template. Templates for some networks are located in the "Templates" folder and have a \*.nwirp extension.
- 3. Create at least one level (floor): Select "Levels Add level". Then, from the Level menu, load and scale the level image. Specify the reference point to which all other levels will be aligned.
- 4. Draw RF zones and walls on the level.
- 5. Add at least one access point with one System (communication technology) to the level: Access point parameters can be loaded from a template. Templates for some access points are located in the "Templates" folder and have a \*.apirp extension. Link the access point system with the previously created network. After creating one access point and entering all its parameters, you can easily replicate it to create additional ones.
- 6. Configure the calculation parameters in the network settings as needed.
- 7. **To perform calculations:** Click "Calculate Coverage for current level" on the main toolbar. This will execute all types of calculations for all networks simultaneously.
- 8. **Select the type of calculation and the network for display:** Use the drop-down list on the main toolbar to choose the calculation type and the network for which the results will be displayed.

#### *Tip:* To get started quickly, utilize the example project files available in the installation folder.

A new project is automatically created when Indoor RadioPlanner is launched. The File menu contains standard buttons (New, Open, Save, Save As) for performing standard file operations. Project files can be saved with the \*.irp2 extension and contain all information about the project.

# **Project Information**

General information about the project can be specified in the project information panel.

| Project Informat | tion                  |
|------------------|-----------------------|
| Project name     | Test project          |
| Customer         |                       |
| Date             | 2023.05.23            |
| Logo             | wireless-planning.com |

#### **Project Information**

| Project name                                | Text field                                           |
|---------------------------------------------|------------------------------------------------------|
| Customer                                    | Text field                                           |
| Data                                        | Text field - When creating a new project, it records |
|                                             | the date and time of the project creation.           |
| Logo Your company logo. The recommended res |                                                      |
|                                             | is approximately 270 by 60 pixels.                   |

# Settings

In the project settings, the user selects the project type. If the project type is **Indoor**, no additional settings are required. If you select the project type **Outdoor**, additional settings will appear.

Please note that when changing the project type, all previously entered information about wireless access points in the project will be lost!

| Project Settings<br>Project Type<br>Indoor<br>Outdoor | Application Settings X Path to folder with cache files C:\Users\user\AppData\Roaming\IndoorRadioPlanner2\cache |
|-------------------------------------------------------|----------------------------------------------------------------------------------------------------|
|                                                       |                                                                                                    |

#### Indoor Projects Settings

| Project Settings                |                                                                                                    | Application Settings                                                                                                    |  |  |  |  |  |
|---------------------------------|----------------------------------------------------------------------------------------------------|----------------------------------------------------------------------------------------------------|--|--|--|--|--|
| Project Type Coordinate Format  |                                                                                                    | Path to folder with cache files                                                                                                    |  |  |  |  |  |
| O Indoor      O Decimal Degrees |                                                                                                    | C:\Users\user\AppData\Roaming\IndoorRadioPlanner2\cache                                                                                                    |  |  |  |  |  |
| Outdoor                         | <ul> <li>Degrees, Minutes, Seconds</li> <li>Degrees, Decimal Minutes</li> </ul>                                              | Proxy settings         Use proxy server         The proxy server requires authentication         Proxy IP       80.255.145.41         Username         Port       3128 |  |  |  |  |  |
| Base map settings               |                                                                                                    |                                                                                                    |  |  |  |  |  |
| Name                            |                                                                                                    | URL                                                                                                    |  |  |  |  |  |
| Open Street Map                 | http://a.tile.openstreetmap.org/[Z]/[X]/[Y].png                                                                              |                                                                                                    |  |  |  |  |  |
| Open Topo Map                   | http://a.tile.opentopomap.org/[Z]/[X]/[Y].png                                                                                |                                                                                                    |  |  |  |  |  |
| Carto Basemap                   | https://cartodb-basemaps-c.global.ssl.fastly.net                                                                             | :/light_nolabels/[Z]/[X]/[Y].png                                                                                                    |  |  |  |  |  |
| Google Map                      | http://mt2.google.com/vt/lyrs=m@169000008                                                                                    | 3hl=en&x=[X]&y=[Y]&zoom=[17-Z]&s=Galile                                                                                                    |  |  |  |  |  |
| Google Satellite                | http://khms2.googleapis.com/kh?v=969&src=a                                                                                   | app&x=[X]&y=[Y]&z=[Z]&s=                                                                                                    |  |  |  |  |  |
| Bing Sat                        | http://ecn.t0.tiles.virtualearth.net/tiles/a[RES].jpeg?g=0                                                                   |                                                                                                    |  |  |  |  |  |
| US Topo (Zoom 3-16)             | https://basemap.nationalmap.gov/arcgis/rest/services/USGSTopo/MapServer/tile/[Z]/[Y]/[X]                                     |                                                                                                    |  |  |  |  |  |
| US Imagery Topo (Zoom 3         | https://basemap.nationalmap.gov/arcgis/rest/services/USGSImageryTopo/MapServer/tile/[Z]/[Y]/[X]                              |                                                                                                    |  |  |  |  |  |
| Esri Satellite                  | https://server.arcgisonline.com/ArcGIS/rest/services/World_Imagery/MapServer/tile/[Z]/[Y]/[X].jpg                            |                                                                                                    |  |  |  |  |  |
| Esri Topo                       | https://services.arcgisonline.com/ArcGIS/rest/services/World_Topo_Map/MapServer/tile/[Z]/[Y]/[X].jpg                         |                                                                                                    |  |  |  |  |  |
| F4map(OSM)                      | https://tile2f4map.com/tiles/f4_2d/[Z]/[X]/[Y].png                                                                           |                                                                                                    |  |  |  |  |  |
| Geofabrik Topo                  | https://c.tile.geofabrik.de/15173cf79060ee4a66573954f6017ab0/[Z]/[X]/[Y].png                                                 |                                                                                                    |  |  |  |  |  |
| HERE WeGo Hybrid                | https://1.aerial.maps.api.here.com/maptile/2.1/                                                                              | /maptile/newest/hybrid.day/[Z]/[X]/[Y]/256/png8?app_id=xWVlueSv6JL0aJ5xqTxb&token                                                                                      |  |  |  |  |  |
| HERE WeGo Map                   | https://3.base.maps.api.here.com/maptile/2.1/                                                                                | /maptile/newest/normal.day/[Z]/[X]/[Y]/256/png8?app_id=xWVlueSv6JL0aJ5xqTxb&token                                                                                      |  |  |  |  |  |
| HERE WeGo Terrain               | https://3.aerial.maps.api.here.com/maptile/2.1                                                                               | /maptile/newest/terrain.day/[Z]/[X]/[Y]/256/png8?app_id=xWVlueSv6JL0aJ5xqTxb&token                                                                                     |  |  |  |  |  |
| HERE WeGo Satellite             | https://3.aerial.maps.api.here.com/maptile/2.1/                                                                              | /maptile/newest/satellite.day/[Z]/[X]/[Y]/256/png8?app_id=xWVlueSv6JL0aJ5xqTxb&toke                                                                                    |  |  |  |  |  |
| Michelin Map                    | http://map3.viamichelin.com/map/mapdirect?map=viamichelin&z=[Z]&x=[X]&y=[Y]&format=png&version=201503191157&layer=background |                                                                                                    |  |  |  |  |  |
| Michelin Map Simplified         | http://map1.viamichelin.com/map/mapdirect?map=light&z=[Z]&x=[X]&y=[Y]&format=png&version=201503191157&layer=background       |                                                                                                    |  |  |  |  |  |
| Waze World                      | https://worldtiles4.waze.com/tiles/[Z]/[X]/[Y].png                                                                           |                                                                                                    |  |  |  |  |  |
| Waze US                         | https://livemap-tiles1.waze.com/tiles/[Z]/[X]/[Y].png                                                                        |                                                                                                    |  |  |  |  |  |
| *                               |                                                                                                    |                                                                                                    |  |  |  |  |  |

**Outdoor Projects Settings** 

# **General Calc Parameters**

Here, a number of general calculation parameters are specified, well as penetration losses for different wall types. As is known, same materials have different attenuation values for different frequencies. The default attenuation values are provided for the 800 MHz, 2.4 GHz, 5 GHz, and 6 GHz ranges. If a frequency outside the specified ranges is used in the calculations, the attenuation value will be determined by interpolation or extrapolation.

The user can change the penetration loss values in the table for 24 wall types and one type of interfloor ceiling at their own discretion, based on the available for different frequency ranges (no more than four frequency bands).

All fields in the table with a white background are editable; that is, the can change the name of the wall type, the frequency range, and the corresponding loss value. The wall and wall thickness in pixels affect only the display of the corresponding wall the monitor.

The table with user-defined penetration loss data can be saved as template in a \*.wlirp file for use in other projects. It is also possible to restore the default loss data. The corresponding buttons are provided on the above the table.

| Area Study Resolution               | Wall parameters                    |       |                 |           |           |           |           |
|-------------------------------------|------------------------------------|-------|-----------------|-----------|-----------|-----------|-----------|
| Resolution 0.2 m                    |                                    |       |                 |           |           |           |           |
| User equipment parameters           |                                    | Color | Width<br>pixels | Loss (dB) | Loss (dB) | Loss (dB) | Loss (dB) |
|                                     | Frequency (MHz)                    |       |                 | 800       | 2400      | 5000      | 6000      |
| UE Antenna Height 1.5 m             | Interior hollow wall 50mm (2")     |       | 2               | 1         | 1         | 2         | 3         |
|                                     | Interior hollow wall 100 mm (4")   |       | 3               | 2         | 3         | 5         | 6         |
| Area study parameters               | Interior hollow wall 150 mm (6")   |       | 4               | 3         | 4         | 9         | 10        |
| Study radius 100 m                  | Brick wall 90 mm (3.5")            |       | 2               | 5         | 6         | 10        | 11        |
|                                     | Brick wall 120 mm (5")             |       | 3               | 6         | 8         | 13        | 14        |
| Coverage transparency               | Brick wall 250 mm (10")            |       | 4               | 8         | 10        | 25        | 26        |
| coverage nanaparency                | Brick wall 380 mm (15")            |       | 5               | 13        | 15        | 30        | 31        |
| Transparency (0-10) 5               | Brick wall 510 mm (20")            |       | 6               | 15        | 20        | 37        | 38        |
|                                     | Concrete wall 100 mm (4")          |       | 2               | 4         | 6         | 10        | 11        |
| Adjacent floors                     | Concrete wall 200 mm (8")          |       | 3               | 8         | 10        | 13        | 14        |
| Z Take into account adjacent floors | Concrete wall 300 mm (12")         |       | 4               | 12        | 14        | 22        | 23        |
|                                     | Concrete wall 400 mm (16")         |       | 5               | 15        | 18        | 30        | 31        |
|                                     | Concrete wall 500 mm (20")         |       | 6               | 20        | 25        | 37        | 38        |
|                                     | Aerated concrete wall 100 mm (4")  |       | 2               | 3         | 4         | 7         | 8         |
|                                     | Aerated concrete wall 200 mm (8")  |       | 3               | 5         | 7         | 9         | 10        |
|                                     | Aerated concrete wall 300 mm (12") |       | 4               | 8         | 10        | 15        | 16        |
|                                     | Aerated concrete wall 400 mm (16") |       | 5               | 10        | 13        | 21        | 22        |
|                                     | Aerated concrete wall 500 mm (20") |       | 6               | 14        | 18        | 26        | 27        |
|                                     | Hollow wood door                   |       | 2               | 3         | 4         | 7         | 8         |
|                                     | Solid wood door                    |       | 2               | 4         | 6         | 10        | 11        |
|                                     | Steel door                         |       | 2               | 10        | 13        | 25        | 26        |
|                                     | Window single pane                 |       | 2               | 2         | 3         | 6         | 7         |
|                                     | Window double pane                 |       | 2               | 5         | 7         | 13        | 14        |
|                                     | Window triple pane                 |       | 2               | 10        | 13        | 20        | 21        |
|                                     | Floor slab                         |       |                 | 12        | 14        | 22        | 23        |

#### General Calc Parameters

| Area Study Resolution      | Coverage prediction resolution, m                                    |  |  |
|----------------------------|----------------------------------------------------------------------|--|--|
|                            | The recommended value for Indoor projects is 0.2-0.3 meters. For     |  |  |
|                            | Outdoor projects - 0.5m-1m.                                          |  |  |
| UE Antenna Height          | User Equipment antenna height, m                                     |  |  |
| Study radius               | Maximum study radius from access point, m The larger the radius, the |  |  |
|                            | longer the computation time. Do not set an unnecessarily large       |  |  |
|                            | calculation radius.                                                  |  |  |
| Coverage Transparency      | Set coverage opacity in the range from 0 (fully transparent) to 10   |  |  |
|                            | (not transparent)                                                    |  |  |
| Take into account adjacent | Indoor RadioPlanner takes into account the penetration of useful     |  |  |
| floors                     | signal and interference only from access points located on adjacent  |  |  |
|                            | floors, i.e. one floor above and one floor below.                    |  |  |
| Outdoor RF Environment     | RF Environment for outdoor spaces (for Outdoor project type only)    |  |  |
| Wall parameters:           |                                                                      |  |  |
| 4                          | Load wall parameters from a template                                 |  |  |

| Û              | Save wall parameters as a template  |
|----------------|-------------------------------------|
|                | Fill the table whith default values |
| Color          | Wall color on screen                |
| Width (pixels) | Wall thickness on screen in pixels  |

# **Objects visibility and locking Panel**

The **Objects Visibility and Locking Panel** is located in the lower-left part of the program window. This panel enables you to:

- Control the visibility of objects on the map, such as Access Points, Reference Points, Walls, Buildings (for outdoor project types), RF Zones, Floor Plan (base map for outdoor project), Survey Points, Survey Visualization and Predicted Coverage, by toggling them on or off.
- Lock or unlock layers to permit or restrict editing.

| Object visibility and locking |    |      |
|-------------------------------|----|------|
| Objects                       | On | Lock |
| Access Points                 | 8  | ß    |
| Reference Point and Line      | 8  | 8    |
| Walls                         | 8  | 8    |
| Buildings                     | 8  | 8    |
| RF Zones                      | 8  | 8    |
| Coverage                      | 8  | 8    |
| Floor Plan (Base Map)         | 8  | 8    |
| Survey Points                 | 8  | Ĥ    |
| Survey Visualization          | 8  | 8    |

Visibility and locking of objects are managed by clicking on the icons located opposite the corresponding objects in the list. To edit objects, they must be both visible and unlocked. This is achieved by setting the icons to the **S a**.

# Levels

In Indoor projects, you can create buildings with an unlimited number of levels (floors). In outdoor projects, you can only create one level.

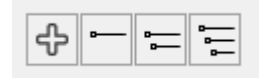

Levels menu for Indoor project

| 4 - = =                       | × |
|-------------------------------|---|
| Level Plan Options            |   |
| O Calibrated Level plan image |   |
| Base map                      |   |
|                               |   |

Levels menu for Outdoor project

| ÷        | Add a new level          |
|----------|--------------------------|
| <b>D</b> | Collapse all level nodes |
| •        | Collapse all AP nodes    |
|          | Expand all AP nodes      |

Level plan options Calibrated image or base map (for outdoor project only)

## Level

|                              | × |
|------------------------------|---|
| <b>¤ ಒ ¤ Ҵ ぺ Ҟ ロ 〇 匝</b> Ѽ Ф |   |
|                              |   |
| Level Parameters             |   |
| Level name 1 floor (0m)      |   |
| Level Height 5 m             |   |

Level menu

63 Level plan image Ŷ Move the Level up Ŷ Move the Level down ß Delete Level ⊕ Add a new Level with the same parameters (duplicate the Level) ٢ Position the plan with Reference Point at the screen center 0 Move the reference point and the line to the screen center ቍ Add a new Access Point Delete all APs from the Level ⊠ X Delete all walls from the Level

| IJ            | Add new RF Zone                                                                                    |
|---------------|----------------------------------------------------------------------------------------------------|
| <b>ئ</b> ہ    | Add new wall                                                                                       |
| 83            | Add wall or building like as circle or rectangle                                                   |
| $\square$     | Square corners of selected objects                                                                 |
| 14            | Add a node. Select an object (RF zone or wall) and click in the desired location to create a node. |
| *             | Delete node. Select an object (RF zone or wall) and click on the node you want to delete.          |
|               | Select walls, RF Zones, Buildings inside square area                                               |
| $\bigcirc$    | Select walls, RF Zones, Buildings inside area                                                      |
| $\ \ \square$ | Duplicate selected objects (walls, RF Zones, buildings)                                            |
| 67            | Add a new building                                                                                 |
| Φ             | Import buildings from OpenStreetMap database                                                       |
| +•            | Add Wi-Fi Survey Point                                                                             |
| ħ             | Copy selected object to clipboard                                                                  |
| Ô             | Paste objects from clipboard                                                                       |
| $\Diamond$    | Undo                                                                                               |
| $\Rightarrow$ | Redo                                                                                               |

| Level plan image                                                      | × |
|-----------------------------------------------------------------------|---|
|                                                                       |   |
| File Name: D:\Dropbox\01_Indoor RadioPlanner 2\school first floor.png |   |
| File Size: 4434 x 3158       Reference Line Length     50.7           |   |
| Close                                                                 |   |

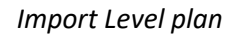

| ₽ | Import level plan image |
|---|-------------------------|
| ß | Delete level plan image |

# **Creating a RF Environment Model**

The basic propagation model ITU-R P.1238-11 takes into account two parameters related to the propagation environment:

$$L_{total} = L(d_o) + N \log_{10} \frac{d}{d_o} + L_f(n)$$
 dB

N: Power loss over distance (RF propagation parameter) shows how much the signal level drops in dB when the distance from the signal source changes by a factor of 10 (per decade).

Lf, dB: Floor slab or wall penetration loss factor (in dB) for floor slabs or walls located between the access point and the subscriber terminal (UE).

In Indoor RadioPlanner 2.1, different approaches to forming an RF environment model are used for indoor and outdoor projects.

In the Indoor project, a model of a single- or multi-story building is created with the ability to specify individual loss parameters for each wall and RF Zone of individual rooms.

For Outdoor projects, buildings are created with their own RF Zone (one type per building) and the external wall (also one type per building). And one type of RF Zone is also specified for the external environment.

#### **Indoor Projects**

#### **RF Environment (RF Zones)**

To create RF environment model inside a building, you need to draw different RF zones and walls with corresponding loss parameters.

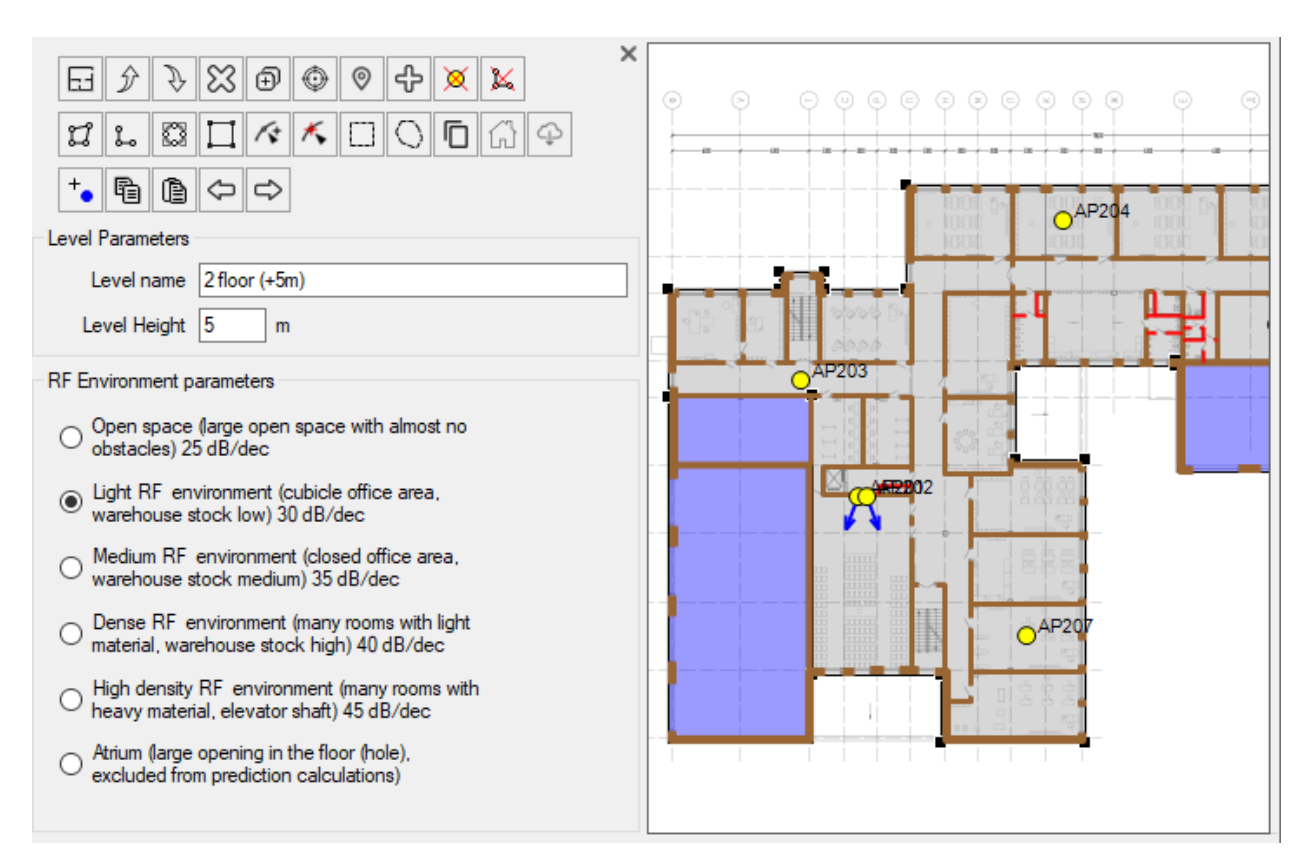

#### **RF** Zone parameters

You can draw the following RF environment types on the floor plan:

• Open Space (large open space with almost no obstacles) - 25 dB/dec

- Light RF Environment (cubicle office area, low warehouse stock) 30 dB/dec
- Medium RF Environment (closed office area, medium warehouse stock) 35 dB/dec
- Dense RF Environment (many rooms with light material, high warehouse stock) 40 dB/dec
- High-Density RF Environment (many rooms with heavy material, elevator shaft) 45 dB/dec
- Atrium large opening in the floor (hole), excluded from prediction calculations

#### Working with RF Zones

Before drawing RF zones, ensure the object layer is unlocked for editing.

#### Adding an RF Zone:

- 1. Click on the **RF Zone tool** in the level toolbar.
- 2. Draw a polygon to represent the RF environment using the mouse (right-click to complete the polygon).
- 3. Select the **RF environment coefficient** from the list that appears.
- 4. Press Esc or select another tool from the toolbar to complete your entry.
- 5. For added convenience, use the **Snap to Nodes** tool on the main toolbar.

#### **Operations on RF Zones:**

- Edit Shapes: Drag the nodes of polygons to modify their shape.
- Move Polygons: Click and drag to reposition entire polygons.
- Delete Polygons: Select a polygon and press Delete to remove it.
- **Cancel Drawing:** Press the **Esc** key to cancel the current RF zone drawing. Pressing **Esc** again will exit the RF zone drawing mode.

#### Walls

You can draw on the plan and take into account the walls whose parameters are specified in the **Calculation Parameters panel – Wall Parameters**. You can use the default wall parameters or set your own by editing the Wall Parameters table at your discretion (see the Calculation Parameters section).

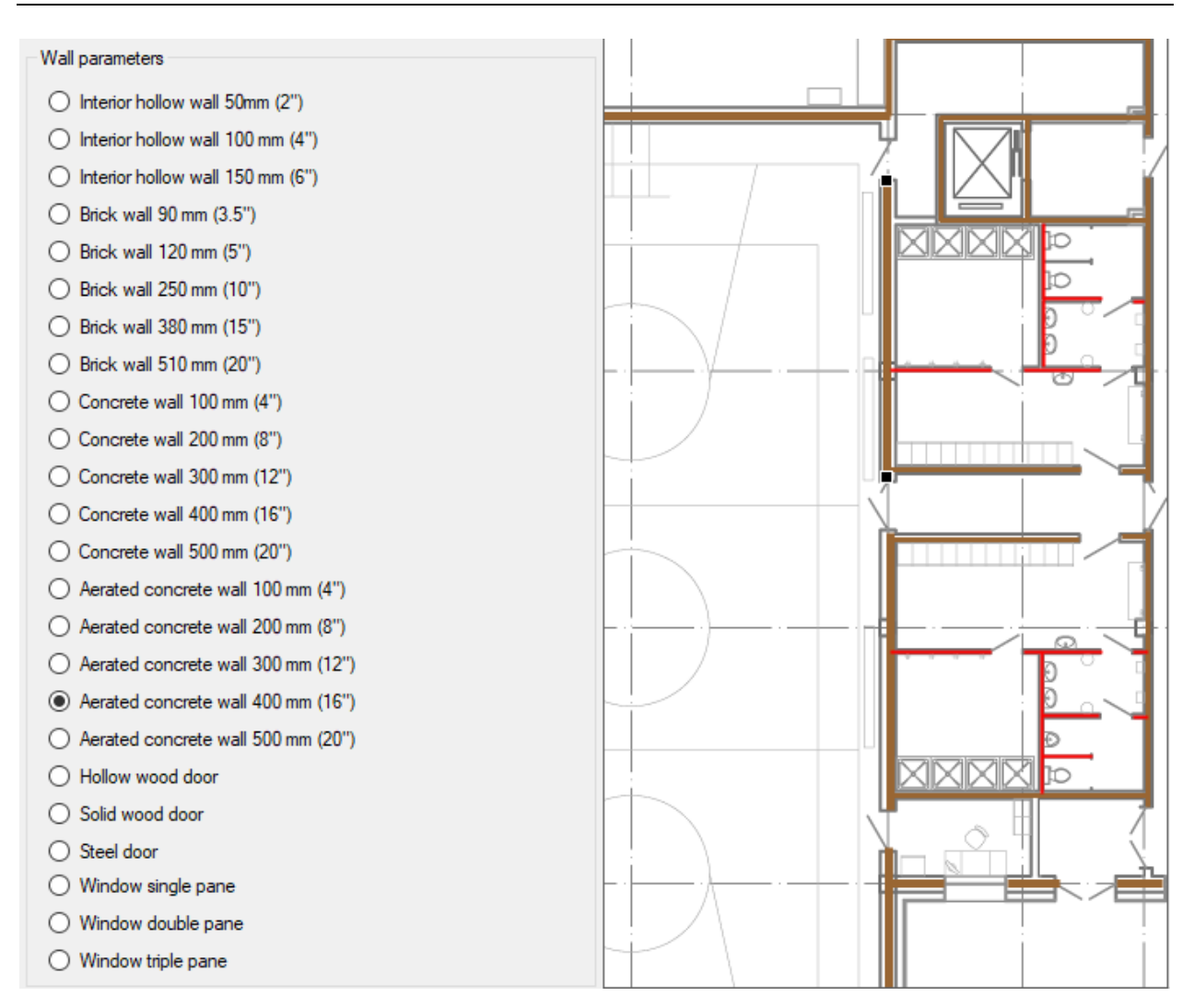

Wall parameters

#### **Drawing Walls**

Before drawing walls, ensure the object layer is unlocked for editing.

#### To Add a Wall:

- 1. Click on the **Wall tool** on the level toolbar.
- 2. Use the mouse to draw the wall (right-click to finish).
- 3. Select the **wall type** from the list that appears.
- 4. Press **Esc** or select another tool from the toolbar to complete your entry.
- 5. For more convenient work, use the **Snap to Nodes** tool on the main toolbar.

#### **Operations on Walls:**

- Edit Shapes: Drag the nodes of walls to modify their shape.
- Move Walls: Click and drag to reposition entire walls.
- Delete Walls: Select a wall and press Delete to remove it.
- **Cancel Drawing:** Press the **Esc** key to cancel the current wall drawing. Pressing **Esc** again will exit the wall drawing mode.

# **Outdoor Projects**

#### **Buildings**

For outdoor projects, buildings are created, each with only three parameters: internal RF zone attenuation, external wall losses, and building height. Additionally, in the general calculation parameters, it is necessary to specify the type of RF zone for the external environment. You can either draw buildings or import them from the OpenStreetMap database.

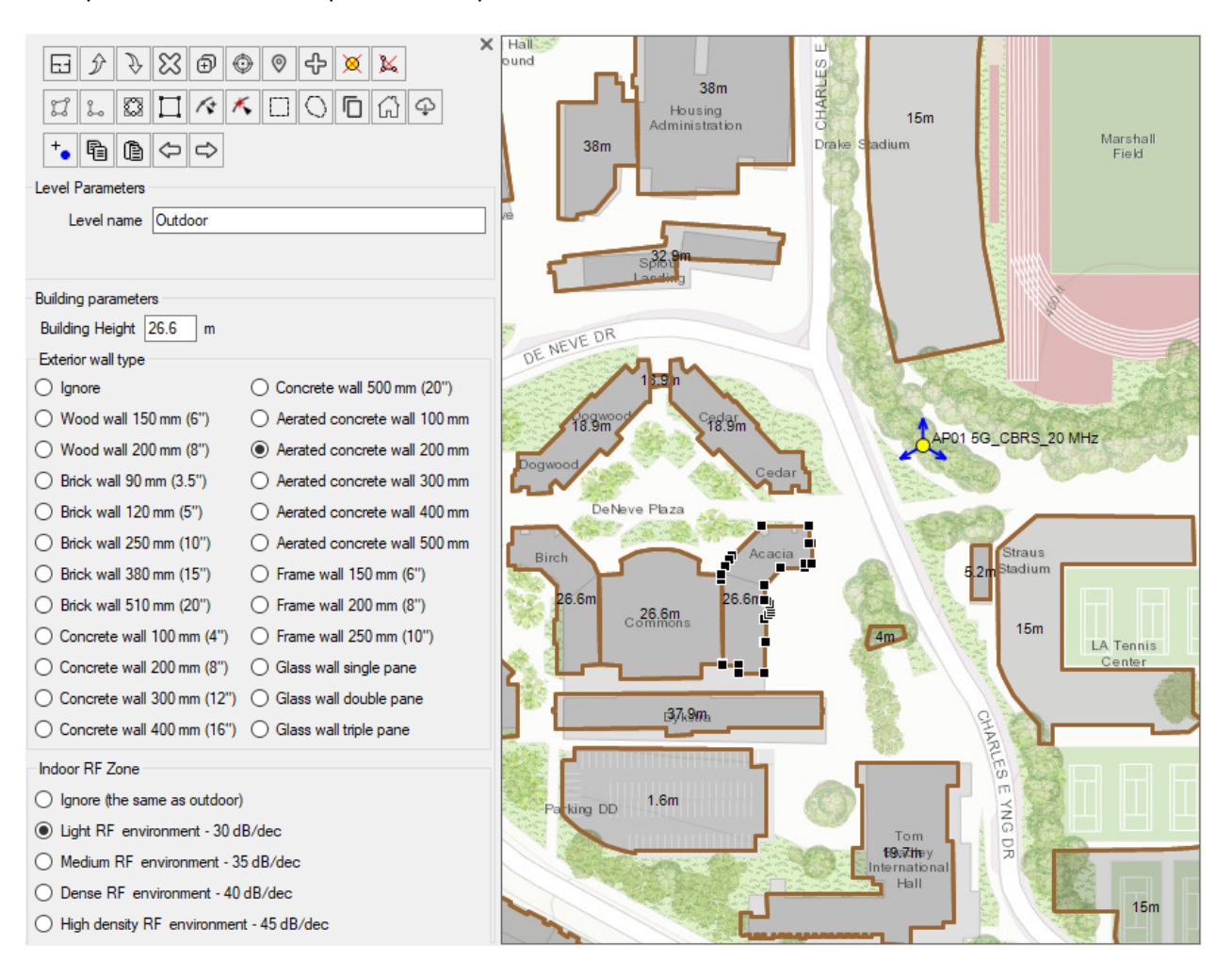

**Building parameters** 

The wall type and penetration loss parameters for different ranges are specified in the Wall Parameters table in the Calculation Parameters panel. You can use the default parameters or specify your own (for more information, see the Calculation Parameters section).

#### Working with Buildings

Before drawing Buildings, ensure the object layer is unlocked for editing.

#### Add Buildings manually:

- 1. Click on the Add a new Building in the level toolbar.
- 2. Draw a polygon to represent the building using the mouse (right-click to complete the polygon).
- 3. Specify building height.
- 4. Select the exterior wall type from the list
- 5. Select the indoor RF Zone from the list.
- 6. Press **Esc** or select another tool from the toolbar to complete your entry.

#### Import buildings from OpenStreetMap database (Only for outdoor projects with basemap):

- 1. Click Import buildings from OpenStreetMap database on the level toolbar.
- 2. Mark the area on the map where the buildings will be imported (no more than 2 by 2 km).
- 3. In the form that appears, specify the parameters of the heights and floors of the buildings if there is no information about them in the database.
- 4. Specify the RF Zone type and the type of external walls for all buildings at once or separately for each building.

Buildings imported in this way can then be edited manually.

#### **Operations on Buildings:**

- Edit Shapes: Drag the nodes of polygons to modify their shape.
- Move Polygons: Click and drag to reposition entire polygons.
- Delete Polygons: Select a polygon and press Delete to remove it.
- **Cancel Drawing:** Press the **Esc** key to cancel the current RF zone drawing. Pressing **Esc** again will exit the Buildings drawing mode.

# **Networks**

Indoor RadioPlanner 2.1 allows you to work with multiple networks in one project. When creating a new project, the first network is created by default.

| ÷          |           |         |           |         | ×           |
|------------|-----------|---------|-----------|---------|-------------|
| Area Study | у Туре —  |         |           |         |             |
| Maximum    | Aggrega   | ted T   | hroughpu  | rt (UL) | ~           |
| Maximum    | Aggregate | ed Th   | nroughput |         |             |
| 5 ~        | Numbe     | r of le | evels     |         |             |
| Color      | Value     |         |           |         | Description |
| >          | 600       | Mb      | ps        |         |             |
|            | 400       | to      | 600       | Mbps    |             |
|            | 200       | to      | 400       | Mbps    |             |
|            | 50        | to      | 200       | Mbps    |             |
|            | 10        | to      | 50        | Mbps    |             |
|            |           |         |           |         |             |
|            |           |         |           |         |             |
|            |           |         |           |         |             |
|            |           |         |           |         |             |

Networks menu

Add a new network

ቍ

| Area Study Type | Coverage predictions for multiple networks:            |
|-----------------|--------------------------------------------------------|
|                 | - Number of Networks (DL)                              |
|                 | - Number of Networks (UL)                              |
|                 | <ul> <li>Maximum Aggregated (DL) Throughput</li> </ul> |
|                 | <ul> <li>Maximum Aggregated (UL) Throughput</li> </ul> |
|                 | See Coverage predictions for multiple networks section |

The "Network" menu is used to set all parameters for the selected network and calculation parameters.

## **Network Parameters**

| Network                                                         |
|-----------------------------------------------------------------|
|                                                                 |
| Network name DECT                                               |
| System type Generic TRX $\checkmark$                            |
| Network parameters                                              |
| Band 1890 MHz UE Tx Power 10 dBm                                |
| Downlink Rx<br>Threshold -90 dBm Uplink Rx<br>Threshold -90 dBm |
| UE Antenna Gain 0 dBi UE Loss 0 dB                              |
| Use UE directional<br>antenna pattem                            |
|                                                                 |
| Area study type                                                 |
| Received Power (DL)                                             |
| Received Power Visualization                                    |
| ○ Composite Grid  ● Heatmap                                     |
| Max Level -30 dBm Min Level -90 dBm                             |
|                                                                 |
| 0                                                               |

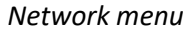

- Add a new network with the same parameters (duplicate the network)
  - Delete the network

ß

ŷ

Ð

Û

- Move the Network up
- Move the Network down
- Activate/Deactivate all systems for current network
- System parameters
- Load network parameters from a template
  - Save network parameters as a template

| Network name | Name of network, text field |
|--------------|-----------------------------|
| System type  | System type options:        |
|              | - Wi-Fi                     |
|              | - LTE                       |

|                              | - 5G                                                                  |
|------------------------------|-----------------------------------------------------------------------|
|                              | - Generic TRX                                                         |
|                              | The selected system type will determine the set of additional system  |
|                              | parameters, as well as the types of coverage predictions available.   |
| Band                         | Average band frequency, MHz                                           |
| UE Tx Power                  | User Equipment (mobile unit) transmitter power, dBm                   |
| Downlink Rx threshold        | This threshold value will limit the coverage prediction display based |
|                              | on whether the signal received at the UE from the access point is     |
|                              | above or below this threshold, dBm                                    |
| Uplink Rx threshold          | This threshold value will limit the coverage prediction display based |
|                              | on whether the signal received at the access point from UE is above   |
|                              | or below this threshold, dBm                                          |
| UE Antenna Gain              | User Equipment antenna gain, dBi                                      |
| UE Loss                      | User Equipment cable loss, dB                                         |
| Use UE directional antenna   | Use the antenna pattern at the UE. By default, the UE antenna pattern |
| pattern                      | is assumed to be isotropic. The use of directional antennas on the UE |
|                              | significantly reduces interference from neighboring cells and, as a   |
|                              | result, increases throughput.                                         |
| Use co-channel interference  | Perform coverage calculation taking into account co-channel           |
|                              | interference using frequency assignments.                             |
| Use adj-channel interference | Perform coverage calculation taking into account adjacent channel     |
|                              | interference using parameters in network settings (Channel            |
|                              | bandwidth and Adjacent Channel rejection) as well as frequency        |
|                              | assignments.                                                          |

# Wi-Fi System Parameters

| Network                                                    |
|------------------------------------------------------------|
|                                                            |
| Network name Wi-Fi 5 GHz                                   |
| System type Wi-Fi ~                                        |
| Network parameters                                         |
| Band $5 \sim GHz$ Signal Correction $0$ dB                 |
| Minimum<br>Received Power -85 dBm Bandwidth 20 MHz -94 dBm |
| Area study type                                            |
| Received Power (DL) ~                                      |
| Received Power Visualization                               |
| ○ Composite Grid  ● Heatmap                                |
| Max Level -30 dBm Min Level -85 dBm                        |
| •                                                          |
| 0                                                          |

Wi-Fi Network menu

| Band                         | Band:                                                                        |
|------------------------------|------------------------------------------------------------------------------|
|                              | 2.4GHz/5GHz/6GHz                                                             |
| Signal Correction            | Signal Correction (Offset), dB.                                              |
|                              | When calculating the Rx level, it is assumed by default that the Wi-Fi       |
|                              | client device has an antenna gain of 0 dBi and that there are no             |
|                              | additional losses in the receiving path. If your client device has different |
|                              | Rx parameters, you can account for this here. If the receiving path          |
|                              | parameters your client device are worse, the offset will be negative.        |
| Minimum Received Power       | The minimum level at the receiver that is taken into account in              |
|                              | calculations is measured in dBm. It also determines the minimum RSSI         |
|                              | threshold for the Best Server overlapping.                                   |
| Noise Floor for Bandwidth 20 | The specified value of noise from external sources for 20 MHz                |
| MHz                          | bandwidth that is used to calculate the SNR in dBm.                          |

| System parameters       |             |               |     | 2        |  |
|-------------------------|-------------|---------------|-----|----------|--|
| Wi-Fi Parameters        |             |               |     |          |  |
| 802.11 Standard         | 802.        | 11ax ~        | 1   |          |  |
| Bandwidth               | 40 M        | Hz ~          | ]   |          |  |
| Spatial Streams         | 4           | ~             | ]   |          |  |
| Guard Interval Duration | 0.8 µ       | is V          | ]   |          |  |
| Modulation Coding       |             | Data Rate (Mb | ps) | SNR (dB) |  |
| BPSK 1/2                |             | 68.8          |     | 5        |  |
| QPSK 1/2                |             | 137.6         |     | 8        |  |
| QPSK 3/4                |             | 206.5         |     | 12       |  |
| 16-QAM 1/2              |             | 275.3         |     | 14       |  |
| 16-QAM 3/4              |             | 412.9         |     | 18       |  |
| 64-QAM 2/3              |             | 550.6         |     | 21       |  |
| 64-QAM 3/4              |             | 619.4         |     | 23       |  |
| 64-QAM 5/6              |             | 688.2         |     | 28       |  |
| 256-QAM 3/4             |             | 825.9         |     | 32       |  |
| 256-QAM 5/6             | 256-QAM 5/6 |               |     | 34       |  |
| 1024-QAM 3/4            |             | 1032.4        |     | 37       |  |
| 1024-QAM 5/6            |             | 1147.1        |     | 39       |  |
|                         |             |               | ОК  | Cancel   |  |

Wi-Fi System Parameters

This form is used to enter SNR values different modulation indices across all standards and bandwidths. It is also possible to estimate the data rate (physical rate) for the given parameters: standard, bandwidth, spatial streams, guard interval.

# **LTE System Parameters**

| Syste   | em p        | arametei    | rs            |                         |                      |              |          |              |            |              |                         |                      |              | ×   |
|---------|-------------|-------------|---------------|-------------------------|----------------------|--------------|----------|--------------|------------|--------------|-------------------------|----------------------|--------------|-----|
| LTE     | Para        | meters      | Network       | Channel Plar            | MIMO Cor             | figuration   | Noi      | ise and Int  | erference  |              |                         |                      |              |     |
|         |             | Mod         | e FDD         |                         | ~                    |              |          | R1/R3 F      | DD Ratio   | 25xR         | 1+0xR3 (No              | FFR) ~               |              |     |
|         |             | Bandwidt    | h 5 MH        | z                       | ~                    |              |          | TDI          | D R1 Ratio | 0.5          | ;                       |                      |              |     |
|         | ~           |             | 47            | NORMAL                  |                      |              |          |              |            |              |                         |                      |              |     |
|         | U.          | yclic Preti | x 4./μ        | S NORMAL                | ~                    |              | FFR      | SINR Thre    | shold (dB) | ) 4          |                         |                      |              |     |
| TD      | D UL        | ./DL Ratio  | <b>3</b> - (0 | .54)                    |                      |              |          | Cel          | l Load (%) | 75           |                         |                      |              |     |
| D       | ownlir      | nk          |               |                         |                      |              | _        | Uplink       |            |              |                         |                      |              |     |
| :       | 3GPP        | TS Table    | e 36.21       | 3 Table 7.1.            | 7.1-1A v             | <u>r</u>     |          | 3GPP         | TS Table   | 36.21        | 3 Table 8.6.            | 1-3 ~                |              | ]   |
| N<br>In | MCS<br>ndex | odulatio    | TBS<br>Index  | Transport<br>block size | Throughput<br>(Mbps) | SINR<br>(dB) | ^        | MCS<br>Index | odulatio   | TBS<br>Index | Transport<br>block size | Throughput<br>(Mbps) | SINR<br>(dB) | ^   |
|         | 12          | 64QAM       | 17            | 9144                    | 8.7                  | 12.2         |          | 0            | QPSK       | 0            | 680                     | 0.6                  | -2.6         |     |
|         | 13          | 64QAM       | 18            | 9912                    | 9.5                  | 13.2         |          | 1            | QPSK       | 2            | 1096                    | 1                    | -1.6         |     |
|         | 14          | 64QAM       | 19            | 10680                   | 10.2                 | 14.2         |          | 2            | QPSK       | 4            | 1800                    | 1.7                  | -0.1         |     |
|         | 15          | 64QAM       | 20            | 11448                   | 10.9                 | 15.2         |          | 3            | QPSK       | 6            | 2600                    | 2.5                  | 1.7          |     |
|         | 16          | 64QAM       | 21            | 12576                   | 12                   | 16.4         |          | 4            | QPSK       | 8            | 3496                    | 3.3                  | 3.5          |     |
|         | 17          | 64QAM       | 22            | 13536                   | 12.9                 | 17.8         |          | 5            | QPSK       | 10           | 4392                    | 4.2                  | 5.1          |     |
|         | 18          | 64QAM       | 23            | 14112                   | 13.5                 | 19.3         |          | 6            | 16QAM      | 11           | 4968                    | 4.7                  | 6.1          |     |
|         | 19          | 64QAM       | 24            | 15264                   | 14.6                 | 21           |          | 7            | 16QAM      | 12           | 5736                    | 5.5                  | 7.1          |     |
|         | 20          | 256Q        | 25            | 15840                   | 15.1                 | 21.5         |          | 8            | 16QAM      | 13           | 6456                    | 6.2                  | 8.2          |     |
|         | 21          | 256Q        | 27            | 16416                   | 15.7                 | 23           |          | 9            | 16QAM      | 14           | 7224                    | 6.9                  | 9.2          |     |
|         | 22          | 256Q        | 28            | 17568                   | 16.8                 | 24           |          | 10           | 16QAM      | 16           | 7992                    | 7.6                  | 10.3         |     |
|         | 23          | 256Q        | 29            | 18336                   | 17.5                 | 25           |          | 11           | 16QAM      | 17           | 9144                    | 8.7                  | 11.3         |     |
|         | 24          | 256Q        | 30            | 19848                   | 18.9                 | 27           |          | 12           | 16QAM      | 18           | 9912                    | 9.5                  | 12.2         |     |
|         | 25          | 256Q        | 31            | 20616                   | 19.7                 | 28           |          | 13           | 16QAM      | 19           | 10680                   | 10.2                 | 13           |     |
|         | 26          | 256Q        | 32            | 21384                   | 20.4                 | 29           |          | 14           | 64QAM      | 20           | 11448                   | 10.9                 | 13.8         |     |
|         | 27          | 256Q        | 33            | 24496                   | 23.4                 | 30           |          | 15           | 64QAM      | 21           | 12576                   | 12                   | 14.6         |     |
|         |             |             |               |                         |                      |              | <b>Y</b> | 16           | 64QAM      | 22           | 13536                   | 12.9                 | 15.3         | ~   |
|         |             |             |               |                         |                      |              |          |              |            |              |                         |                      |              |     |
|         |             |             |               |                         |                      |              |          |              |            |              |                         | OK                   | Can          | cel |
|         |             |             |               |                         |                      |              |          |              |            |              |                         | -                    |              |     |

## LTE System Parameters

| Mode            | LTE duplex mode:      |                   |                          |  |  |  |  |
|-----------------|-----------------------|-------------------|--------------------------|--|--|--|--|
|                 | - FDD                 |                   |                          |  |  |  |  |
|                 | - TDD                 |                   |                          |  |  |  |  |
| Bandwidth       | LTE bandwidth: 1.4 M  | IHz; 3 MHz; 5 MH  | z; 10MHz; 15 MHz; 20 MHz |  |  |  |  |
| Cyclic Prefix   | LTE Cyclic Prefix:    |                   |                          |  |  |  |  |
|                 | - 4.7 μs (Norma       | al)               |                          |  |  |  |  |
|                 | - 16.7 μs (Exter      | nded)             |                          |  |  |  |  |
| TDD UL/DL Ratio | TDD configurations in | 3GPP LTE specific | cation:                  |  |  |  |  |
|                 | TDD Configuration #   | UL/total ratio    | DL/total ratio           |  |  |  |  |
|                 | 0                     | 0.7               | 0.3                      |  |  |  |  |
|                 | 1                     | 0.5               | 0.5                      |  |  |  |  |
|                 | 2                     | 0.3               | 0.7                      |  |  |  |  |
|                 | 3                     | 0.35              | 0.65                     |  |  |  |  |
|                 | 4                     | 0.25              | 0.75                     |  |  |  |  |
|                 | 5                     | 0.15              | 0.85                     |  |  |  |  |
|                 | 6                     | 0.6               | 0.4                      |  |  |  |  |

| R1/R3 FDD Ratio          | Type of Fractional Frequency Reuse (FFR) plan that is being used in   |
|--------------------------|-----------------------------------------------------------------------|
|                          | LTE project in the R1/R3 zone Resource Blocks drop-down list          |
| TDD R1 Ratio             | Part (from 0.1 to 1) the R1 zone subcarriers of physical resource     |
|                          | blocks (PRB) for TDD                                                  |
| FFR SINR Threshold       | SINR threshold for switching between R1 and R3 zones in FFR, dB       |
| Cell Load                | Cell Load, 0-100 % Cell Loading is considered uniform.                |
| Downlink and Uplink 3GPP | These tables contain the MCS Index, modulation type, and transport    |
| Tables                   | block size (TBS) specified in the tables of 3GPP TS 36.213. Minimum   |
|                          | C/(I+N) values for 1% SER (dB) can be specified separately for both   |
|                          | uplink and downlink. The theoretical defaults shown in this table are |
|                          | from published MATLAB simulations of LTE radio link performance.      |
|                          | The throughput for each modulation index is determined from the       |
|                          | 3GPP tables, taking into account the transport block size. This       |
|                          | throughput does not take into account the MIMO multiplier.            |

#### Network Channel Plan

In the channel table, specify all possible uplink and downlink frequencies (channels) that will be used in the network. For TDD, enter the same frequency. If the network operates on a single channel, then the frequencies in the Network Channel Plan may not be specified.

| System pa   | arameters          |                    |              |            |                    |        |                |    | ×      |
|-------------|--------------------|--------------------|--------------|------------|--------------------|--------|----------------|----|--------|
| Network C   | hannel Plan        | MIMO Configuration | Noise and Ir | nterferend | e LTE Paran        | neters |                |    |        |
| <u>≞</u> d  | ul                 |                    |              |            |                    |        |                |    |        |
| Downlin     | k                  |                    |              | Uplink     |                    |        |                |    |        |
|             | Channel<br>Number* | Frequency, N       | 1Hz          |            | Channel<br>Number* |        | Frequency, MHz |    |        |
|             | 1                  | 1935               |              |            | 1                  | 1855   |                |    |        |
|             |                    |                    |              | *          |                    |        |                |    |        |
|             |                    |                    |              |            |                    |        |                |    |        |
| * - optiona | al                 |                    |              |            |                    |        |                |    |        |
|             |                    |                    |              |            |                    |        |                |    |        |
|             |                    |                    |              |            |                    |        |                |    |        |
|             |                    |                    |              |            |                    |        |                |    |        |
|             |                    |                    |              |            |                    |        |                | OK | Cancel |

LTE Network Channel Plan

#### **MIMO** Configuration

The MIMO table is fully configurable for all downlink and uplink scenarios.

| LTE Parameters Network Channel | Plan MIMO Cor               | nfiguration N               | oise and Interfe                             | rence                                        |                                         |                                         |
|--------------------------------|-----------------------------|-----------------------------|----------------------------------------------|----------------------------------------------|-----------------------------------------|-----------------------------------------|
|                                |                             |                             |                                              |                                              |                                         |                                         |
| МІМО Туре                      | DL<br>Coverage<br>Gain (dB) | UL<br>Coverage<br>Gain (dB) | DL<br>Throughput<br>Multiplication<br>Factor | UL<br>Throughput<br>Multiplication<br>Factor | DL<br>Interference<br>Reduction<br>(dB) | UL<br>Interference<br>Reduction<br>(dB) |
| Diversity Rx BS antenna        | 0                           | 3                           | 1                                            | 1                                            | 0                                       | 0                                       |
| MIMO-A 2x1                     | 3                           | 3                           | 1                                            | 1                                            | 0                                       | 0                                       |
| MIMO-A 2x2                     | 6                           | 6                           | 1                                            | 1                                            | 0                                       | 0                                       |
| MIMO-B 2x2                     | 3                           | 3                           | 1.9                                          | 1                                            | 0                                       | 0                                       |
| MIMO-A 4x2                     | 9                           | 9                           | 1                                            | 1                                            | 0                                       | 0                                       |
| MIMO-B 4x2                     | 6                           | 6                           | 1.9                                          | 1                                            | 0                                       | 0                                       |
| SDMA/Adaptive (FDD) 4x2        | 8                           | 9                           | 1.5                                          | 2                                            | 10                                      | 15                                      |
| SDMA/Adaptive (TDD) 4x2        | 9                           | 9                           | 3                                            | 3                                            | 15                                      | 15                                      |
| MIMO-A 4x4                     | 12                          | 6                           | 1                                            | 1                                            | 0                                       | 0                                       |
| MIMO-B 4x4                     | 6                           | 6                           | 3.8                                          | 1                                            | 0                                       | 0                                       |
| MIMO-B 8x8                     | 9                           | 9                           | 8                                            | 8                                            | 0                                       | 0                                       |
| SDMA/Adaptive (FDD) 8x1        | 8                           | 9                           | 1.5                                          | 2                                            | 15                                      | 20                                      |
| SDMA/Adaptive (TDD) 8x1        | 9                           | 9                           | 3                                            | 3                                            | 20                                      | 20                                      |
| SDMA/Adaptive (FDD) 8x2        | 11                          | 12                          | 2                                            | 2.5                                          | 15                                      | 20                                      |
| SDMA/Adaptive (TDD) 8x2        | 12                          | 12                          | 4                                            | 4                                            | 20                                      | 20                                      |
|                                |                             |                             |                                              |                                              |                                         |                                         |
|                                |                             |                             |                                              |                                              | OK                                      | Cancel                                  |

## LTE MIMO Configuration

#### Noise and Interference

The receiver parameters in this tab are used for noise and interference calculations.

| System parameters                                                                                                    |                             |                              | ×          |
|----------------------------------------------------------------------------------------------------|-----------------------------|------------------------------|------------|
| Network Channel Plan MIMO Configuration                                                                                                 | Noise and Int               | efference LTE                | Parameters |
| Rx parameters<br>Rx equivalent noise bandwidth (MHz)<br>Rx noise figure (dB)<br>Rx noise level (dBm)<br>Adjacent channel rejection (dB) | DL<br>9<br>6<br>-98.4<br>30 | UL<br>9<br>4<br>-100.4<br>30 |            |
|                                                                                                    |                             | OK                           | Cancel     |

LTE Noise and Interference

| Dy any ivalant naisa handy vidth | Desciver Fruitislant Naiss Dendwidth MUL                             |
|----------------------------------|----------------------------------------------------------------------|
| KX equivalent noise bandwidth    | Receiver Equivalent Noise Bandwidth, MHZ                             |
|                                  | In LTE systems, when using all resource blocks, the following noise  |
|                                  | bandwidths are obtained:                                             |
|                                  | 1.08 MHz (1.4 MHz Bandwidth)                                         |
|                                  | 2.7 MHz (3 MHz Bandwidth)                                            |
|                                  | 4.5 MHz (5 MHz Bandwidth)                                            |
|                                  | 9 MHz (10 MHz Bandwidth)                                             |
|                                  | 13.5 MHz (15 MHz Bandwidth)                                          |
|                                  | 18 MHz (20 MHz Bandwidth)                                            |
| Rx noise figure                  | Receiver noise figure, dB Typically 3-4 dB for eNodB and 6 dB for UE |
| Rx noise level                   | Receiver noise level, dB This value is used to estimate the noise on |
|                                  | the receiving path when calculating all types of interference.       |
| Adjacent channel rejection       | Adjacent channel rejection, dB It is assumed that the receiver has a |
|                                  | rectangular "brick wall" bandpass shape with a width equal to the    |
|                                  | equivalent noise bandwidth. Under these conditions, you can set the  |
|                                  | amount of attenuation on adjacent channels (one bandwidth above      |
|                                  | and below the desired bandwidth) by entering a value here for        |
|                                  | adjacent channel rejection.                                          |

# **5G (NR) System Parameters**

| twork Ch     | annel Plan | MIM   | IO Configuration                  | Noise and                | Interference | 5G Par   | ameters                      |                   |              |
|--------------|------------|-------|-----------------------------------|--------------------------|--------------|----------|------------------------------|-------------------|--------------|
|              | Mode       | TDD   |                                   | ~                        | DL sy        | mbols pa | rt in TDD                    | slot (0.          | .1) 0.7      |
| Confi        | guration   | BW=4  | 0MHz; SCS=30k                     | Hz v                     |              |          | Cel                          | l Load (          | %) 70        |
| 3GPP T       | S Table    | 38.21 | 4 Table 5.1.3.1-2                 | ~                        |              |          |                              |                   | Ħ            |
| MCS<br>Index | Modulat    | ion   | Target code<br>Rate R x<br>[1024] | DL<br>Throughp<br>(Mbps) | ut DL SIN    | IR (dB)  | Ul<br>Throu <u>c</u><br>(Mbp | -<br>jhput<br>os) | UL SINR (dB) |
| 0            | QPSH       | (     | 120                               | 5.0                      | -3           | .7       | 2.3                          | 3                 | -2.6         |
| 1            | QPSH       | (     | 193                               | 8.1                      | -2           | .3       | 3.7                          | 7                 | -1.6         |
| 2            | QPSH       | C     | 308                               | 12.9                     | -0           | .4       | 5.9                          | Э                 | -0.1         |
| 3            | QPSH       | (     | 449                               | 18.8                     | 1.           | 8        | 8.6                          | 6                 | 1.7          |
| 4            | QPSH       | (     | 602                               | 25.2                     | 3.           | 9        | 11.                          | 6                 | 3.5          |
| 5            | 16QAI      | M     | 378                               | 31.7                     | 5.           | 7        | 14.                          | 5                 | 5.1          |
| 6            | 16QAI      | M     | 434                               | 36.3                     | 6.           | 9        | 16.                          | 7                 | 6.1          |
| 7            | 16QAI      | M     | 490                               | 41.0                     | 7.           | 9        | 18.                          | 8                 | 7.1          |
| 8            | 16QAI      | M     | 553                               | 46.3                     | ę            | )        | 21.                          | 2                 | 8.2          |
| 9            | 16QAI      | M     | 616                               | 51.6                     | 1            | 0        | 23.                          | 7                 | 9.2          |
| 10           | 16QAI      | M     | 658                               | 55.1                     | 10           | 10.6     |                              | 3                 | 9.8          |
| 11           | 64QAI      | М     | 466                               | 58.5                     | 11           | .1       | 26.                          | 8                 | 11.3         |
| 12           | 64QAI      | М     | 517                               | 65.0                     | 12           | .2       | 29.                          | 8                 | 12.2         |
| 13           | 64QAI      | М     | 567                               | 71.2                     | 13           | .2       | 32.                          | 7                 | 12.8         |
| 14           | 64QAI      | М     | 616                               | 77.4                     | 14           | .2       | 35.                          | 5                 | 13           |
| 15           | 64QAI      | М     | 666                               | 83.7                     | 15           | .2       | 38.                          | 4                 | 13.8         |
| 16           | 64QAI      | М     | 719                               | 90.3                     | 16           | .4       | 41.                          | 4                 | 14.6         |
| 17           | 64QAI      | М     | 772                               | 97.0                     | 17           | .8       | 44.                          | 5                 | 15.3         |
| 18           | 64QAI      | M     | 822                               | 103.3                    | 19           | .3       | 47.                          | 3                 | 16           |
| 19           | 64QAI      | M     | 873                               | 109.7                    | 2            | 1        | 50.                          | 3                 | 16.7         |
| 20           | 256QA      | М     | 682.5                             | 114.3                    | 21           | .5       | 52.                          | 4                 | 17           |
| 21           | 256QA      | М     | 711                               | 119.1                    | 2            | 3        | 54.                          | 6                 | 18           |
| 22           | 256QA      | М     | 754                               | 126.3                    | 2            | 4        | 57.                          | 9                 | 19           |
| 23           | 256QA      | M     | 797                               | 133.5                    | 2            | 5        | 61.                          | 2                 | 20           |
| 24           | 256QA      | М     | 841                               | 140.9                    | 2            | 7        | 64.                          | 6                 | 21           |
| 25           | 256QA      | М     | 885                               | 148.2                    | 2            | 8        | 68.                          | 0                 | 22           |
| 26           | 256QA      | М     | 916.5                             | 153.5                    | 2            | 9        | 70.                          | 4                 | 23           |
| 27           | 256QA      | M     | 948                               | 158.8                    | 3            | 0        | 72.                          | 8                 | 24           |

## 5G Parameters

| Mode | Duplex mode: |
|------|--------------|
|      | - FDD        |
|      | - TDD        |

| Configuration                       | Choice from bandwidth (BW) and Subcarrier Spacing (SCS) configurations.                                                                                                    |
|-------------------------------------|----------------------------------------------------------------------------------------------------|
| Downlink and Uplink 3GPP<br>Tables  | These tables contain the MCS Index, modulation type, and Target code rate specified in the tables of 3GPP TS 36.214. Minimum C/(I+N) values for 1% SER (dB) can be specified separately for both uplink and downlink. The theoretical defaults shown in this table are from published MATLAB simulations of 5G radio link performance. The throughput for each modulation index is determined from the 3GPP tables. This throughput does not take into account the MIMO multiplier. |
| DL symbols part in TDD slot<br>(01) | Part of the TDD resource that is intended for downlink                                                                                                    |
| Cell Load                           | Cell Load, 0-100 % Cell Loading is considered uniform.                                                                                                    |

#### Network Channel Plan

In the channel table, specify all possible uplink and downlink frequencies (channels) that will be used in the network. For TDD, enter the same frequency. If the network operates on a single channel, then the frequencies in the Network Channel Plan may not be specified.

#### **MIMO** Configuration

The MIMO table is fully configurable for all downlink and uplink scenarios.

| System parameters                  |                             |                             |                                              |                                              |                                         | ×                                       |
|------------------------------------|-----------------------------|-----------------------------|----------------------------------------------|----------------------------------------------|-----------------------------------------|-----------------------------------------|
| LTE Parameters Network Channel Pla | an MIMO Cor                 | figuration No               | oise and Interfe                             | rence                                        |                                         |                                         |
| F                                  |                             |                             |                                              |                                              |                                         |                                         |
|                                    | 1                           | 1                           |                                              |                                              |                                         |                                         |
| MIMO Type                          | DL<br>Coverage<br>Gain (dB) | UL<br>Coverage<br>Gain (dB) | DL<br>Throughput<br>Multiplication<br>Factor | UL<br>Throughput<br>Multiplication<br>Factor | DL<br>Interference<br>Reduction<br>(dB) | UL<br>Interference<br>Reduction<br>(dB) |
| Diversity Rx BS antenna            | 0                           | 3                           | 1                                            | 1                                            | 0                                       | 0                                       |
| MIMO-A 2x1                         | 3                           | 3                           | 1                                            | 1                                            | 0                                       | 0                                       |
| MIMO-A 2x2                         | 6                           | 6                           | 1                                            | 1                                            | 0                                       | 0                                       |
| MIMO-B 2x2                         | 3                           | 3                           | 1.9                                          | 1                                            | 0                                       | 0                                       |
| MIMO-A 4x2                         | 9                           | 9                           | 1                                            | 1                                            | 0                                       | 0                                       |
| MIMO-B 4x2                         | 6                           | 6                           | 1.9                                          | 1                                            | 0                                       | 0                                       |
| SDMA/Adaptive (FDD) 4x2            | 8                           | 9                           | 1.5                                          | 2                                            | 10                                      | 15                                      |
| SDMA/Adaptive (TDD) 4x2            | 9                           | 9                           | 3                                            | 3                                            | 15                                      | 15                                      |
| MIMO-A 4x4                         | 12                          | 6                           | 1                                            | 1                                            | 0                                       | 0                                       |
| MIMO-B 4x4                         | 6                           | 6                           | 3.8                                          | 1                                            | 0                                       | 0                                       |
| MIMO-B 8x8                         | 9                           | 9                           | 8                                            | 8                                            | 0                                       | 0                                       |
| SDMA/Adaptive (FDD) 8x1            | 8                           | 9                           | 1.5                                          | 2                                            | 15                                      | 20                                      |
| SDMA/Adaptive (TDD) 8x1            | 9                           | 9                           | 3                                            | 3                                            | 20                                      | 20                                      |
| SDMA/Adaptive (FDD) 8x2            | 11                          | 12                          | 2                                            | 2.5                                          | 15                                      | 20                                      |
| SDMA/Adaptive (TDD) 8x2            | 12                          | 12                          | 4                                            | 4                                            | 20                                      | 20                                      |
|                                    |                             |                             |                                              |                                              |                                         |                                         |
|                                    |                             |                             |                                              |                                              | ОК                                      | Cancel                                  |

#### 5G MIMO Configuration

#### Noise and Interference

The receiver parameters in this tab are used for noise and interference calculations.

| System parameters                                                                                                    |                           | ×                         |  |
|----------------------------------------------------------------------------------------------------|---------------------------|---------------------------|--|
| Network Channel Plan MIMO Configuration                                                                                | Noise and Inte            | erference 5G Parameters   |  |
| Rx parameters                                                                                                    | DL                        | UL                        |  |
| Rx equivalent noise bandwidth (MHz)<br>Rx noise figure (dB)<br>Rx noise level (dBm)<br>Adjacent channel rejection (dB) | 38.16<br>6<br>-92.2<br>30 | 38.16<br>4<br>-94.2<br>30 |  |
|                                                                                                    |                           | OK Cancel                 |  |

#### 5G Noise and Interference

| Rx equivalent noise bandwidth | Receiver Equivalent Noise Bandwidth, MHz                              |
|-------------------------------|-----------------------------------------------------------------------|
|                               | In 5G, the noise band can be obtained from the formula:               |
|                               | Rx equivalent noise BW= 12*SCS*Resource Blocks.                       |
|                               | For example, for BW=100 MHz, SCS=30 kHz                               |
|                               | Rx equivalent noise BW=12*0.03*106=38.16 MHz                          |
| Rx noise figure               | Receiver noise figure, dB Typically 3-4 dB for gNodeB and 6 dB for UE |
| Rx noise level                | Receiver noise level, dB This value is used to estimate the noise on  |
|                               | the receiving path when calculating all types of interference.        |
| Adjacent channel rejection    | Adjacent channel rejection, dB It is assumed that the receiver has a  |
|                               | rectangular "brick wall" bandpass shape with a width equal to the     |
|                               | equivalent noise bandwidth. Under these conditions, you can set the   |
|                               | amount of attenuation on adjacent channels (one bandwidth above       |
|                               | and below the desired bandwidth) by entering a value here for         |
|                               | adjacent channel rejection.                                           |

## **Generic TRX System Parameters**

Generic TRX in Indoor RadioPlanner includes all mobile communication systems except Wi-Fi, LTE and 5G:

- DECT
- UMTS / GSM / GSM-R / WCDMA mobile networks
- P25 / TETRA / DMR / dPMR / NXDN land mobile radio networks

- Networks based on wireless IoT LPWAN technologies: LoRa, SigFox, and others

#### Adaptive Modulation Table

The adaptive modulation table is filled with SINR values and their respective throughput for one spatial stream (no MIMO). This table is used to predict downlink and uplink throughput in Generic TRX.

Please note that Wi-Fi, LTE and 5G have different adaptive modulation tables.

| System  | parameters                               |                            |                 |                            |              | ×      |
|---------|------------------------------------------|----------------------------|-----------------|----------------------------|--------------|--------|
| Network | k Channel Plan Adaptive Modulation Table | MIMO Configu               | ration Noise an | d Interference             |              |        |
| ->      | ê                                        |                            |                 |                            |              |        |
|         | Modulation Type                          | DL<br>Throughput<br>(kbps) | DL SINR (dB)    | UL<br>Throughput<br>(kbps) | UL SINR (dB) |        |
|         | C4FM                                     | 9.6                        | 16              | 9.6                        | 16           |        |
| *       |                                          |                            |                 |                            |              |        |
| ⊖ Mb    | pps                                      |                            |                 |                            |              |        |
| 💿 kbp   | ps                                       |                            |                 |                            |              |        |
|         |                                          |                            |                 |                            | OK           | Cancel |

#### P25 Modulation Table

| Modulation Type | Modulation Type (text field)      |
|-----------------|-----------------------------------|
| DL Throughput   | Downlink Throughput, Mbps or kbps |
| DL SINR (dB)    | Downlink SINR,dB                  |
| UL Throughput   | Uplink Throughput, Mbps or kbps   |
| UL SINR (dB)    | Uplink SINR,dB                    |
| Mbps or kbps    | Select Throughput Units           |

#### **Network Channel Plan**

In the channel table, specify all possible uplink and downlink frequencies (channels) that will be used in the network. For TDD, enter the same frequency. If the network operates on a single channel, then the frequencies in the Network Channel Plan may not be specified.

| Downli           | nk                   |                | Uplink   |                |               |    |
|------------------|----------------------|----------------|----------|----------------|---------------|----|
|                  | Channel<br>Number*   | Frequency, MHz | Ch<br>Nu | annel<br>mber* | Frequency, MI | łz |
| •                | 1                    | 1881.792       |          | 1              | 1881.792      |    |
|                  | 2                    | 1883.52        |          | 2              | 1883.52       |    |
|                  | 3                    | 1885.248       |          | 3              | 1885.248      |    |
|                  | 4                    | 1886.976       |          | 4              | 1886.976      |    |
|                  | 5                    | 1888.704       |          | 5              | 1888.704      |    |
|                  | 6                    | 1890.432       |          | 6              | 1890.432      |    |
|                  | 7                    | 1892.16        |          | 7              | 1892.16       |    |
|                  | 8                    | 1893.888       |          | 8              | 1893.888      |    |
|                  | 9                    | 1895.616       |          | 9              | 1895.616      |    |
|                  | 10                   | 1897.344       |          | 10             | 1897.344      |    |
|                  |                      |                |          |                |               |    |
| - optior<br>Chan | nal<br>nel bandwidth | n 1.728 MHz    |          |                |               |    |

DECT Channel Plan

| Ē  |  |
|----|--|
| dl |  |
| ul |  |

Sort frequencies in ascending order

Autofill downlink frequencies

Autofill uplink frequencies

If your network has a large frequency grid, then you can use the autofill feature:

| Channel Autofill        |          | ×    |
|-------------------------|----------|------|
| First channel frequency | 1881 792 | MH7  |
| First channel number    | 1        |      |
| Step                    | 1.728    | MHz  |
| Number of channels      | 10       |      |
| C                       | OK Ca    | ncel |

Channel Autofill

## **MIMO** Configuration

| The MIMO table is fully configurable for all of | downlink and uplink scenarios. |
|-------------------------------------------------|--------------------------------|
|-------------------------------------------------|--------------------------------|

| en l                    |                             |                             |                                        |                                        |                                   |                                  |
|-------------------------|-----------------------------|-----------------------------|----------------------------------------|----------------------------------------|-----------------------------------|----------------------------------|
|                         |                             | 1                           |                                        | 111                                    | DI                                | 1.11                             |
| MIMO Type               | DL<br>Coverage<br>Gain (dB) | UL<br>Coverage<br>Gain (dB) | Throughput<br>Multiplication<br>Factor | Throughput<br>Multiplication<br>Factor | Interference<br>Reduction<br>(dB) | Interference<br>Reductio<br>(dB) |
| Diversity Rx BS antenna | 0                           | 3                           | 1                                      | 1                                      | 0                                 | 0                                |
| MIMO-A 2x1              | 3                           | 3                           | 1                                      | 1                                      | 0                                 | 0                                |
| MIMO-A 2x2              | 6                           | 6                           | 1                                      | 1                                      | 0                                 | 0                                |
| MIMO-B 2x2              | 3                           | 3                           | 1.9                                    | 1                                      | 0                                 | 0                                |
| MIMO-A 4x2              | 9                           | 9                           | 1                                      | 1                                      | 0                                 | 0                                |
| MIMO-B 4x2              | 6                           | 6                           | 1.9                                    | 1                                      | 0                                 | 0                                |
| SDMA/Adaptive (FDD) 4x2 | 8                           | 9                           | 1.5                                    | 2                                      | 10                                | 15                               |
| SDMA/Adaptive (TDD) 4x2 | 9                           | 9                           | 3                                      | 3                                      | 15                                | 15                               |
| MIMO-A 4x4              | 12                          | 6                           | 1                                      | 1                                      | 0                                 | 0                                |
| MIMO-B 4x4              | 6                           | 6                           | 3.8                                    | 1                                      | 0                                 | 0                                |
| MIMO-B 8x8              | 9                           | 9                           | 8                                      | 8                                      | 0                                 | 0                                |
| SDMA/Adaptive (FDD) 8x1 | 8                           | 9                           | 1.5                                    | 2                                      | 15                                | 20                               |
| SDMA/Adaptive (TDD) 8x1 | 9                           | 9                           | 3                                      | 3                                      | 20                                | 20                               |
| SDMA/Adaptive (FDD) 8x2 | 11                          | 12                          | 2                                      | 2.5                                    | 15                                | 20                               |
| SDMA/Adaptive (TDD) 8x2 | 12                          | 12                          | 4                                      | 4                                      | 20                                | 20                               |

Generic TRX MIMO Configuration

#### Noise and Interference

The receiver parameters in this tab are used for noise and interference calculations.

| System parameters         |                                                                                                 |                                                                      | ×                      |
|---------------------------|-------------------------------------------------------------------------------------------------|----------------------------------------------------------------------|------------------------|
| Network Channel Plan      | Adaptive Modulation Table                                                                       | MIMO Configuration                                                   | Noise and Interference |
| Rx parameters             | D                                                                                               | L UL                                                                 |                        |
| Rx equivalent<br>Adjacent | noise bandwidth (MHz)<br>Rx noise figure (dB)<br>Rx noise level (dBm)<br>channel rejection (dB) | 1.728     1.728       6     4       105.6     -107.6       30     30 |                        |
|                           |                                                                                                 |                                                                      | OK Cancel              |

Generic TRX Noise and Interference

| Rx equivalent noise bandwidth | Receiver Equivalent Noise Bandwidth, MHz                                                                                                    |
|-------------------------------|----------------------------------------------------------------------------------------------------|
| Rx noise figure               | Receiver noise figure, dB Typically 3-4 dB for access point sector and                                                                                                    |
|                               | 6 dB for UE                                                                                                    |
| Rx noise level                | Receiver noise level, dB This value is used to estimate the noise on                                                                                                    |
|                               | the receiving path when calculating all types of interference.                                                                                                    |
| Adjacent channel rejection    | Adjacent channel rejection, dB It is assumed that the receiver has a rectangular "brick wall" bandpass shape with a width equal to the equivalent noise bandwidth. Under these conditions, you can set the amount of attenuation on adjacent channels (one bandwidth above and below the desired bandwidth) by entering a value here for adjacent channel rejection. |

## **Access Points**

An access point within Indoor RadioPlanner is a device that can encompass one or more systems (technology standards). For example, a Wi-Fi hotspot can support multiple bands, such as 2.4 GHz, 5 GHz, and 6 GHz. In the program, each technology standard is called a "System."

To create a first Access Point, click on Level in the Tree View interface, then click the Access Point" button in the panel that opens. Subsequently, it is efficient to generate additional access points based on the first one created.

| 유 🕀 🔀                                                                    | ŷ ≷ © Ŀ Ů ₽ ×          |  |
|--------------------------------------------------------------------------|------------------------|--|
| Access Point Parameters                                                  |                        |  |
| Name                                                                     | AP301                  |  |
| Equipment                                                                | Ubiquiti U6 Enterprise |  |
| Coordinates                                                              |                        |  |
| Latitude                                                                 |                        |  |
| Longitude                                                                |                        |  |
| Antenna system options                                                   |                        |  |
| <ul> <li>all systems have omnidirectional antennas</li> </ul>            |                        |  |
| $\bigcirc$ all systems have directional antennas with same azimuth       |                        |  |
| $\bigcirc$ all systems have directional antennas with different azimuths |                        |  |
| Antenna system parameters                                                |                        |  |
| Antenna Height                                                           | 4 m                    |  |
| Antenna Azimuth                                                          | 0 🚖 deg.               |  |
| Antenna Beam tilt*                                                       | 0 🚖 deg.               |  |
| * - negative value means downward beam tilt                              |                        |  |

Access Point Parameters

| ÷      | Add a new system                                                    |
|--------|---------------------------------------------------------------------|
| ⊕      | Add a new Access Point with the same parameters (Duplicate)         |
| x      | Delete this Access Point                                            |
| ∲<br>ک | Move Access Point up or down                                        |
| ٢      | Position the plan with the Access Point at the center of the screen |
| ₽      | Load Access Point parameters from a template                        |
| Û      | Save Access Point parameters as a template                          |
| ħ      | Copy this AP to clipboard                                           |
|        |                                                                     |

| Name      | AP name, text field                                         |
|-----------|-------------------------------------------------------------|
| Equipment | Name (model) of AP equipment, text field                    |
| Latitude  | Latitude (only for outdoor projects with Basemap underlay)  |
| Longitude | Longitude (only for outdoor projects with Basemap underlay) |

The antenna configuration at one Access Point can be of three options:

- All systems have omnidirectional antennas
- All systems have directional antennas with same azimuth

• All systems have directional antennas with different azimuths (for outdoor projects only)

Antenna parameters depend on system configuration options and may be specified here or in specific system parameters.

There is an activity icon next to each access point and system in the tree view of the interface. For a system to be calculated, it must be marked as active (the dot in the center). When you click on a system, a panel with its parameters will open.

## All Systems Except Wi-Fi

| ⊕                                                                |
|------------------------------------------------------------------|
| System parameters                                                |
| Name 5G_CBRS_40 MHz                                              |
| Network 5G CBRS N48_3500 MHz ~                                   |
| MIMO MIMO-B 2x2 ~                                                |
| TX power 26 dBm Feeder Loss 0 dB                                 |
| Antenna Gain 5.8 dBi Antenna Height 4 m                          |
| Antenna Azimuth 0 🚖 deg. Antenna Beam tilt 0 🚖 deg.              |
| Antenna<br>pattems<br>H                                          |
| Best Server Color Channels DL: 3570 MHz<br>Channels UL: 3570 MHz |

5G System Parameters

### Toolbar:

| Ð       | Add a new System with the same parameters                                                                                     |
|---------|----------------------------------------------------------------------------------------------------|
| 23      | Delete the System                                                                                                    |
| \$ \$   | Move the System up or down                                                                                                    |
| Ħ       | Channel Plan                                                                                                    |
| $\odot$ | Position the map with the system at the center of the screen                                                                  |
| ᅇ       | Global Active System parameters change. You can replace the selected parameters for all active Systems as the current System. |
| Name              | System name, text field                                                   |  |  |
|-------------------|---------------------------------------------------------------------------|--|--|
| Network           | The network to which the System belongs, select from the drop-down list   |  |  |
|                   | of networks.                                                              |  |  |
| MIMO              | MIMO type for the System, selection from a drop-down list of all possible |  |  |
|                   | MIMO configurations specified in the parameters of this network.          |  |  |
| Tx Power          | Transmitter power, dBm                                                    |  |  |
| Cable Loss        | Loss in cable, dB                                                         |  |  |
| Antenna Gain      | Antenna gain, dBi                                                         |  |  |
| Azimuth           | The azimuth of the antenna in degrees                                     |  |  |
| Antenna Height    | The antenna height, m                                                     |  |  |
| Antenna Beam Tilt | Tilt the antenna in degrees. Down is negative; up is positive.            |  |  |
|                   | Load MSI antenna pattern file. An antenna pattern file is a standard MSI  |  |  |
| 소                 | file that can be downloaded from the antenna manufacturer's website.      |  |  |
|                   | Antenna patterns are integrated into the project file.                    |  |  |
|                   | Select OMNI antenna pattern                                               |  |  |
| Best Server Color | Coverage color for Best Server study                                      |  |  |

| Global active system parameter changes ×                            |                     |  |  |  |
|---------------------------------------------------------------------|---------------------|--|--|--|
| System parameters                                                   |                     |  |  |  |
| Channel plan                                                        | Antenna gain        |  |  |  |
| MIMO                                                                | Antenna height      |  |  |  |
| Tx power                                                            | Antenna azimuth     |  |  |  |
| Feeder loss                                                         | Antenna beam tilt   |  |  |  |
| Best Server color                                                   | Antenna pattem      |  |  |  |
|                                                                     | Select/unselect all |  |  |  |
| The changes will only apply to APs of network: 5G CBRS N48_3500 MHz |                     |  |  |  |
|                                                                     | Cancel OK           |  |  |  |

Global Active Systems parameters change

**Global Active System parameters change** is a feature that allows you to instantly change the parameters of any active Systems to match those of the current System. To perform group parameter changes, mark the Systems whose parameters need to be changed as active, set the required parameter values in the

current System, click on the button *equivalent*, select the parameters that need to be changed in the previously marked active systems from the list, and click on the OK button.

### **Channel Plan**

In the Sector Channel Plan, you can select specific frequencies (or channel numbers) from the entire frequency grid specified in the System Parameters of this network.

| Chann | el Plan      |                   |                    |        |              |                   |               | ×  |
|-------|--------------|-------------------|--------------------|--------|--------------|-------------------|---------------|----|
| Down  | link —       |                   |                    | Uplink |              |                   |               |    |
|       | Use          | Channel<br>Number | Frequency<br>(MHz) |        | Use          | Channel<br>Number | Frequency (MH | z) |
|       |              | 1                 | 1881.792           |        |              | 1                 | 1881.792      |    |
|       |              | 2                 | 1883.52            |        |              | 2                 | 1883.52       |    |
|       |              | 3                 | 1885.248           |        |              | 3                 | 1885.248      |    |
|       |              | 4                 | 1886.976           |        |              | 4                 | 1886.976      |    |
|       |              | 5                 | 1888.704           |        |              | 5                 | 1888.704      |    |
| •     | $\checkmark$ | 6                 | 1890.432           | •      | $\checkmark$ | 6                 | 1890.432      |    |
|       |              | 7                 | 1892.16            |        |              | 7                 | 1892.16       |    |
|       |              | 8                 | 1893.888           |        |              | 8                 | 1893.888      |    |
|       |              | 9                 | 1895.616           |        |              | 9                 | 1895.616      |    |
|       |              | 10                | 1897.344           |        |              | 10                | 1897.344      |    |
|       |              |                   |                    |        |              |                   |               |    |
|       |              |                   |                    |        |              |                   | OK Canc       | el |

Channel Plan for BS DECT

## Wi-Fi Systems

| ● \                                                 |
|-----------------------------------------------------|
| System parameters                                   |
| Name 6 GHz_80 MHz                                   |
| Network Wi-Fi 6 GHz ~                               |
| 802.11 Standard 802.11ax ~                          |
| Channel Width 80 ~                                  |
| Spatial Streams 4 ~                                 |
| Guard Interval 0.8 ~                                |
| Channel 33 ~                                        |
| TX power 26 dBm Feeder Loss 0 dB                    |
| Antenna Gain 6 dBi Antenna Height 4 m               |
| Antenna Azimuth 0 🚖 deg. Antenna Beam tilt 0 🚖 deg. |
| Antenna<br>pattems<br>H                             |
| Best Server Color                                   |

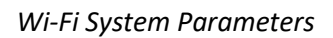

Toolbar:

ŝ

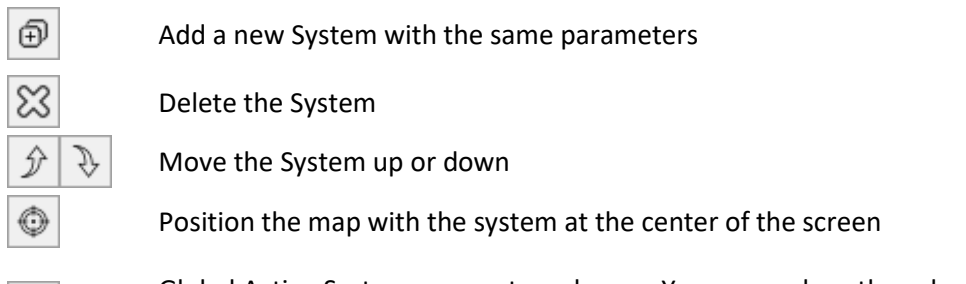

Global Active System parameters change. You can replace the selected parameters for all active Systems as the current System.

| Name              | System name, text field                                                     |  |  |  |
|-------------------|-----------------------------------------------------------------------------|--|--|--|
| Network           | The network to which the System belongs, select from the drop-down list     |  |  |  |
|                   | of networks.                                                                |  |  |  |
| 802.11 Standard   | Select a standard from the 802.11 list. The list of available standards may |  |  |  |
|                   | differ depending on the selected band for the Network.                      |  |  |  |
| Channel Width     | Channel Width, MHz                                                          |  |  |  |
| Spatial Streams   | Spatial Streams                                                             |  |  |  |
| Guard Interval    | Guard Interval, μs                                                          |  |  |  |
| Tx Power          | Transmitter power, dBm                                                      |  |  |  |
| Cable Loss        | Loss in cable, dB                                                           |  |  |  |
| Antenna Gain      | Antenna gain, dBi                                                           |  |  |  |
| Azimuth           | The azimuth of the antenna in degrees                                       |  |  |  |
| Antenna Height    | The antenna height, m                                                       |  |  |  |
| Antenna Beam Tilt | Tilt the antenna in degrees. Down is negative; up is positive.              |  |  |  |
|                   | Load MSI antenna pattern file. An antenna pattern file is a standard MSI    |  |  |  |
| 소                 | file that can be downloaded from the antenna manufacturer's website.        |  |  |  |
|                   | Antenna patterns are integrated into the project file.                      |  |  |  |
|                   | Select OMNI antenna pattern                                                 |  |  |  |
| Best Server Color | AP coverage color for Best Server study                                     |  |  |  |

| Global active system parameter changes                                                                                                    |                                                                                                    |  |  |  |
|----------------------------------------------------------------------------------------------------|----------------------------------------------------------------------------------------------------|--|--|--|
| System parameters<br>802.11 Standard,<br>Channel Width, Spartial<br>Streams, Guard Interval<br>Channel number<br>Tx power<br>Feeder loss<br>Best Server color | <ul> <li>Antenna gain</li> <li>Antenna height</li> <li>Antenna azimuth</li> <li>Antenna beam tilt</li> <li>Antenna pattern</li> <li>Select/unselect all</li> </ul> |  |  |  |
| The changes will only apply to APs of net                                                                                                    | twork: Wi-Fi 6 GHz<br>Cancel OK                                                                                                    |  |  |  |

Global Active Systems parameters change for Wi-Fi

**Global Active System parameters change** is a feature that allows you to instantly change the parameters of any active Systems to match those of the current System. To perform group parameter changes, mark the Systems whose parameters need to be changed as active, set the required parameter values in the

current System, click on the button select the parameters that need to be changed in the previously marked active systems from the list, and click on the OK button.

## Area Study (Coverage Prediction) types

Indoor RadioPlanner 2.1 performs various types of area studies:

- Received Power
- Secondary Received Power
- Best Server
- C/(I+N) Ratio
- Maximum Throughput
- Number of Servers
- RSRP for LTE and 5G
- RSRQ for LTE and 5G
- Signal to Noise Ratio for Wi-Fi
- Channel Interference for Wi-Fi
- Maximum aggregated Throughput
- Number of Networks

Coverage calculation parameters are configured in the Network Parameters.

When you click the "Calculate Coverage for Current Level" button on the main toolbar, all prediction types are performed at once. The prediction displayed on the screen can then be selected from the main toolbar.

| Area Study\System Tupe                | Generic<br>TRX | LTE | 5G | Wi-Fi |
|---------------------------------------|----------------|-----|----|-------|
| Received Power                        | V              | V   | V  | V     |
| Secondary Received Power              | V              | V   | V  | V     |
| Best Server                           | V              | V   | V  | V     |
| Number of Servers                     | V              | V   | V  | V     |
| C/(I+N) Ratio                         | V              | V   | V  |       |
| Maximum Throughput                    | V              | V   | V  | V     |
| RSRP for LTE and 5G                   |                | V   | V  |       |
| RSRQ for LTE and 5G                   |                | V   | V  |       |
| Signal to Noise Ratio (SNR) for Wi-Fi |                |     |    | V     |
| Channel Interference for Wi-Fi        |                |     |    | V     |

The availability of a particular area study type is determined by the type of system chosen:

## **Received power (RSSI) Downlink/Uplink**

Received power maps show those areas where a given signal power level is present at the receiver.

You can choose prediction visualization as a heat map or a composite grid.

Received power as a heatmap visualization

| Max Level | Max visualization level, dBm |
|-----------|------------------------------|
| Min Level | Min visualization level, dBm |

| Area study type |                              |         |      |     |             |
|-----------------|------------------------------|---------|------|-----|-------------|
| Received        | Received Power (DL)          |         |      |     |             |
| Received        | Received Power Visualization |         |      |     |             |
| Co              | Composite Grid     Heatmap   |         |      |     |             |
| 6 ~             | Numbe                        | r of le | vels |     |             |
| Color           | Value                        |         |      |     | Description |
| >               | -40                          | dBr     | n    |     |             |
|                 | -50                          | to      | -40  | dBm |             |
|                 | -60                          | to      | -50  | dBm |             |
|                 | -70                          | to      | -60  | dBm |             |
|                 | -80                          | to      | -70  | dBm |             |
|                 | -90                          | to      | -80  | dBm |             |

Received power as a composite grid visualization

| Number of Levels | The number of levels (1-8)          |  |  |
|------------------|-------------------------------------|--|--|
| Color            | Color level                         |  |  |
| Values           | Received power level, dBm           |  |  |
| Description      | Text field to describe signal level |  |  |

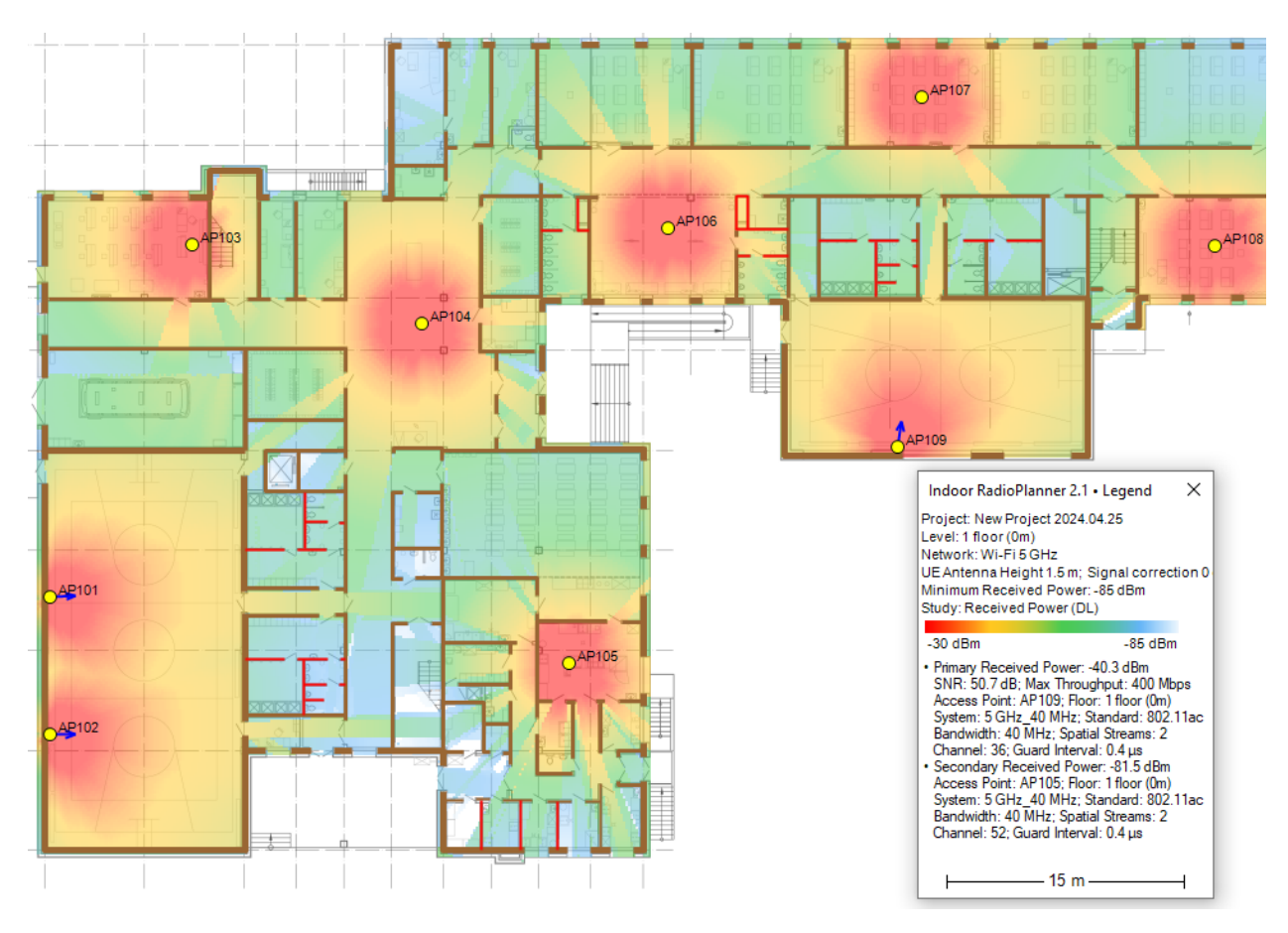

Indoor Received Power (RSSI) Coverage Prediction for Wi-Fi

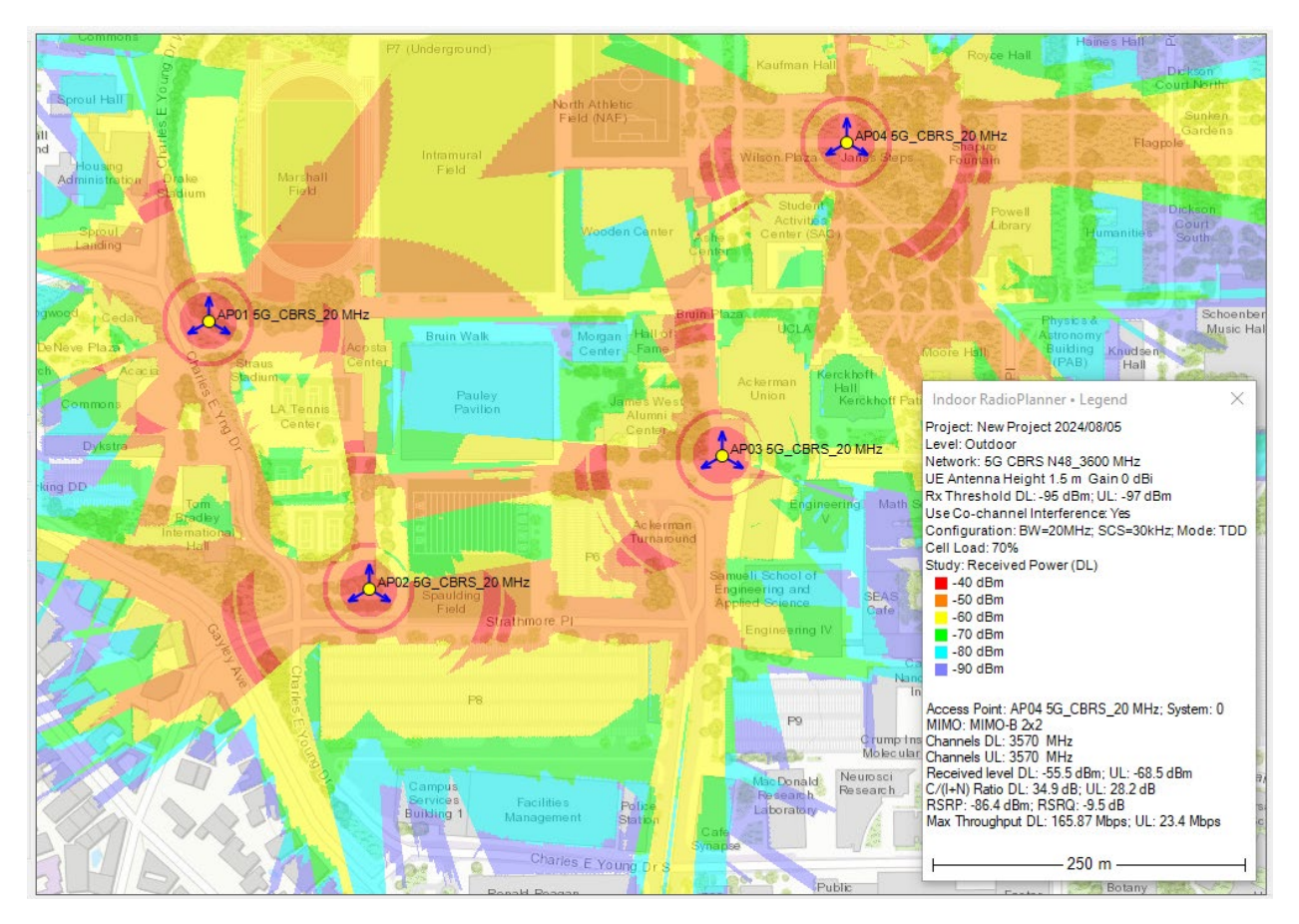

Outdoor Downlink Received Power Coverage Prediction

## **Secondary Received power Downlink**

The Secondary Received Power Coverage Map shows the areas of the second strongest signal at the receiver. You can choose prediction visualization as a heat map or a composite grid.

| Area study type                 |                   |  |  |  |
|---------------------------------|-------------------|--|--|--|
| Secondary Received Power (DL)   |                   |  |  |  |
| Secondary Received Power Visual | ization           |  |  |  |
| Composite Grid                  | Heatmap           |  |  |  |
|                                 |                   |  |  |  |
| Max Level -30 dBm               | Min Level -85 dBm |  |  |  |
| •                               |                   |  |  |  |
| 0                               |                   |  |  |  |

Secondary Received Power as a Heatmap Visualization

| Max Level | Max visualization level, dBm |
|-----------|------------------------------|
| Min Level | Min visualization level, dBm |

| Area study                             | Area study type |         |          |     |             |  |
|----------------------------------------|-----------------|---------|----------|-----|-------------|--|
| Secondary                              | / Receive       | ed Po   | wer (DL) |     | ~           |  |
| Secondary Received Power Visualization |                 |         |          |     |             |  |
| C                                      | omposite        | Grid    |          |     | ○ Heatmap   |  |
| 6 ~                                    | Numbe           | r of le | vels     |     |             |  |
| Color                                  | Value           |         |          |     | Description |  |
| >                                      | -40             | dBr     | n        |     |             |  |
|                                        | -50             | to      | -40      | dBm |             |  |
|                                        | -60             | to      | -50      | dBm |             |  |
|                                        | -70             | to      | -60      | dBm |             |  |
|                                        | -80             | to      | -70      | dBm |             |  |
|                                        | -90             | to      | -80      | dBm |             |  |

Secondary Received power as a composite grid visualization

| Number of Levels | The number of levels (1-8)          |  |  |
|------------------|-------------------------------------|--|--|
| Color            | Color level                         |  |  |
| Values           | Secondary Received power level, dBm |  |  |
| Description      | Text field to describe signal level |  |  |

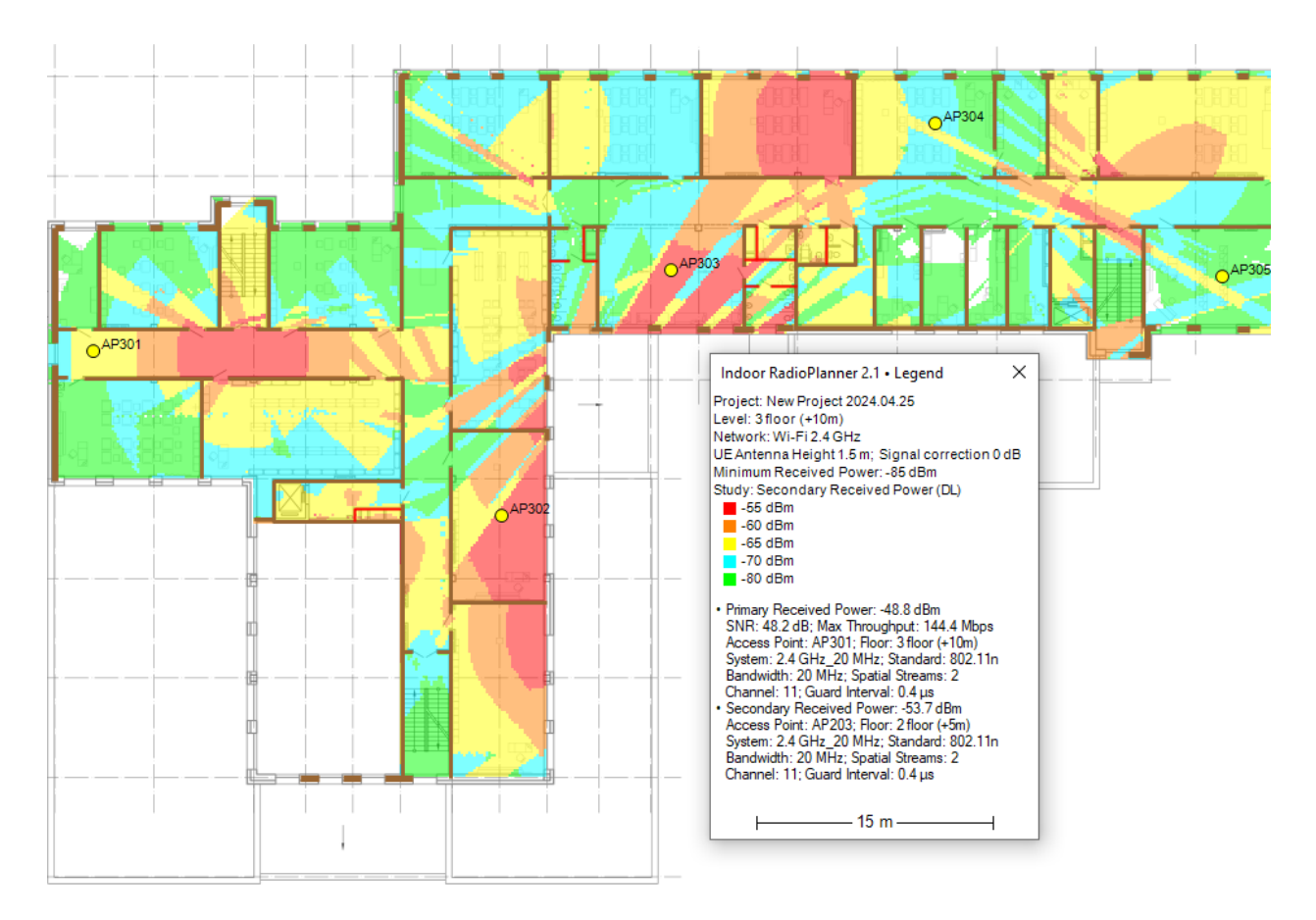

Indoor Secondary Received Power Coverage Prediction for Wi-Fi

### **Best Server Uplink/Downlink**

The Best Server map shows the identity of the system supplying the strongest received signal at each location. The minimum received signal level for calculating the Best Server is downlink/uplink Rx threshold. The system color is defined in the sector parameters or can be assigned automatically.

| Area study type                                      |   |
|------------------------------------------------------|---|
| Best Server DL                                       | ~ |
| Color assignment for Mobile Unit №1                  |   |
| <ul> <li>Apply automatic color assignment</li> </ul> |   |
| <ul> <li>Use colors from sectors</li> </ul>          |   |
|                                                      |   |

Best Server Study Type Parameters

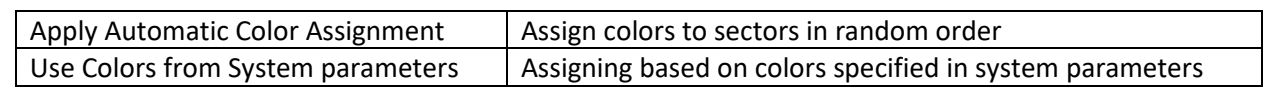

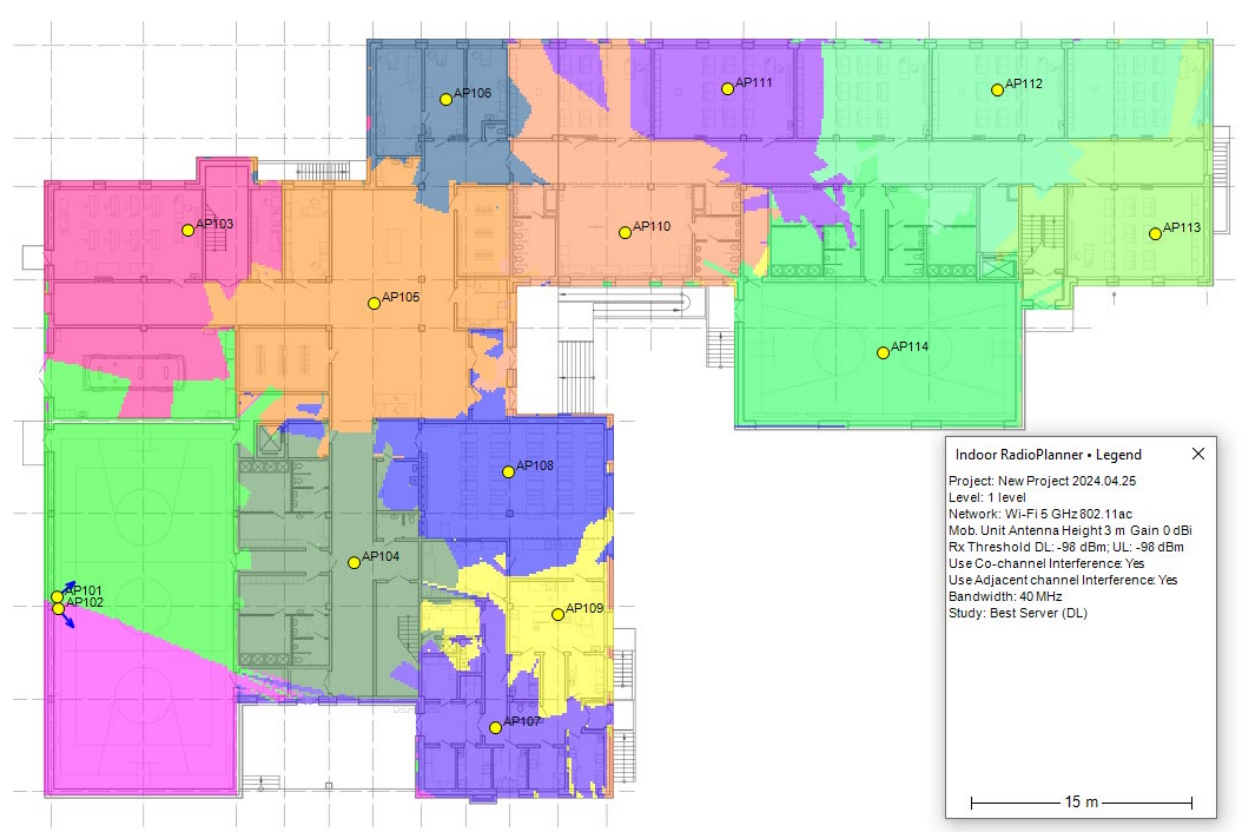

Best Server Indoor

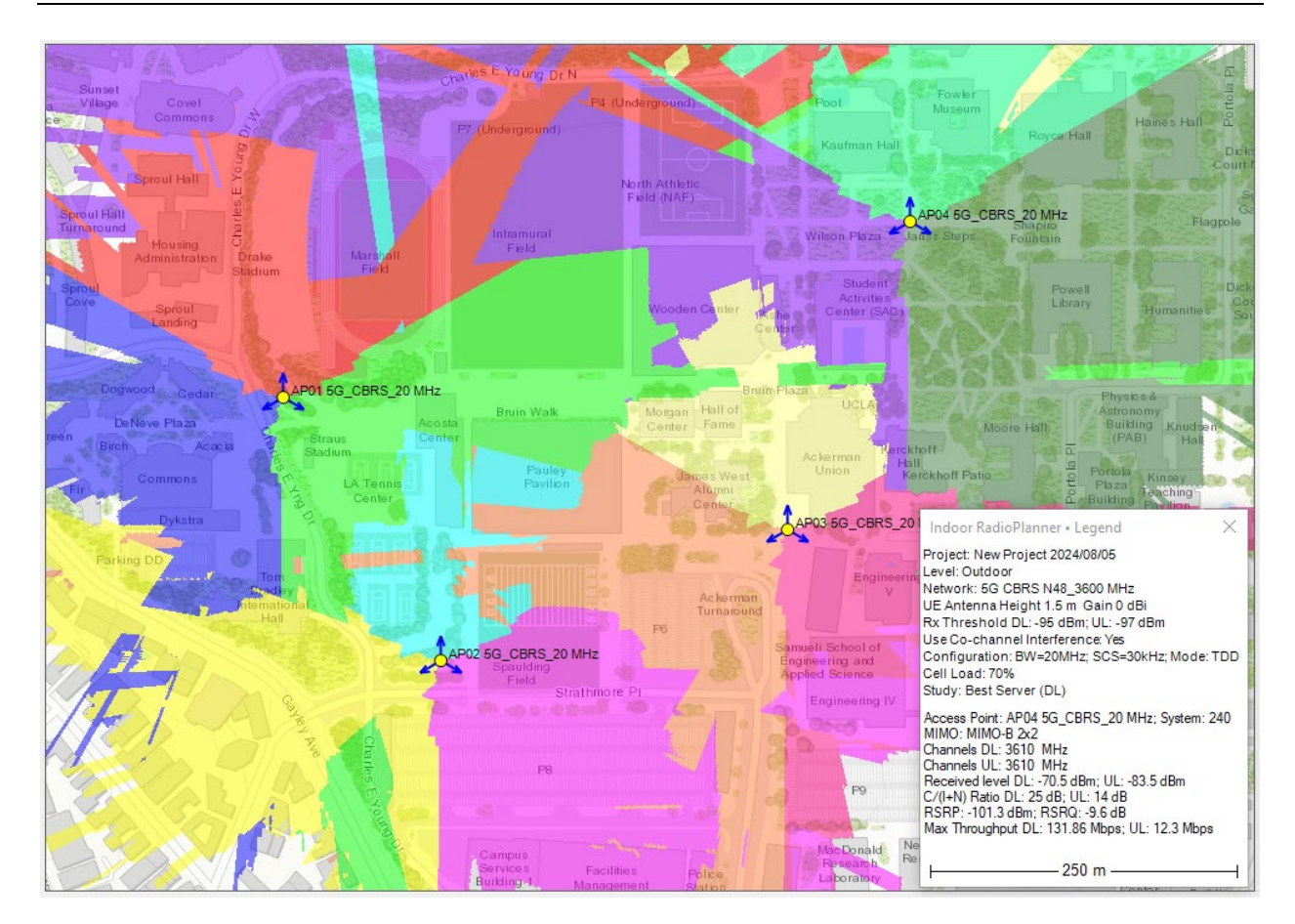

Best Server Outdoor

# C/(I+N) Ratio Downlink/Uplink

The carrier-to-interference+noise ratio (C/(I+N)) is an essential quantity used in assessing system performance and affecting frequency planning. Indoor RadioPlanner allows you to calculate and display areas with different downlink/uplink C/(I+N) values for interference on co-channel and adjacent channels.

Carrier-to-interference+noise ratio is calculated by first finding the strongest received signal power at each location, then calculating the sum of received signal powers from all other co-channel and adjacent systems (taking into account adjacent channel rejection) that also have relevant signal levels at that location. After finding the sum of interference, the carrier-to-interference+noise ratio is calculated.

The interference calculation always takes into account the noise component, which depends on noise bandwidth and receiver noise figure entered in Noise and Interference in Network system settings. The calculation of adjacent channel interference can be disabled to only take into account co-channel interference.

| 🗹 Use d    | Use co-channel interference |          |       |    | Use adj-channel interference |  |
|------------|-----------------------------|----------|-------|----|------------------------------|--|
| Area study | Area study type             |          |       |    |                              |  |
| C/(I+N) R  | atio (DL)                   |          |       |    | ~                            |  |
| C/(I+N) R  | atio<br>Numbe               | er of le | evels |    |                              |  |
| Color      |                             |          | Value |    | Description                  |  |
| <          |                             |          | 7     | dB |                              |  |
|            | 7                           | to       | 10    | dB |                              |  |
|            | 10                          | to       | 15    | dB |                              |  |
|            | 15                          | to       | 20    | dB |                              |  |
|            | 20                          | to       | 25    | dB |                              |  |
|            | 25                          | to       | 89    | dB |                              |  |

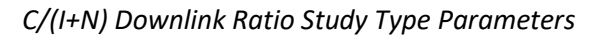

| Number of Levels | The number of levels                            |
|------------------|-------------------------------------------------|
| Color            | Color level                                     |
| Value            | Carrier-to-interference+noise ratio C/(I+N), dB |
| Description      | Text field                                      |

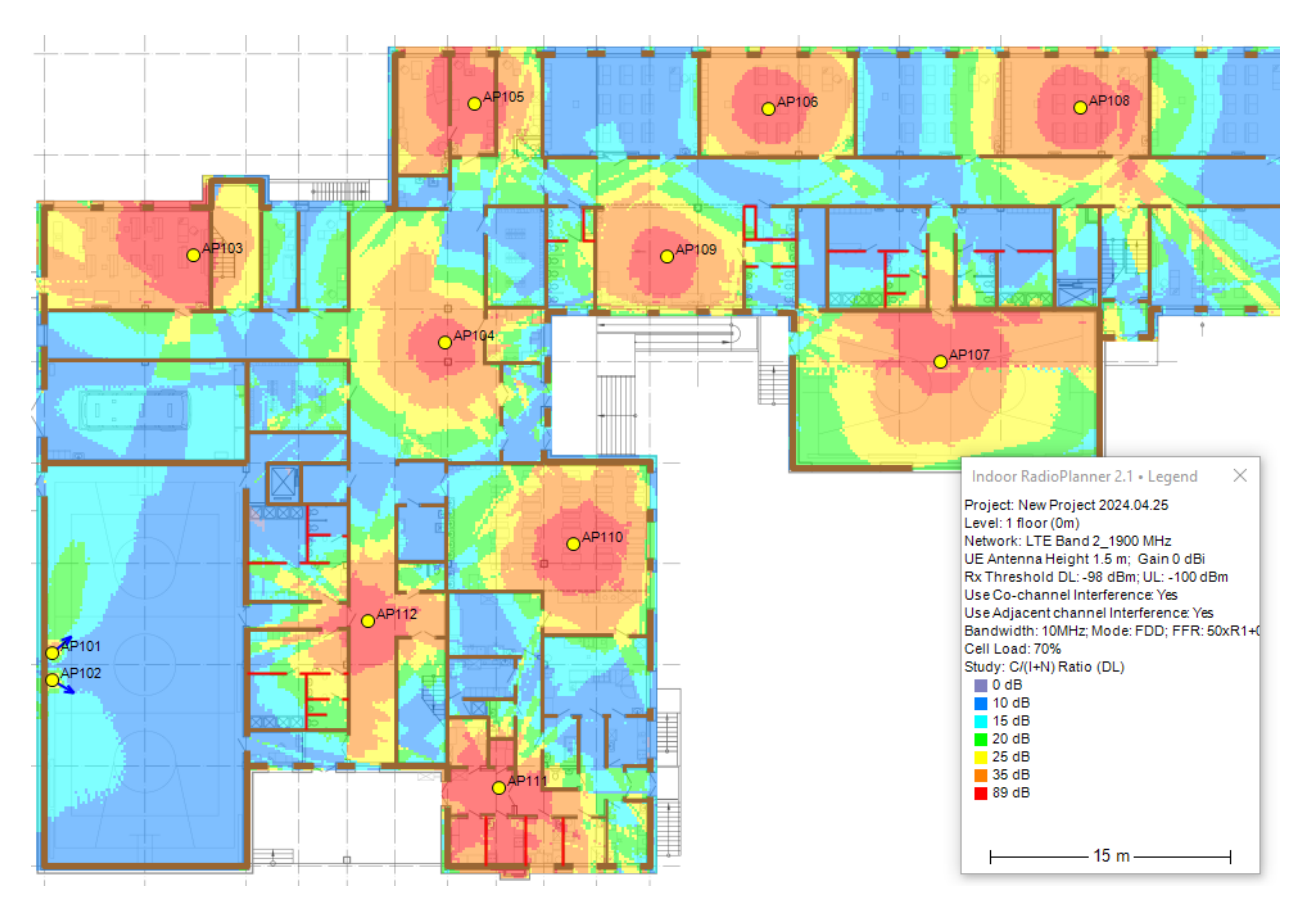

C/(I+N) Downlink for LTE

### Signal to Noise Ratio (SNR) for Wi-Fi

Signal-to-Noise Ratio visualization displays how much stronger the signal strength is than the noise in the given location.

Signal must be stronger than noise for data transfer to be possible. SNR is calculated by finding the strongest received signal power at each location and then calculating the ratio of that power to the noise floor, taking into account the channel bandwidth. In a typical environment, the noise level is about -90 dBm.

| Network par       | ameters          |         |                 |                                           |
|-------------------|------------------|---------|-----------------|-------------------------------------------|
|                   | Band 5           | ∼ GH    | z S             | Signal Correction 0 dB                    |
| Min<br>Received P | imum<br>ower -85 | j dBm   | <sup>n</sup> Ba | Noise Floor for<br>ndwidth 20 MHz -94 dBm |
| Area study ty     | /pe              |         |                 |                                           |
| Signal To No      | oise Ratio       | (SNR)   |                 | ~                                         |
| Signal To No      | oise Ratio       | (SNR)   |                 |                                           |
| 7 ~               | Number of        | flevels |                 |                                           |
| Color             |                  | Value   |                 | Description                               |
| <                 |                  | 10      | dB              |                                           |
|                   | 10 to            | 20      | dB              |                                           |
|                   | 20 to            | 30      | dB              |                                           |
|                   | 30 to            | 40      | dB              |                                           |
|                   | 40 to            | 50      | dB              |                                           |
|                   | 50 to            | 60      | dB              |                                           |
|                   | 60 to            | 89      | dB              |                                           |

Signal to Noise Ratio (SNR) Study Type Parameters

| Number of Levels | The number of levels |
|------------------|----------------------|
| Color            | Color level          |
| Value            | SNR, dB              |
| Description      | Text field           |

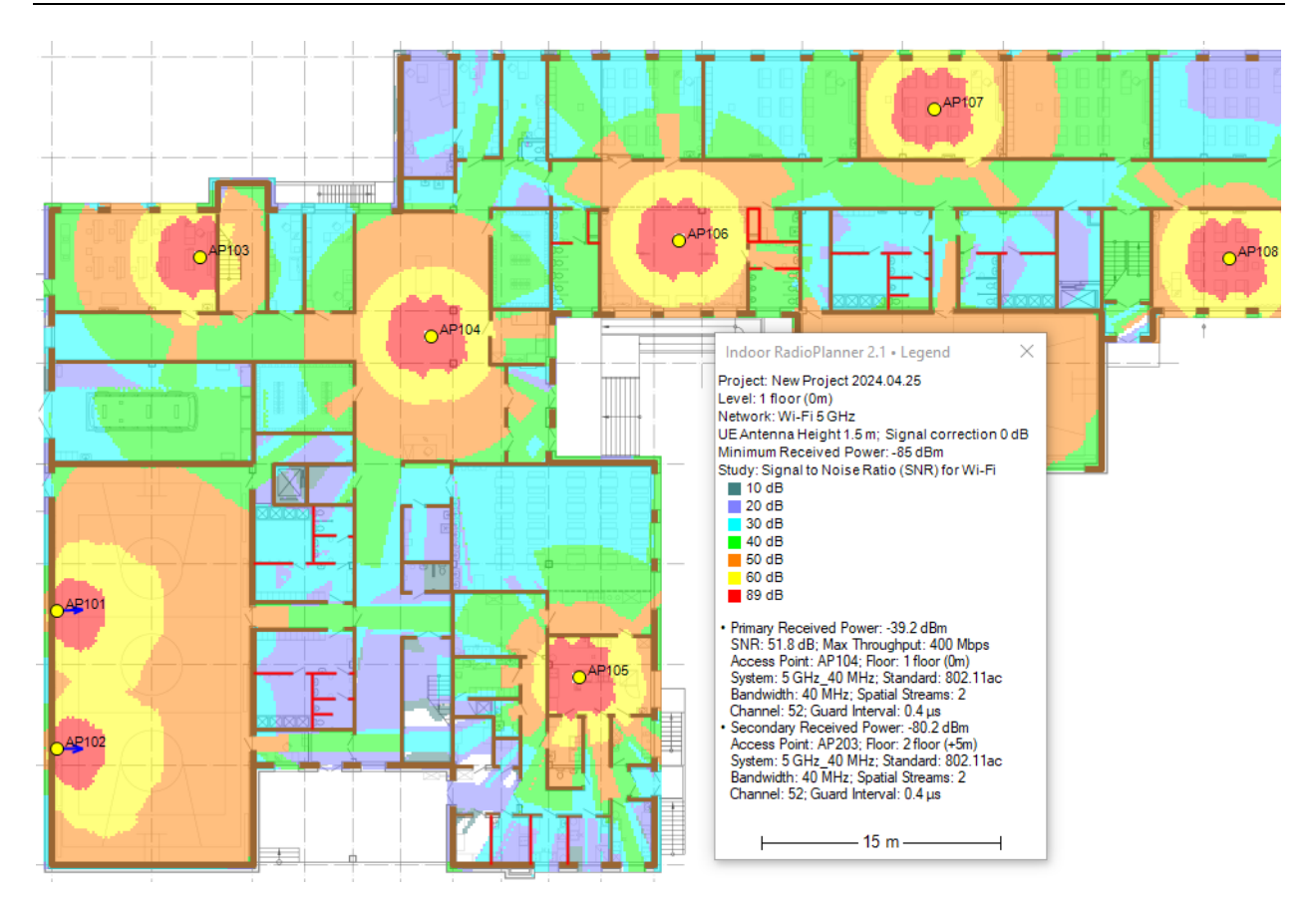

Signal to Noise Ratio (SNR) for Indoor Wi-Fi Network

## **Channel Interference for Wi-Fi**

The Channel Interference shows how many access points are overlapping in a single channel in the given area.

This visualization can display both Co-channel and Adjacent Channel Overlap (for 2.4 GHz only). Channel overlap should be kept to a minimum to ensure interference-free operation.

| Area study type               |                               |  |  |  |  |
|-------------------------------|-------------------------------|--|--|--|--|
| Channel Interference          | Channel Interference ~        |  |  |  |  |
| Channel Interference          |                               |  |  |  |  |
|                               |                               |  |  |  |  |
| 15 C/I Thresho                | ld (dB)                       |  |  |  |  |
| 🗹 Adjacent Ch                 | annels (only for 2.4 GHz)     |  |  |  |  |
| 5 V Maximum nu                | imber of channel interference |  |  |  |  |
| Color Channel<br>interference | Description                   |  |  |  |  |
| 0                             |                               |  |  |  |  |
| 1                             |                               |  |  |  |  |
| 2                             |                               |  |  |  |  |
| 3                             |                               |  |  |  |  |
| 4                             |                               |  |  |  |  |
| ≥ 5                           |                               |  |  |  |  |

Channel Interference for Wi-Fi Study Type Parameters

| C/I Threshold                 | C/I Threshold, dB                                                 |
|-------------------------------|-------------------------------------------------------------------|
|                               | The minimum ratio of the useful signal to the sum of the          |
|                               | interference signals for the correct operation of the demodulator |
|                               | with the required quality. The smaller this ratio, the less the   |
|                               | influence of interference. This parameter is analyzed to decide   |
|                               | whether there is interference.                                    |
| Maximum number of interfering | Maximum number of interfering channels                            |
| channels                      |                                                                   |
| Color                         | Color corresponding to the number of interfering channels. 0 -    |
|                               | means no interference                                             |
| Description                   | Text field                                                        |

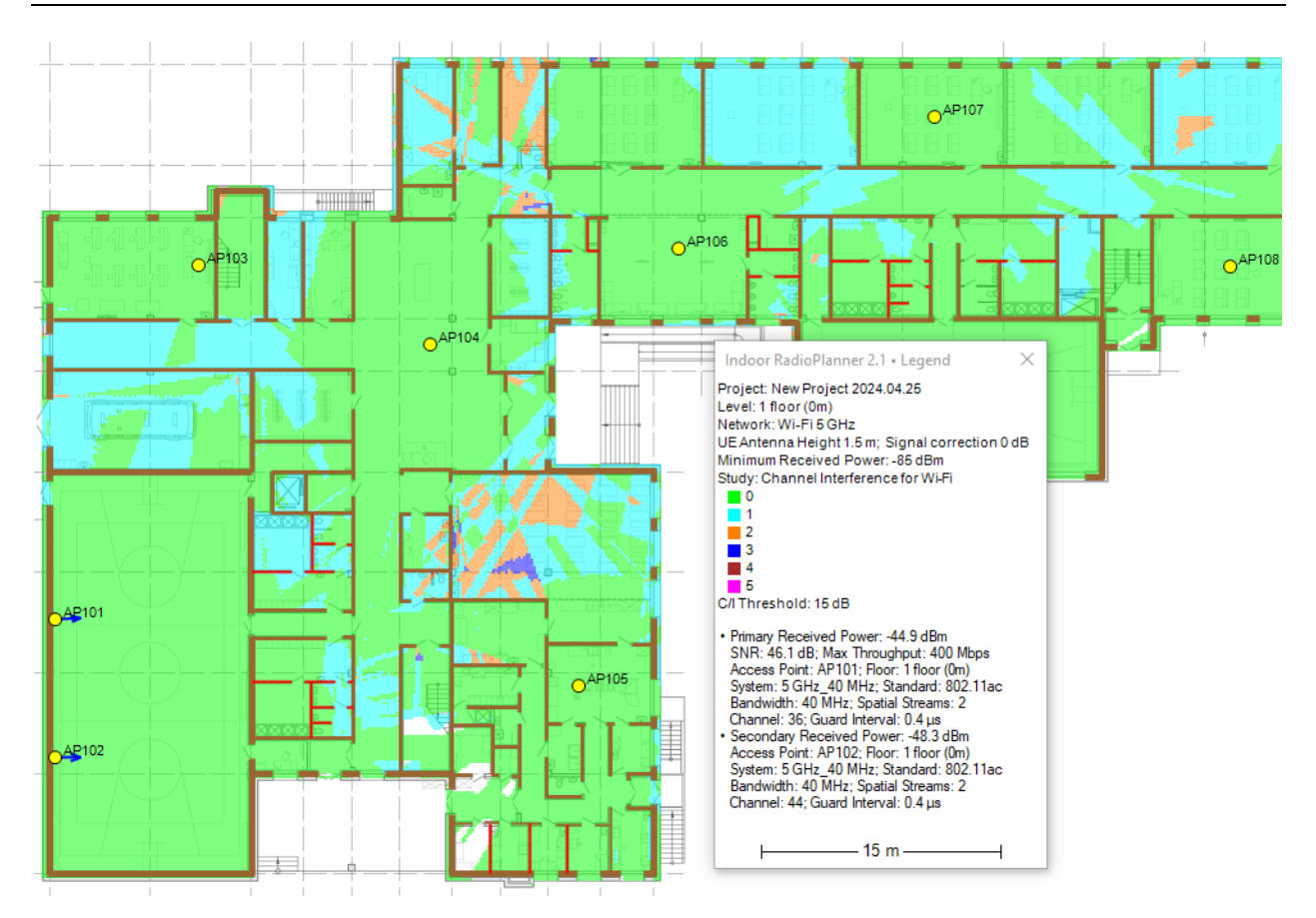

Channel Interference for Indoor Wi-Fi Network

## Maximum Downlink / Uplink Throughput

This prediction type shows maximum cell throughput for LTE, 5G and Generic TRX, as well as the maximum data rate (PHY) for Wi-Fi.

**For LTE/5G System Types**, this study calculates MCS Index for each point based on predicted C/(I+N) from LTE/5G system parameters tab of Network. Throughput associated with MCS is determined using 3GPP specified formulas and tables.

**For Wi-Fi System Type**, this study calculates MCS Index for each point based on predicted SNR from Wi-Fi system parameters tab of Network. Throughput associated with MCS is determined using 802.11 specified tables.

**For Generic TRX System Type**, this study calculates Throughput for each point based on predicted C/(I+N) from Adaptive Modulation Table in system parameters tab of Network.

| 🗹 Use o    | Use co-channel interference |         |       |      | Use adj-channel interference |
|------------|-----------------------------|---------|-------|------|------------------------------|
| Area study | type                        |         |       |      |                              |
| Maximum    | Throughp                    | ut (D   | L)    |      | ~                            |
| Maximum    | Throughp                    | ut      |       |      |                              |
| 5 ~        | Numbe                       | r of le | evels |      |                              |
| Color      | Value                       |         |       |      | Description                  |
| >          | 615                         | Mb      | ps    |      |                              |
|            | 460                         | to      | 615   | Mbps |                              |
|            | 307                         | to      | 460   | Mbps |                              |
|            | 100                         | to      | 307   | Mbps |                              |
|            | 50                          | to      | 100   | Mbps |                              |

Maximum Downlink Throughput Study Type Parameters

| Number of Levels | The number of levels (1-8) |
|------------------|----------------------------|
| Color            | Color level                |
| Values           | Maximum Throughput, Mbps   |
| Description      | Text field                 |

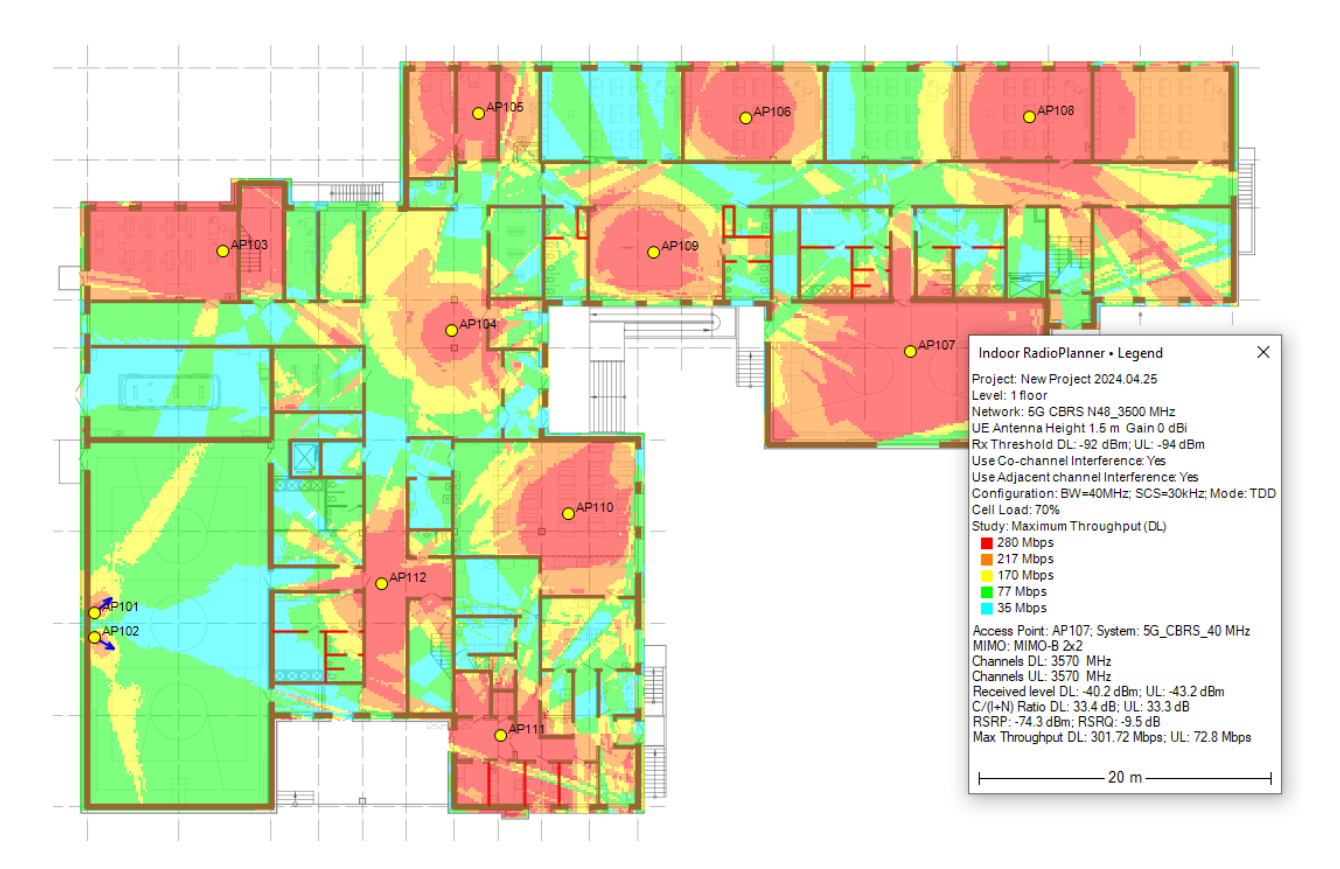

Maximum Downlink Throughput Coverage Prediction for indoor 5G CBRS N48 (3500 MHz) Network

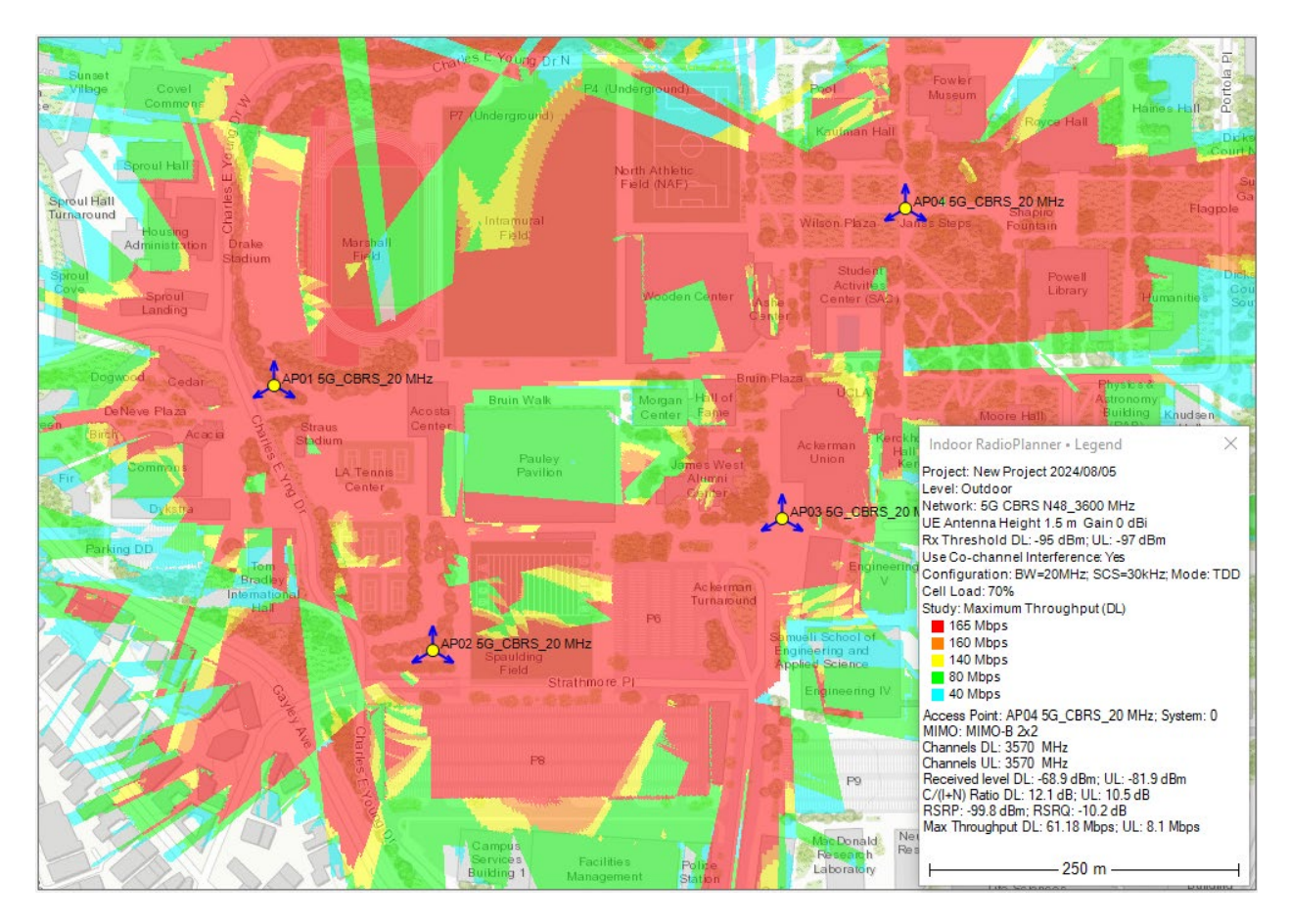

Maximum Downlink Throughput Coverage Prediction for oudoor 5G CBRS N48 (3500 MHz) Network

## Number of Servers Uplink/Downlink

This study indicates total number of systems that provide a signal above Rx threshold at each location.

| - Area stud | dy type                       |             |  |  |  |
|-------------|-------------------------------|-------------|--|--|--|
| Number      | of Servers (D                 | L) ~        |  |  |  |
| Number      | of servers                    |             |  |  |  |
| 3 ~         | 3 V Maximum number of servers |             |  |  |  |
| Color       | Number of<br>servers          | Description |  |  |  |
|             | 1                             |             |  |  |  |
|             | 2                             |             |  |  |  |
|             | ≥ 3                           |             |  |  |  |

Number of Servers Above Downlink Study Type Parameters

| Maximum Number of Servers | Maximum number of displayed servers                |  |  |
|---------------------------|----------------------------------------------------|--|--|
| Color                     | Color indicating the appropriate number of servers |  |  |
| Description               | Text field                                         |  |  |

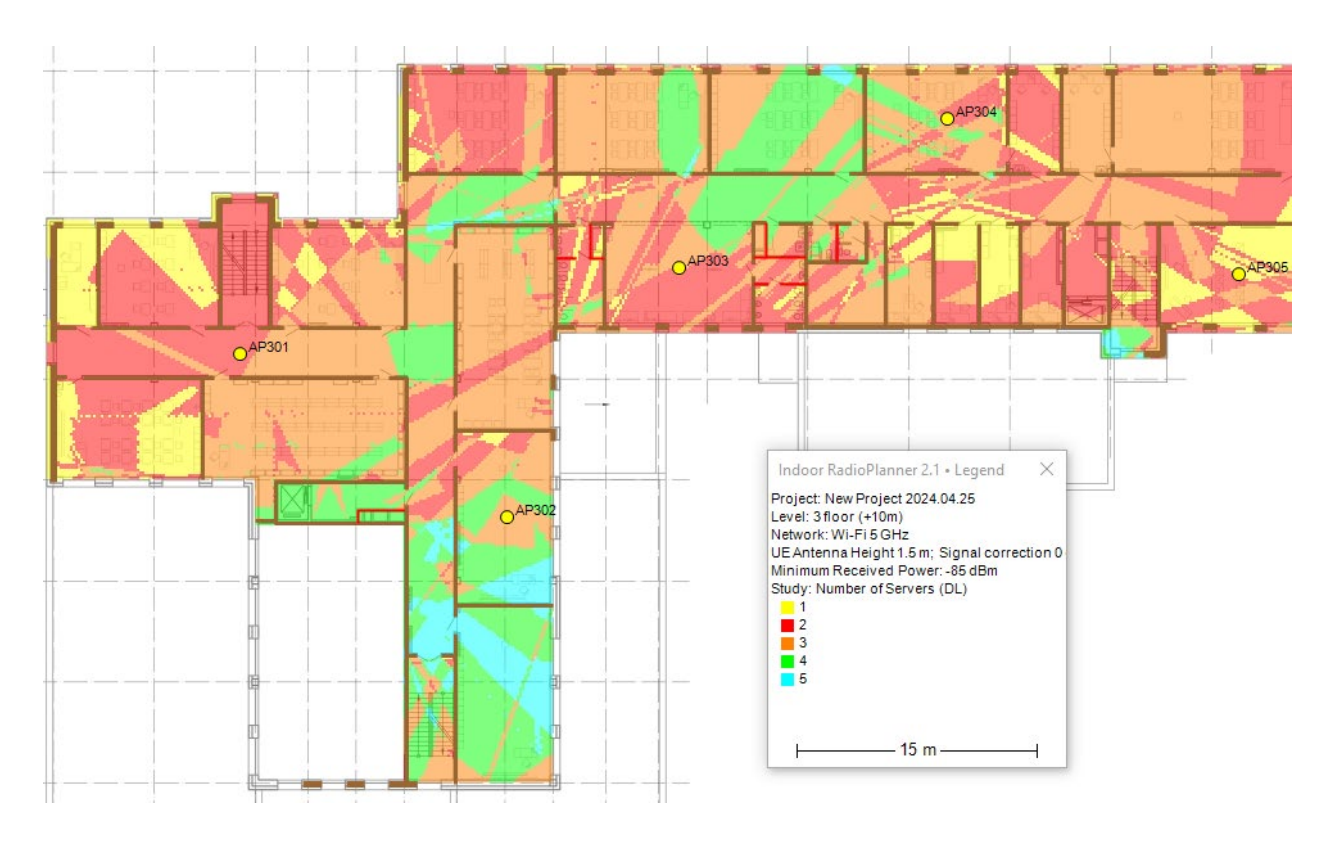

Number of Servers Above Downlink for Wi-Fi

## **Reference Signal Received Power (RSRP)**

This study calculates the Reference Signal Received Power (RSRP) from all resource elements of a cell at the remote UE receiver using system parameters of LTE and 5G networks (bandwidth, subcarrier spacing). You can choose prediction visualization as a heat map or a composite grid.

| Area study type    |                    |
|--------------------|--------------------|
| RSRP               | ~                  |
| RSRP Visualization |                    |
| O Composite Grid   | Heatmap            |
| Max Level -85 dBm  | Min Level -115 dBm |
| ۲                  |                    |
| 0                  |                    |

#### RSRP as a heatmap visualization

| Max Level | Max visualization level, dBm |
|-----------|------------------------------|
| Min Level | Min visualization level, dBm |

| Area study                                                             | y type                              |                 |                         |                   |                                                                         |   |
|------------------------------------------------------------------------|-------------------------------------|-----------------|-------------------------|-------------------|-------------------------------------------------------------------------|---|
| RSRP                                                                   |                                     |                 |                         |                   |                                                                         | ~ |
| RSRP Visualization <ul> <li>Composite Grid</li> <li>Heatmap</li> </ul> |                                     |                 |                         |                   |                                                                         |   |
| A ~~                                                                   | Number                              | r of le         | wels                    |                   |                                                                         |   |
| 4 V<br>Color                                                           | Value                               | i oi ie         |                         |                   | Description                                                             |   |
| Color                                                                  | Value<br>-85                        | dBr             | n                       |                   | Description                                                             |   |
| Color                                                                  | Value<br>-85<br>-95                 | d Br<br>to      | n<br>-85                | dBm               | Description<br>rsrp_bars=5<br>rsrp_bars=4                               |   |
| Color                                                                  | Value<br>-85<br>-95<br>-105         | dBr<br>to<br>to | n<br>-85<br>-95         | dBm<br>dBm        | Description<br>rsrp_bars=5<br>rsrp_bars=4<br>rsrp_bars=3                |   |
| Color                                                                  | Value<br>-85<br>-95<br>-105<br>-115 | dBr<br>to<br>to | m<br>-85<br>-95<br>-105 | dBm<br>dBm<br>dBm | Description<br>rsrp_bars=5<br>rsrp_bars=4<br>rsrp_bars=3<br>rsrp_bars=2 |   |
| Color                                                                  | Value<br>-85<br>-95<br>-105<br>-115 | dBr<br>to<br>to | m<br>-85<br>-95<br>-105 | dBm<br>dBm<br>dBm | Description<br>rsrp_bars=5<br>rsrp_bars=4<br>rsrp_bars=3<br>rsrp_bars=2 |   |

RSRP as a composite grid visualization

| Number of Levels | The number of levels (1-8)                  |
|------------------|---------------------------------------------|
| Color            | Color level                                 |
| Values           | Reference Signal Received Power (RSRP), dBm |
| Description      | Text field to describe RSRP level           |

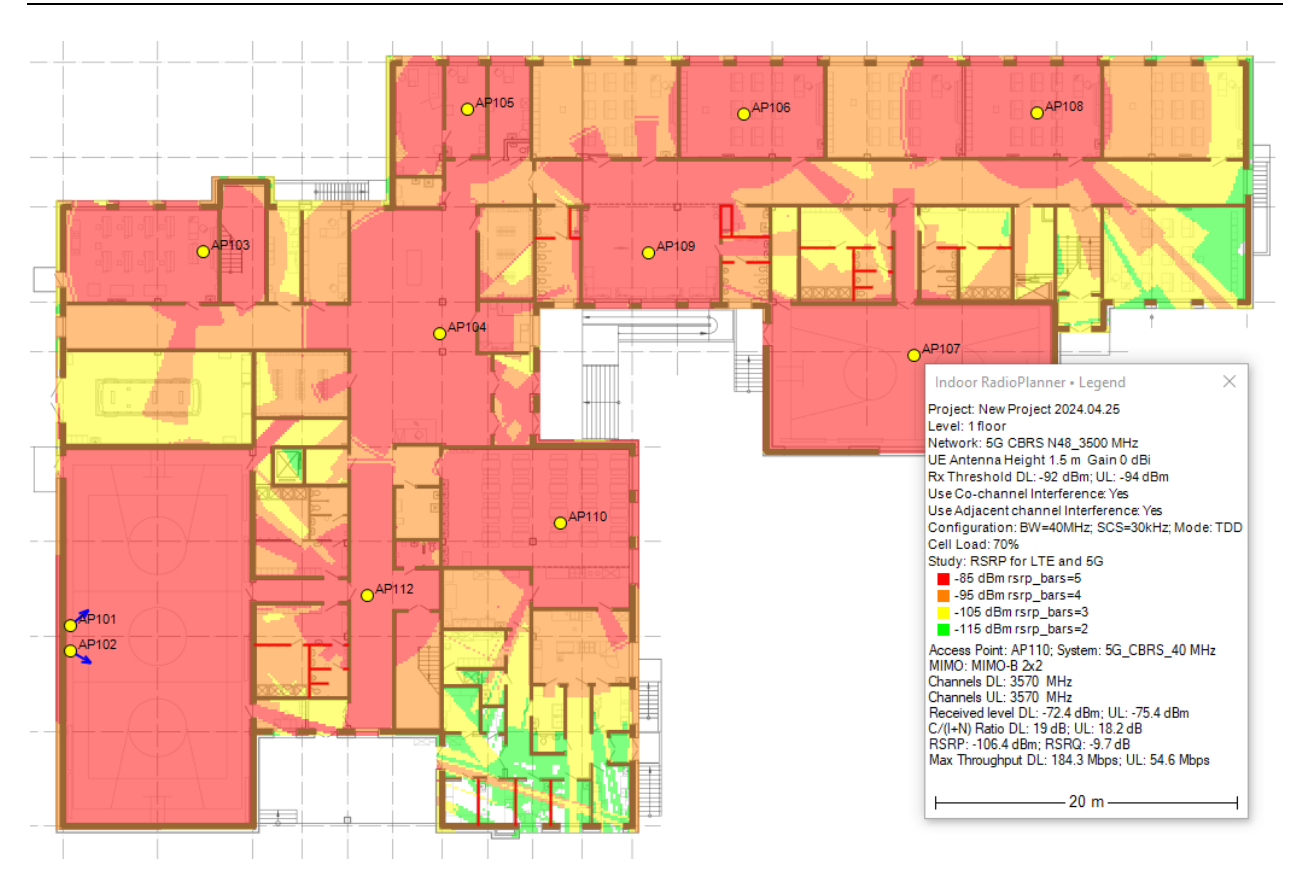

RSRP coverage prediction for indoor 5G CBRS N48 (3500 MHz) Network

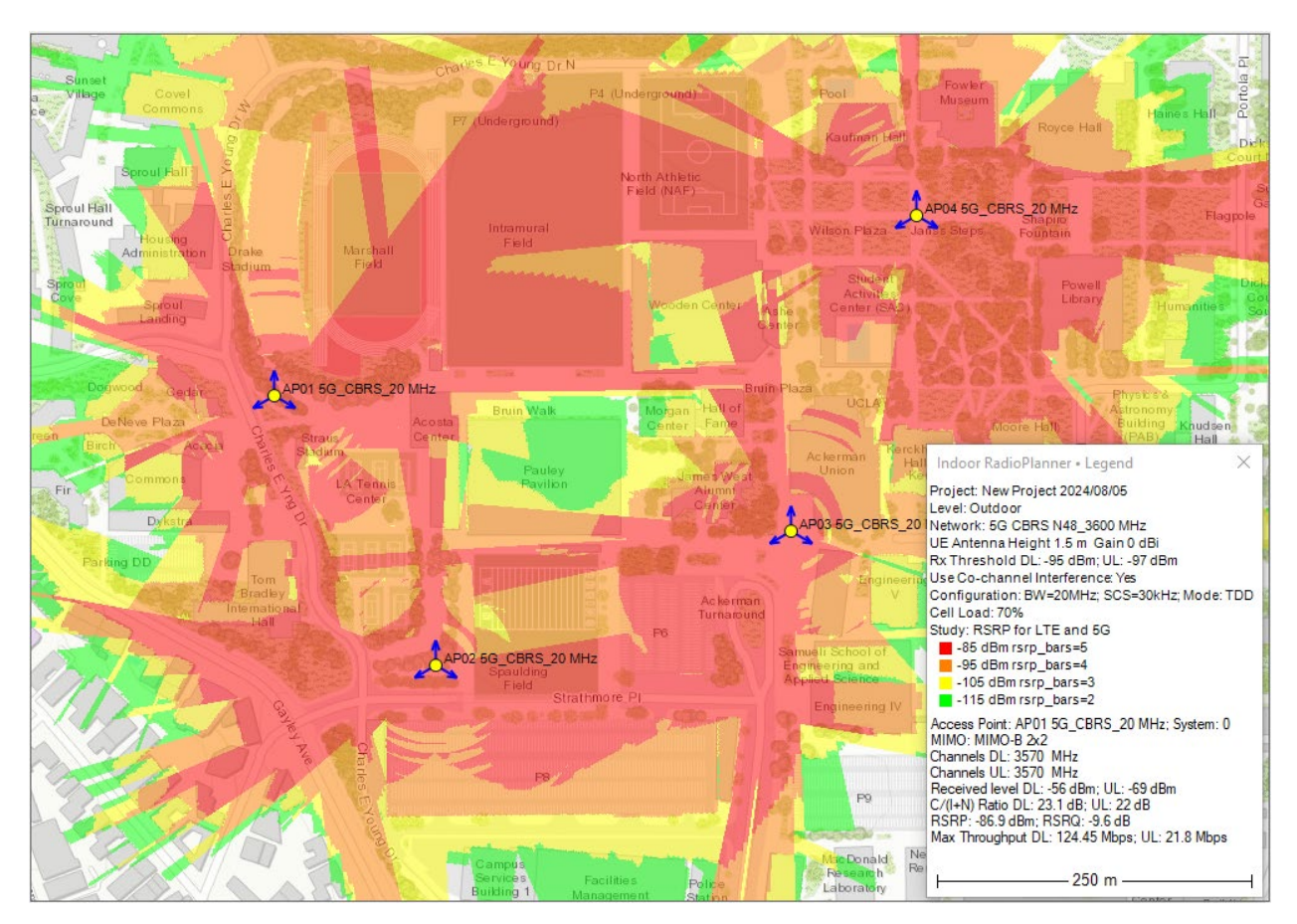

RSRP coverage prediction for outdoor 5G CBRS N48 (3600 MHz) Network

## **Reference Signal Received Quality (RSRQ)**

This study calculates the Reference Signal Received Quality (RSRQ) from all resource elements at the remote UE receiver using system parameters of LTE and 5G networks (bandwidth, subcarrier spacing, cell load, and C/(I+N) ratio).

| 🗹 Use o    | :o-channe | el inte | ference | $\checkmark$ | Use adj-channel interference |
|------------|-----------|---------|---------|--------------|------------------------------|
| Area study | type      |         |         |              |                              |
| RSRQ       |           |         |         |              | ~                            |
| RSRQ       |           |         |         |              |                              |
| 5 ~        | Numbe     | r of le | evels   |              |                              |
| Color      | Value     |         |         |              | Description                  |
| >          | -10       | dB      |         |              |                              |
|            | -11       | to      | -10     | dB           |                              |
|            | -13       | to      | -11     | dB           |                              |
|            | -15       | to      | -13     | dB           |                              |
|            | -18       | to      | -15     | dB           |                              |

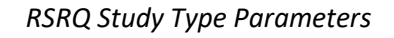

| Number of Levels | The number of levels (1-8)                   |  |  |
|------------------|----------------------------------------------|--|--|
| Color            | Color level                                  |  |  |
| Values           | Reference Signal Received Quality (RSRQ), dB |  |  |
| Description      | Text field to describe RSRQ level            |  |  |

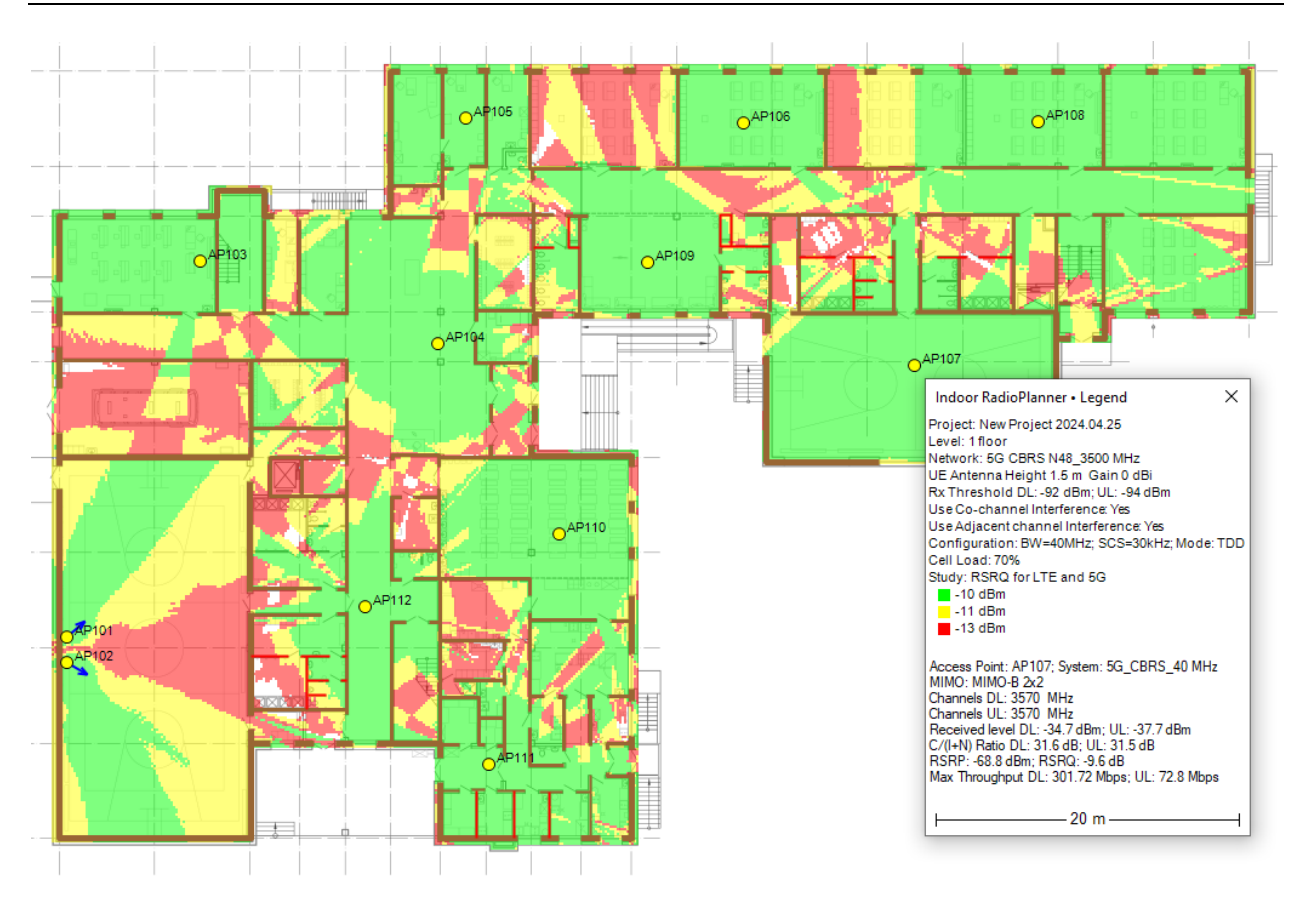

RSRQ coverage prediction for indoor 5G CBRS N48 (3500 MHz) Network

## **Coverage predictions for multiple networks**

### Number of Networks Downlink / Uplink

This prediction shows number of networks providing service at each calculation point for downlink or uplink. Calculation is performed for respective thresholds Rx of each network taken into account in calculation.

| Area Study Type             |                    |  |  |  |
|-----------------------------|--------------------|--|--|--|
| Number of Networks          | s (DL) ~           |  |  |  |
| Number of networks          |                    |  |  |  |
| A Maximum                   | and the standard   |  |  |  |
| 3 V Maximum                 | number of networks |  |  |  |
| Color Number of<br>networks | Description        |  |  |  |
| 1                           |                    |  |  |  |
| 2                           |                    |  |  |  |
| ≥ 3                         |                    |  |  |  |
|                             |                    |  |  |  |
|                             |                    |  |  |  |
|                             |                    |  |  |  |

Number of Networks Downlink Study Type Parameters

| Maximum Number of Networks | Maximum number networks                 |  |  |
|----------------------------|-----------------------------------------|--|--|
| Color                      | Color indicating the number of networks |  |  |
| Description                | Text field                              |  |  |

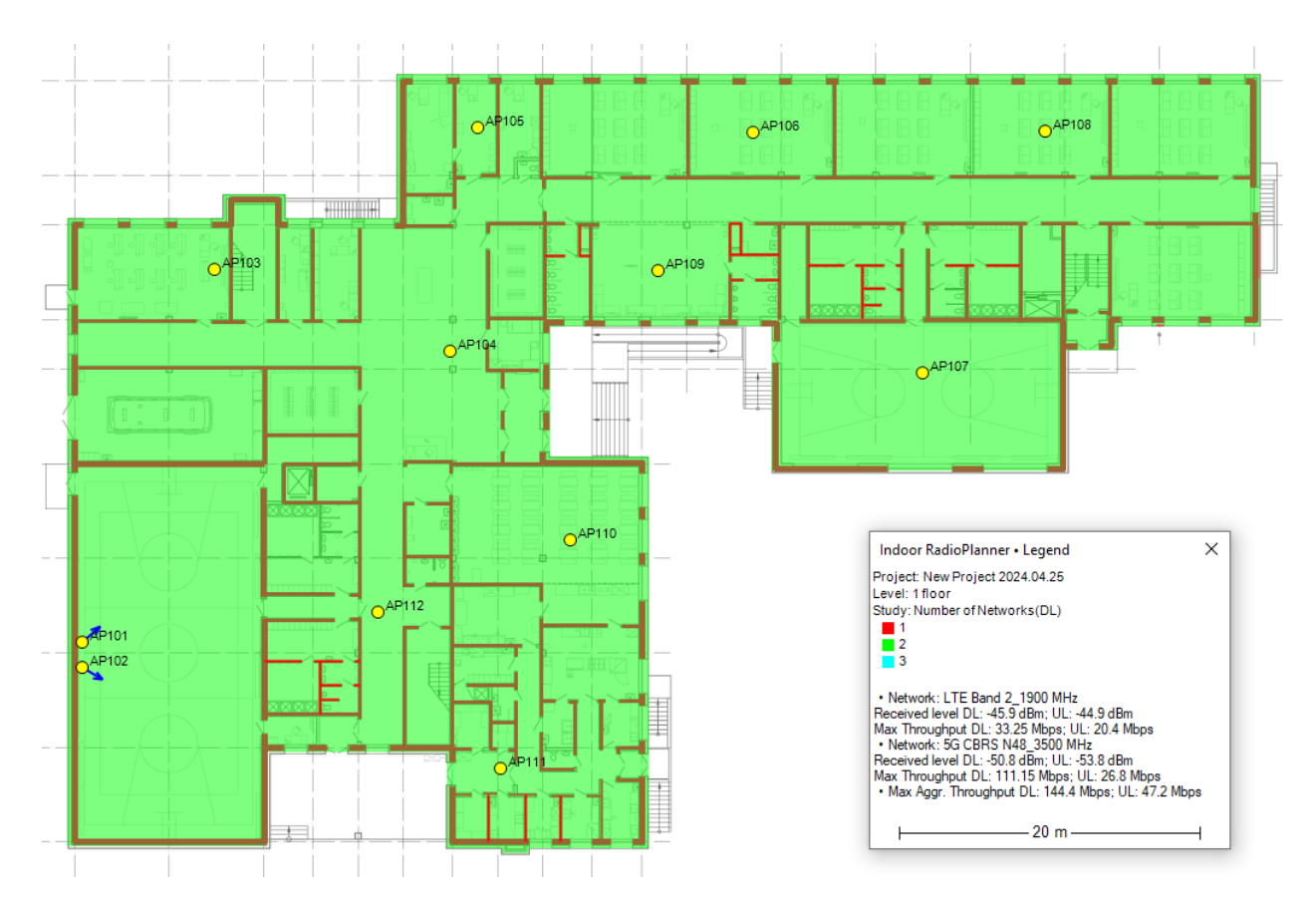

Number of Networks Downlink Coverage Prediction for indoor LTE Band 12 and 5G N48

### Maximum Aggregated Downlink / Uplink Throughput

This prediction type shows the total throughput at each point for all networks involved in the calculation.

| Area Study Type |                                                         |         |          |      |             |  |  |
|-----------------|---------------------------------------------------------|---------|----------|------|-------------|--|--|
| Maximum         | Maximum Aggregated Throughput (DL) $\qquad \qquad \lor$ |         |          |      |             |  |  |
| Maximum         | Aggregat                                                | ed Th   | roughput |      |             |  |  |
| 5 ~             | Numbe                                                   | r of le | vels     |      |             |  |  |
| Color           | Value                                                   |         |          |      | Description |  |  |
| >               | 300                                                     | Mb      | ps       |      |             |  |  |
|                 | 200                                                     | to      | 300      | Mbps |             |  |  |
|                 | 100                                                     | to      | 200      | Mbps |             |  |  |
|                 | 50                                                      | to      | 100      | Mbps |             |  |  |
|                 | 10                                                      | to      | 50       | Mbps |             |  |  |
|                 |                                                         |         |          |      |             |  |  |
|                 |                                                         |         |          |      |             |  |  |
|                 |                                                         |         |          |      |             |  |  |
|                 |                                                         |         |          |      |             |  |  |

### Maximum Aggregated Downlink Throughput Study Type Parameters

| Number of Levels | The number of levels (1-8)          |
|------------------|-------------------------------------|
| Color            | Color level                         |
| Values           | Maximum Aggregated Throughput, Mbps |
| Description      | Text field                          |

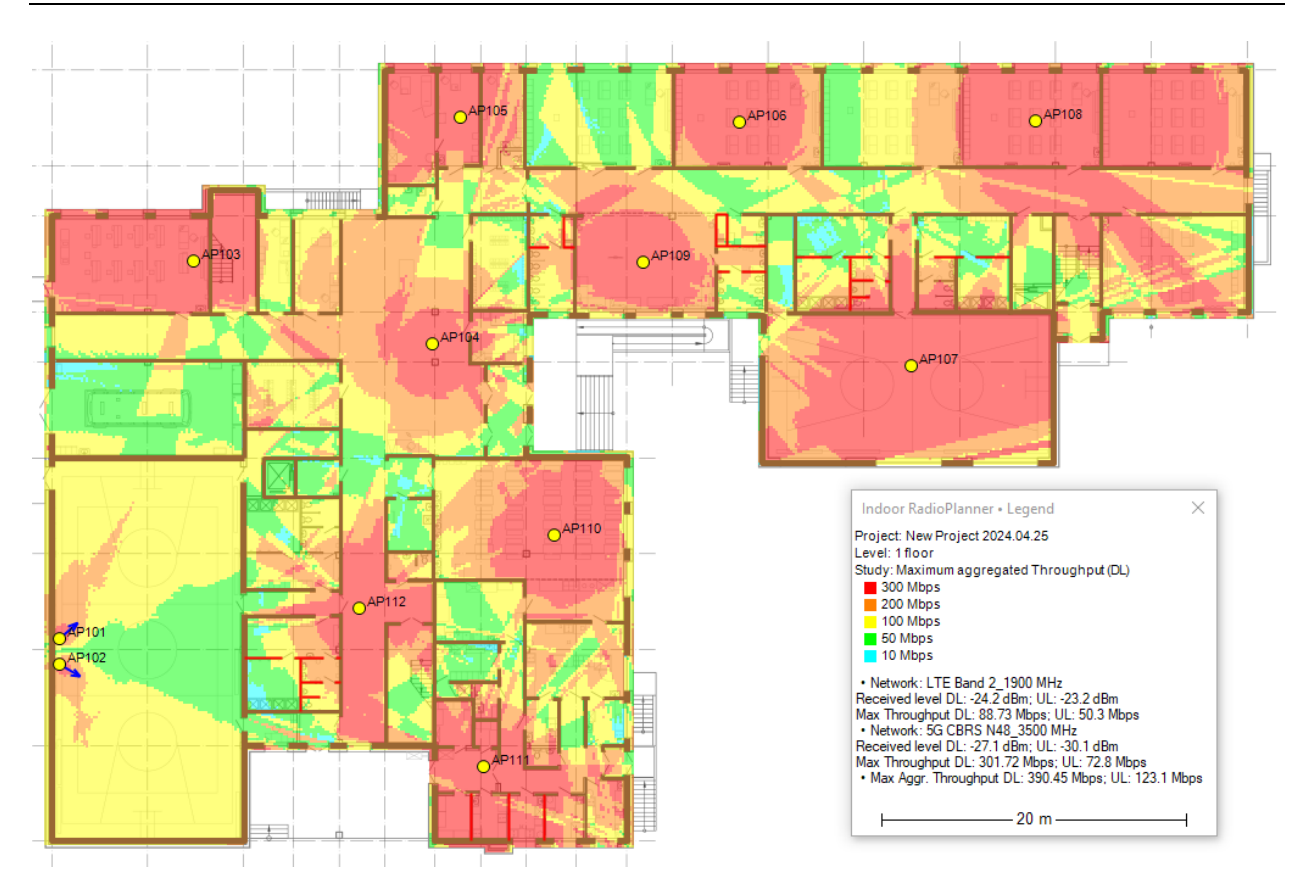

Maximum Aggregated Downlink Throughput Coverage Prediction for indoor LTE Band 2 and 5G N48

## Wi-Fi Site Survey

Indoor RadioPlanner 2.1 allows for passive survey and visualization of a site's Wi-Fi environment.

During a passive survey, the application collects the most comprehensive data about the Wi-Fi environment: information about access points and their characteristics, signal strength, interference, etc. It is called passive because during this type of survey, the application passively listens for packets and does not try to connect to WLAN networks.

Any Wi-Fi adapter available in the laptop can be used for site survey.

After completing the Wi-Fi survey, the following types of visualizations will be available:

- Received Power
- Secondary Received Power
- Best Server (Best AP)
- Number of Servers (Number of APs)
- Signal to Noise Ratio
- Channel Interference

### Performing a Wi-Fi Site Survey

Before performing a survey, you need to create at least one floor (see the Levels section).

The survey is performed using the Step-by-Step method, where the Indoor RadioPlanner collects data only at the location indicated by clicking on the map. In this mode, after marking a location on the map, you must remain in place until the scanner completes its work cycle. Then the data collection stops until you mark the next location, where the scanner again makes a full work cycle.

To work with surveys and subsequent visualization, the main panel of Indoor RadioPlanner 2.1 provides a group of tools:

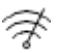

Wi-Fi Monitor. This tool allows you to get a list of all available access points.

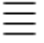

Wi-Fi Survey List. This tool allows you to perform and save multiple surveys in a project.

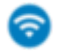

Wi-Fi Survey Visualization

| Wi-Fi Monitor |                   |       |      |                  |      |      |         |                   |      |      | ×                |
|---------------|-------------------|-------|------|------------------|------|------|---------|-------------------|------|------|------------------|
| ⊳ ≓ S         | 6 alla            |       |      |                  |      |      | ->      | ×                 |      |      |                  |
| SSID          | MAC               | Freq  | Chan | Channel<br>Width | RSSI | ^    | SSID    | MAC               | Freq | Chan | Channel<br>Width |
| Home          | 68-D7-9A-1D-92-89 | 2.437 | 6    | 20               | -58  |      | ASUS_5G | AC-22-0B-8E-93-39 | 5.22 | 44   | 40               |
|               | 62-ED-00-F4-B4-04 | 2.452 | 9    | 40               | -72  |      | Home    | 68-D7-9A-1E-92-89 | 5.22 | 44   | 40               |
| Ntk-5         | 40-ED-00-F4-B4-04 | 2.452 | 9    | 40               | -72  |      | Home    | 68-D7-9A-1E-92-8E | 5.5  | 100  | 20               |
|               | 52-FF-20-7E-6E-85 | 2.447 | 8    | 40               |      |      |         |                   |      |      |                  |
| Keenetic-3029 | 50-FF-20-4E-6E-85 | 2.447 | 8    | 40               | -76  |      |         |                   |      |      |                  |
| RT-WiFi-0A6A  | 48-3E-5E-B4-0A-6C | 2.427 | 4    | 40               | -76  |      |         |                   |      |      |                  |
| RT-WiFi-AD4A  | B4-E5-4C-A1-AD-4B | 2.462 | 11   | 40               | -77  |      |         |                   |      |      |                  |
|               | 52-FF-20-74-F9-E6 | 2.452 | 9    | 40               | -77  |      |         |                   |      |      |                  |
| RT-WiFi-88F6  | 74-9D-79-3A-88-F8 | 2.457 | 10   | 40               |      |      |         |                   |      |      |                  |
| Uzpuz         | 68-FF-7B-53-F9-71 | 2.462 | 11   | 40               | -79  |      |         |                   |      |      |                  |
| DL VAP w1g    | 00-26-5A-45-C4-E8 | 2.412 | 1    | 20               | -81  |      |         |                   |      |      |                  |
| RT-5WiFi-AD   | B4-E5-4C-A1-AD-4F | 5.24  | 48   | 80               | -81  |      |         |                   |      |      |                  |
|               | 10 A2 D9 EC 26 E1 | 2/17  | 2    | 20               | -83  |      |         |                   |      |      |                  |
| RT-GPON-2     | 10-A3-B0-FC-20-E1 | 2.417 | -    |                  |      | b.d. |         |                   |      |      |                  |

#### Wi-Fi Monitor

- Start/stop adding new APs to Full AP list based on new measurement results. The stop is disabled with a delay until the end of the scanning cycle.
- ⊒ ≈

o00o

->

 $\triangleright$ 

- Add new APs to Full AP list based on all survey results
- Clear Full AP list

Spectrum Visualization. This visualization is disabled with a delay until the end of the scanning cycle.

Add selected APs to My AP List

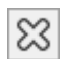

Clear My AP List. Individual rows in the My AP List can be deleted using the Del button.

The Full AP List and My AP List can be sorted in ascending or descending order by any of the columns. This allows you to quickly sort APs by RSSI, band, channel, or bandwidth.

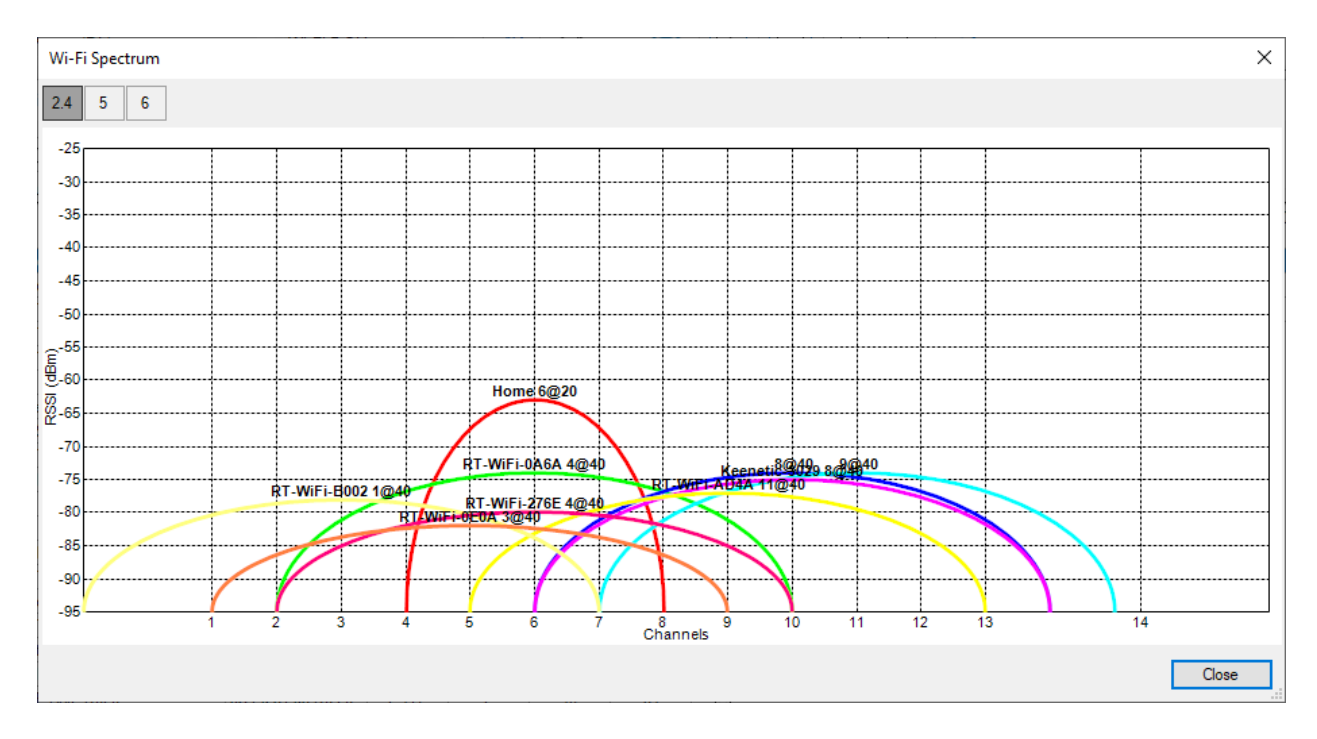

Spectrum Visualization in 2.4GHz

Indoor RadioPlanner 2.1 allows you to make several surveys in a project. Surveys are managed in the Wi-Fi Survey List menu. Current measurements are entered into the active survey.

| Wi-F     | i Surveys        |             | ×                   |
|----------|------------------|-------------|---------------------|
| 습<br>Sun | vey List         |             |                     |
|          | Active<br>Survey | Survey Name | Number<br>of points |
|          |                  | 081124      | 74                  |
| •        | -                | New Survey  | 0                   |
|          |                  |             |                     |
|          |                  |             | Close               |

#### Wi-Fi Surveys List

To start a survey, click on the Add Wi-Fi Survey Point tool on the panel of the floor you are surveying. Then click on the point on the plan corresponding to your location and wait for the full measurement cycle. Until the cycle is complete, the word MEASUREMENT will remain on the screen. Then go to the next location, click on the corresponding point on the plan, and so on. To exit the measurement mode, release the "Add Wi-Fi survey point" button or press Esc.

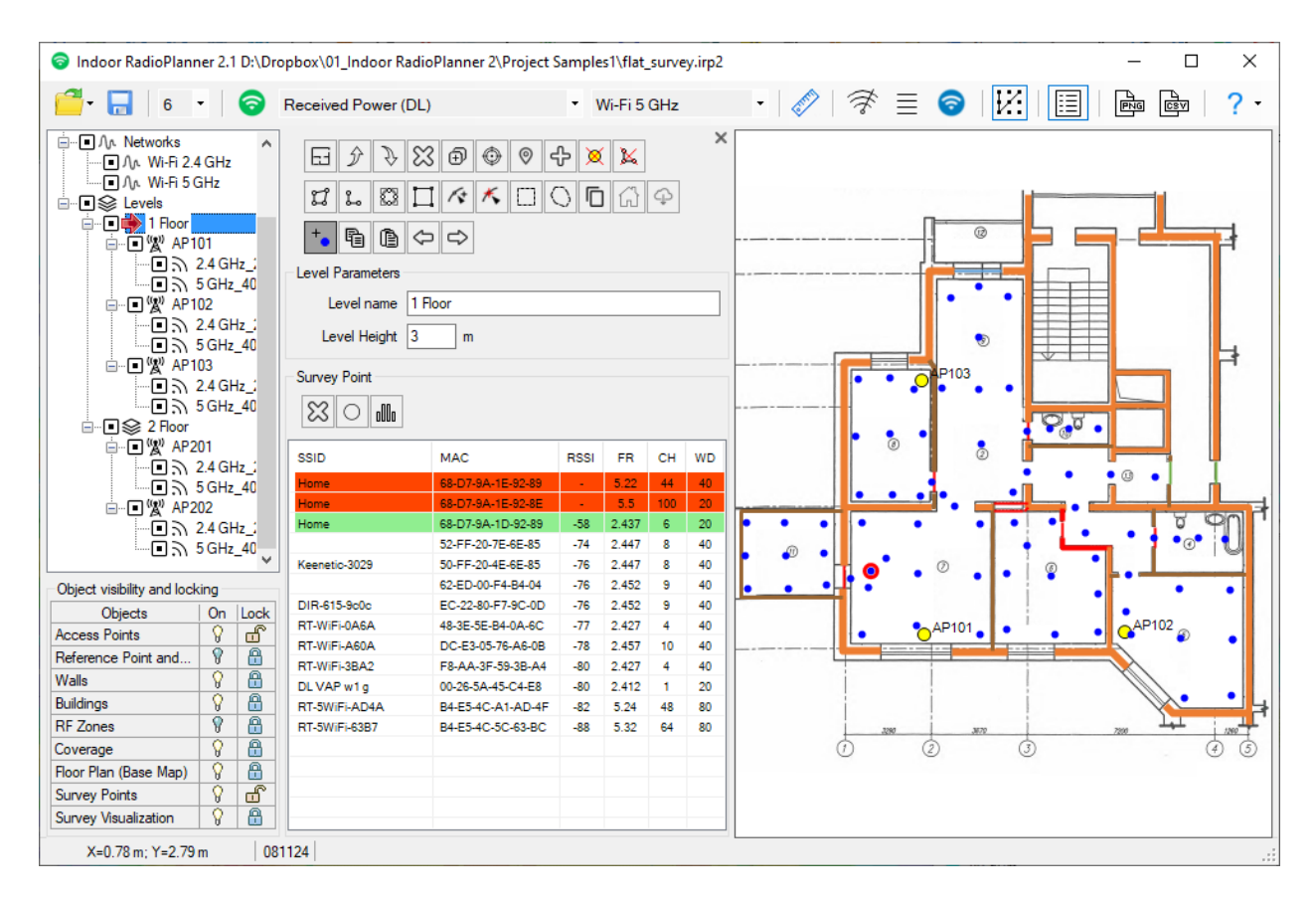

Performing a Wi-Fi Site Survey

You can work with measurement points on the plan in the same way as with other objects - delete, move, cancel the action, and so on.

Due to the use of standard scanning tools, it is sometimes possible to miss access point beacons. To reduce the impact of this effect on the measurement and visualization of the access points of interest to you, we recommend using the My AP List tool. To do this, first monitor all available Wi-Fi access points on your site using the Wi-Fi Monitor tool. And add the APs you need to My AP List. Now, when performing measurements in the access point list at the measurement point, available access points from My AP List will be marked in green, and unavailable ones in red. Thus, during the measurement process, you can quickly analyze the presence of a signal from the access points of interest and, if necessary, run a repeated measurement cycle for reliability. My AP list has another function - it is used to generate a list of APs for visualization.

### **Survey Visualization**

To visualize survey results, use **Wi-Fi Survey Visualization** on the main toolbar.

In the window that appears, you can select surveys whose measurement data will be used for visualization. Here, you can also select access points from the My AP List for visualization. The types of available visualizations and their parameters are described below.

| Wi-Fi        | Ni-Fi Survey Visualization X |                   |      |      |                     |                                     |   |  |  |
|--------------|------------------------------|-------------------|------|------|---------------------|-------------------------------------|---|--|--|
| Surv         | ey List                      |                   |      |      |                     | Visualization Type                  |   |  |  |
|              |                              | Survey Na         | me   |      | Number<br>of points | Received Power ~                    |   |  |  |
|              | 081124                       |                   |      |      | 74                  | Signal Strength                     |   |  |  |
|              |                              |                   |      |      |                     | ◯ Composite Grid                    |   |  |  |
|              |                              |                   |      |      |                     | Max Level -30 dBm Min Level -85 dBm |   |  |  |
| AP S         | ourvey Visua                 | alization List    |      |      |                     | •                                   |   |  |  |
|              | SSID                         | MAC               | Freq | Chan | Channel<br>Width    | 0                                   |   |  |  |
|              | ASUS                         | AC-22-0B-8E-93-39 | 5.22 | 44   | 40                  |                                     |   |  |  |
| $\checkmark$ | Home                         | 68-D7-9A-1E-92-89 | 5.22 | 44   | 40                  | Visualize                           |   |  |  |
|              | Home                         | 68-D7-9A-1E-92-8E | 5.5  | 100  | 20                  |                                     |   |  |  |
|              |                              |                   |      |      |                     | ·                                   | 1 |  |  |
|              |                              |                   |      |      |                     | < >>                                |   |  |  |
|              |                              |                   |      |      |                     | Close                               | ן |  |  |

Survey Visaulization Parameters

#### **Received Power**

Received power coverage map show those areas where a given signal power level is present at the receiver.

You can choose visualization as a heat map or a composite grid.

| Visualization Type |                             |
|--------------------|-----------------------------|
| Received Power     | ~                           |
| Signal Strength    |                             |
| O Composite Grid   | <ul> <li>Heatmap</li> </ul> |
| Max Level -30 dBm  | Min Level -85 dBm           |
| ۲                  |                             |
| 0                  |                             |
|                    | Visualize                   |

Received power as a heatmap visualization

| Max Level | Max visualization level, dBm |
|-----------|------------------------------|
| Min Level | Min visualization level, dBm |

| Visualizatio | Visualization Type         |         |      |     |             |  |  |  |
|--------------|----------------------------|---------|------|-----|-------------|--|--|--|
| Received     | Received Power ~           |         |      |     |             |  |  |  |
| Signal Stre  | Signal Strength            |         |      |     |             |  |  |  |
| O Co         | Composite Grid     Heatmap |         |      |     |             |  |  |  |
| 6 ~          | Numbe                      | r of le | vels |     |             |  |  |  |
| Color        | Value                      |         |      |     | Description |  |  |  |
| >            | -40                        | dBr     | n    |     |             |  |  |  |
|              | -50                        | to      | -40  | dBm |             |  |  |  |
|              | -60                        | to      | -50  | dBm |             |  |  |  |
|              | -70                        | to      | -60  | dBm |             |  |  |  |
|              | -80                        | to      | -70  | dBm |             |  |  |  |
|              | -90                        | to      | -80  | dBm |             |  |  |  |
|              |                            |         |      |     |             |  |  |  |
|              |                            |         |      |     |             |  |  |  |
|              |                            |         |      |     |             |  |  |  |
|              |                            |         |      |     | Visualize   |  |  |  |

#### Received power as a composite grid visualization

| Number of Levels | The number of levels (1-8)          |  |  |  |  |
|------------------|-------------------------------------|--|--|--|--|
| Values           | Received power level, dBm           |  |  |  |  |
| Description      | Text field to describe signal level |  |  |  |  |

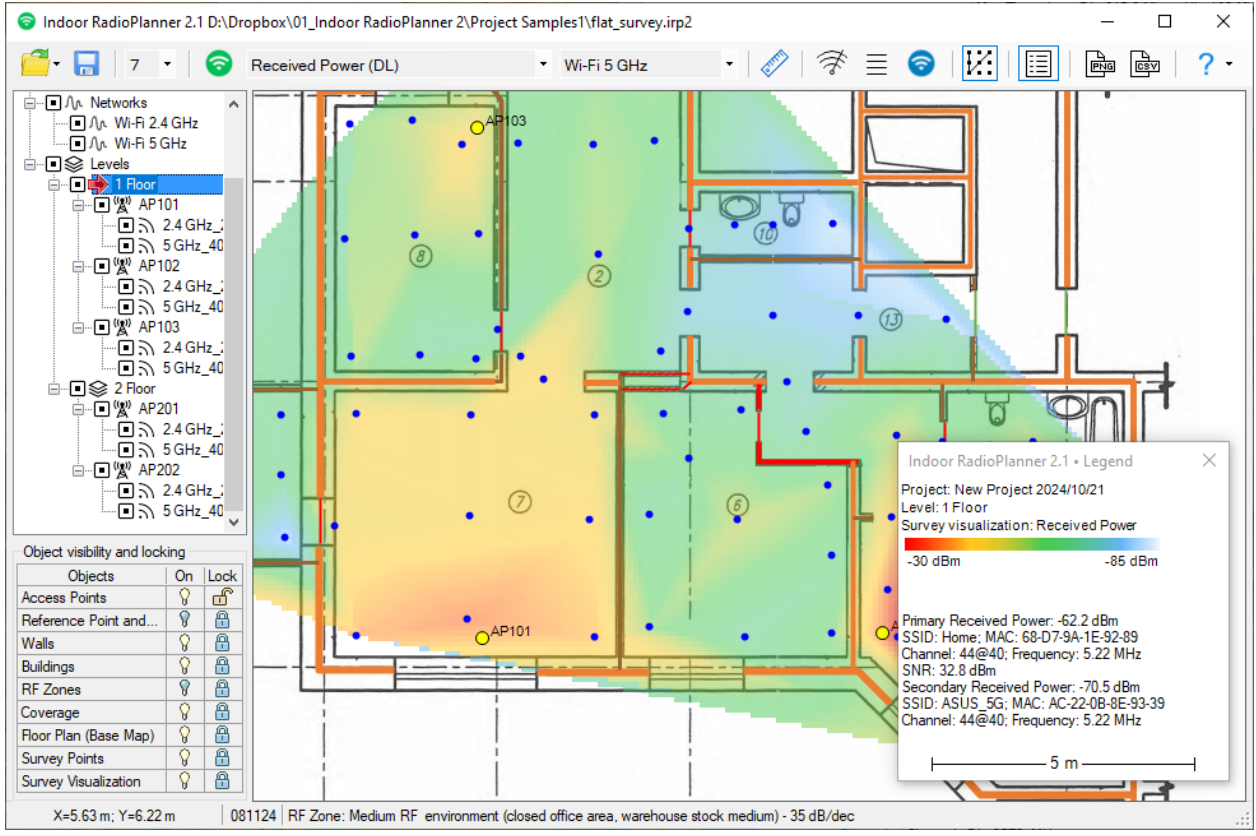

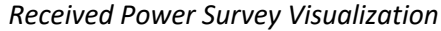

### **Secondary Received Power**

The Secondary Received Power Coverage Map shows the areas of the second strongest signal at the receiver. You can choose visualization as a heat map or a composite grid.

| Visualization Type         |                   |  |  |  |  |
|----------------------------|-------------------|--|--|--|--|
| Secondary Received Power < |                   |  |  |  |  |
| Secondary Received Power   |                   |  |  |  |  |
| Composite Grid             | Heatmap           |  |  |  |  |
|                            |                   |  |  |  |  |
| Max Level -30 dBm          | Min Level -85 dBm |  |  |  |  |
| ۲                          |                   |  |  |  |  |
| 0                          |                   |  |  |  |  |
|                            | Vieualize         |  |  |  |  |
|                            | Visualize         |  |  |  |  |

Secondary Received power as a heatmap visualization

| Max Level | Max visualization level, dBm |
|-----------|------------------------------|
| Min Level | Min visualization level, dBm |

| Secondary Received Power ~ |                |         |      |     |             |  |  |  |
|----------------------------|----------------|---------|------|-----|-------------|--|--|--|
| Secondary Received Power   |                |         |      |     |             |  |  |  |
| Co                         | Composite Grid |         |      |     |             |  |  |  |
| 6 ~                        | Numbe          | r of le | vels |     |             |  |  |  |
| Color                      | Value          |         |      |     | Description |  |  |  |
| >                          | -40            | dBr     | n    |     |             |  |  |  |
|                            | -50            | to      | -40  | dBm |             |  |  |  |
|                            | -60            | to      | -50  | dBm |             |  |  |  |
|                            | -70            | to      | -60  | dBm |             |  |  |  |
|                            | -80            | to      | -70  | dBm |             |  |  |  |
|                            | -90            | to      | -80  | dBm |             |  |  |  |
|                            |                |         |      |     |             |  |  |  |
|                            |                |         |      |     |             |  |  |  |
|                            |                |         |      |     |             |  |  |  |
|                            |                |         |      |     | Visualize   |  |  |  |

Secondary Received power as a composite grid visualization

| Number of Levels | The number of levels (1-8) |
|------------------|----------------------------|
|                  |                            |

| Color       | Color level                         |
|-------------|-------------------------------------|
| Values      | Secondary Received power level, dBm |
| Description | Text field to describe signal level |

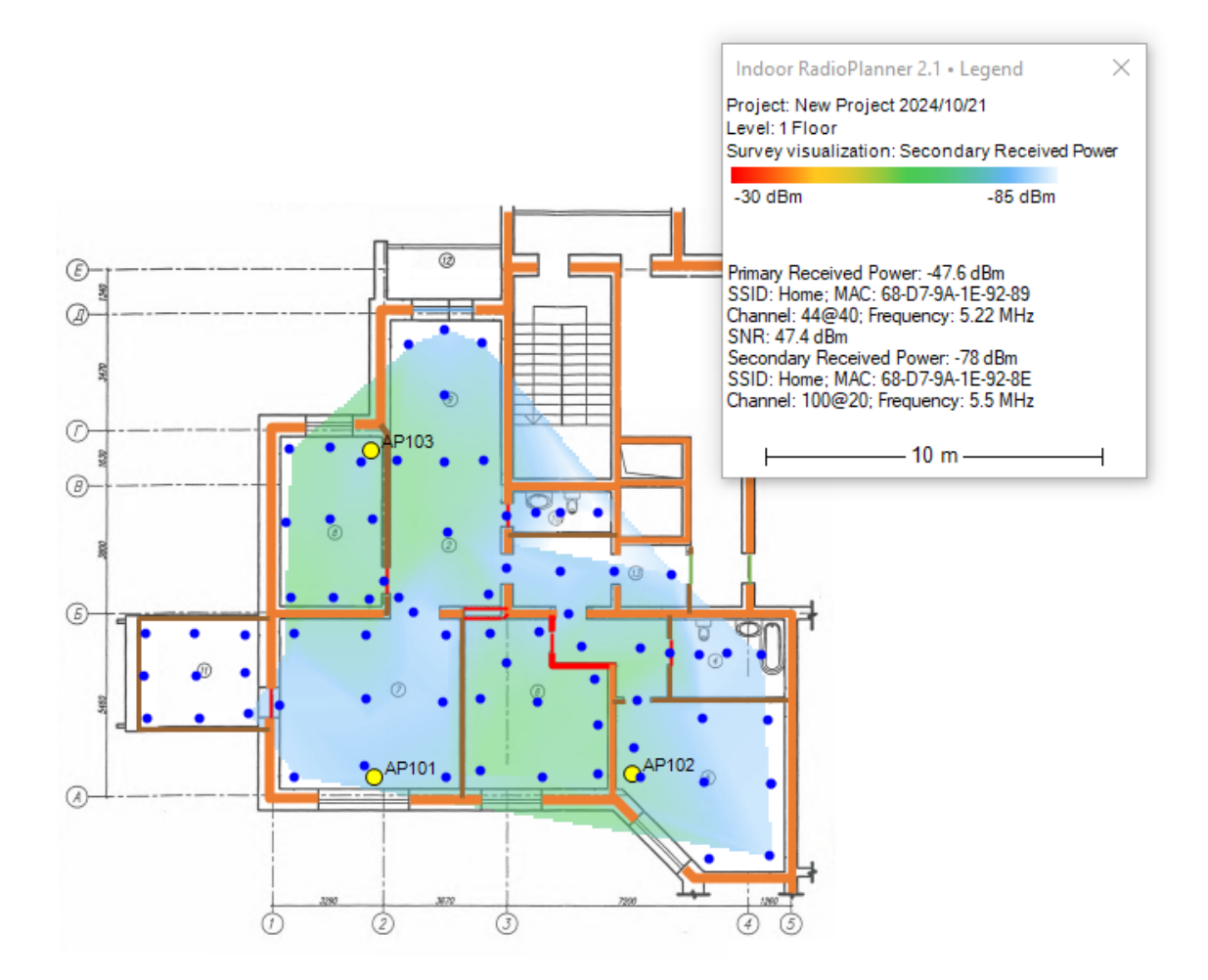

Secondary Received Power Coverage Visualization

### Best Server (Best AP)

The Best Servers coverage map shows the AP with the strongest signal at each location. An area is considered covered if the signal exceeds a Minimum Received Power level, i.e. strong enough for clients to communicate with the access point.

| Visualization Type               |           |
|----------------------------------|-----------|
| Best Server                      | ~         |
| Best Server                      |           |
| -85 Minimum Received Power (dBm) |           |
|                                  | Visualize |

Best Server Visualization Parameters

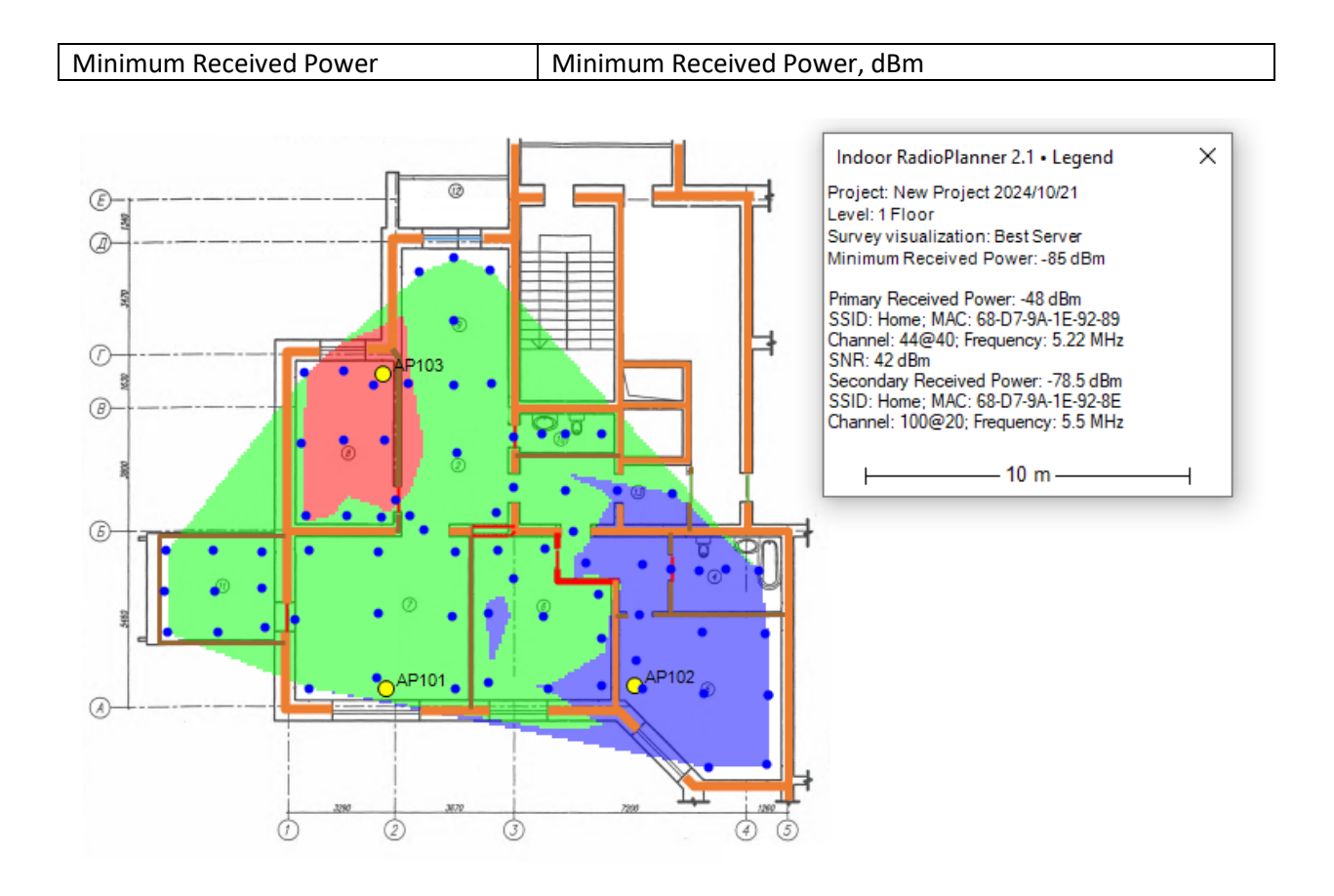

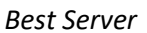

#### Number of Servers (Number of APs)

This visualization shows how many access points cover a given area. An area is considered covered if the signal exceeds a Minimum Received Power level, i.e. strong enough for clients to communicate with the access point.

| Visualization Type               |                   |  |  |  |
|----------------------------------|-------------------|--|--|--|
| Number of Servers ~              |                   |  |  |  |
| Number of Servers                |                   |  |  |  |
| -85 Minimum Received Power (dBm) |                   |  |  |  |
| 3 V Maximum n                    | number of servers |  |  |  |
| Color Number of<br>servers       | Description       |  |  |  |
| 1                                |                   |  |  |  |
| 2                                |                   |  |  |  |
| ≥ 3                              |                   |  |  |  |
|                                  |                   |  |  |  |
|                                  |                   |  |  |  |
|                                  |                   |  |  |  |
|                                  | Visualize         |  |  |  |

Number of Servers Visualization Parameters

| Minimum Received Power    | Minimum Received Power, dBm                        |
|---------------------------|----------------------------------------------------|
| Maximum Number of Servers | Maximum number of displayed servers                |
| Color                     | Color indicating the appropriate number of servers |
| Description               | Text field                                         |

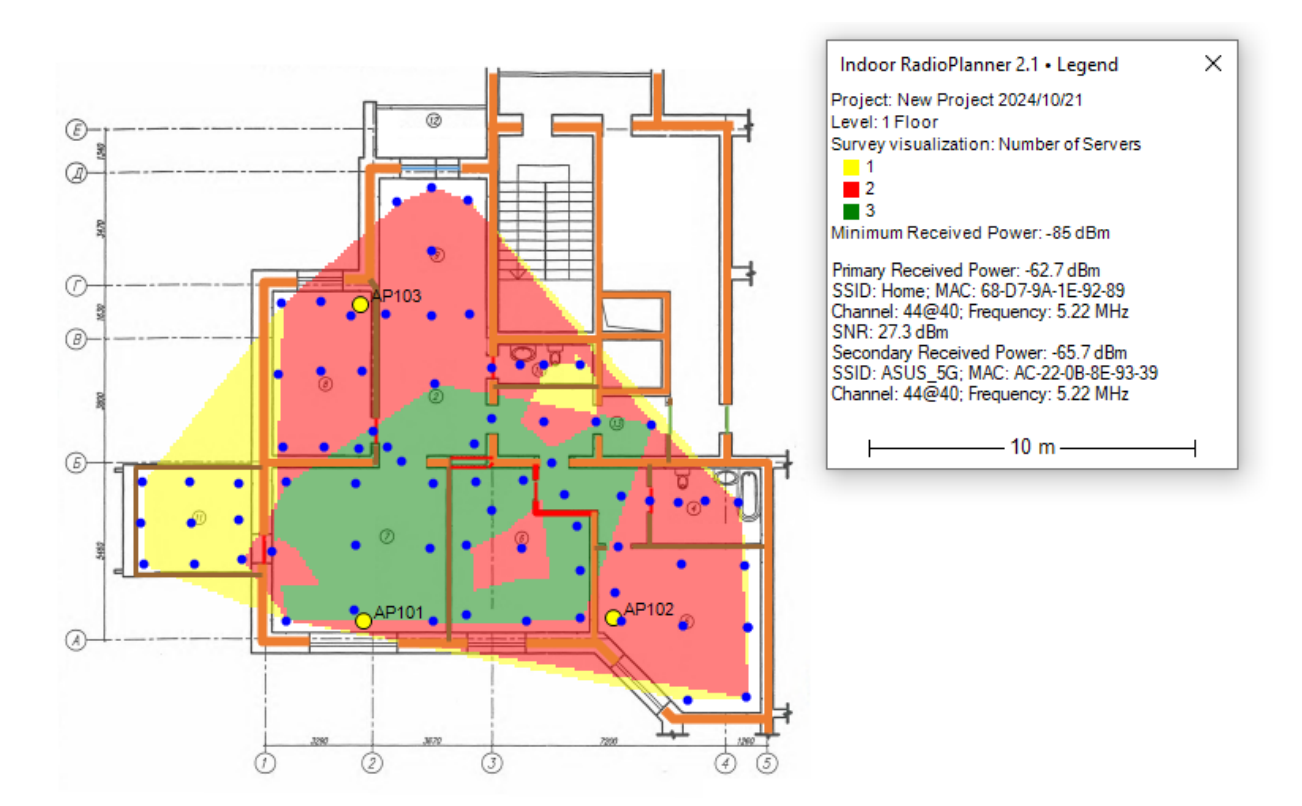

Number of Servers

### Signal to Noise Ratio (SNR)

This visualization shows the signal-to-noise ratio measured in dB. SNR is a measure to quantify by how much the signal level exceeds the noise level. Noise is generated by non-802.11 sources of radio waves (this includes 802.11 frames damaged during propagation). In low SNR zones, client devices may not be able to communicate with APs. SNR is shown for the AP that has the strongest signal in the given map area among the APs selected for analysis.

| Visualization Type                               |       |             |  |  |
|--------------------------------------------------|-------|-------------|--|--|
| Signal to Noise Ratio (SNR) $\qquad \qquad \lor$ |       |             |  |  |
| Signal to Noise Ratio (SNR)                      |       |             |  |  |
| -85 Minimum Received Power (dBm)                 |       |             |  |  |
| -90 Noise Floor (dBm)                            |       |             |  |  |
| 5 V Number of levels                             |       |             |  |  |
| Color                                            | Value | Description |  |  |
| <                                                | 10 dB |             |  |  |
| 10 to                                            | 20 dB |             |  |  |
| 20 to                                            | 30 dB |             |  |  |
| 30 to                                            | 40 dB |             |  |  |
| 40 to                                            | 60 dB |             |  |  |
|                                                  |       |             |  |  |
|                                                  |       |             |  |  |
|                                                  |       |             |  |  |
|                                                  |       |             |  |  |
|                                                  |       | Visualize   |  |  |

Signal to Noise Ratio Visualization Parameters

| Minimum Received Power | Minimum Received Power, dBm                                |  |
|------------------------|------------------------------------------------------------|--|
| Noise Floor            | Noise Floor, dB. The noise level created by the sum of all |  |
|                        | noise sources and unwanted signals. In a typical           |  |
|                        | environment, the noise level is about -90 dBm.             |  |
| Number of Levels       | The number of levels                                       |  |
| Color                  | Color level                                                |  |
| Value                  | SNR, dB                                                    |  |
| Description            | Text field                                                 |  |

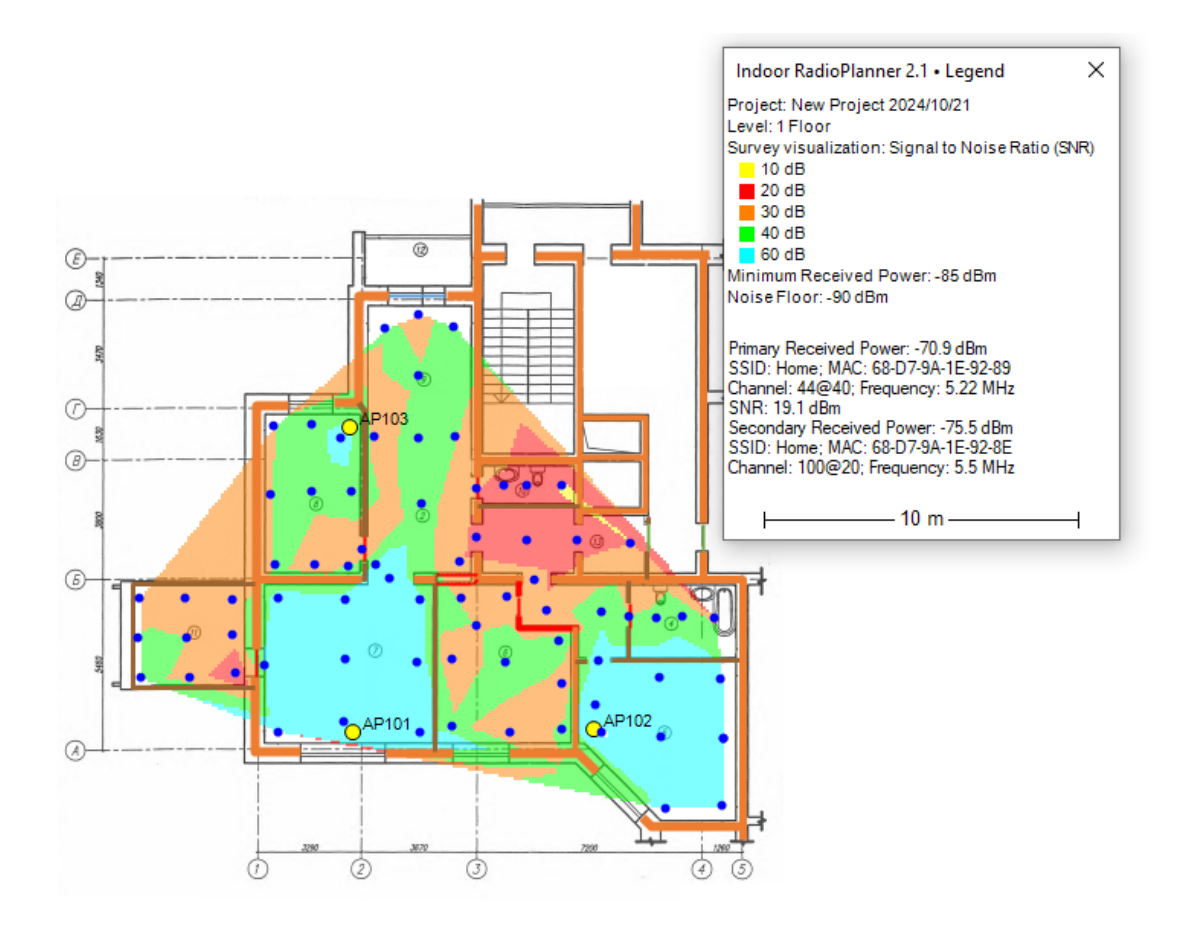

Signal to Noise Ratio Visualization

### **Channel Interference**

The Channel Interference visualization shows how many access points are overlapping in a single channel in the given area. This visualization can display both Co-channel and Adjacent Channel Overlap (for 2.4 GHz only). The channel overlap should be minimized to ensure interference-free operation.
| Visualization Type                   |                               |           |  |  |  |  |  |  |  |  |  |
|--------------------------------------|-------------------------------|-----------|--|--|--|--|--|--|--|--|--|
| Channel Interference ~               |                               |           |  |  |  |  |  |  |  |  |  |
| Channel Interference                 |                               |           |  |  |  |  |  |  |  |  |  |
| -85 Minimum Received Power (dBm)     |                               |           |  |  |  |  |  |  |  |  |  |
| 15 C/I Threshold (dB)                |                               |           |  |  |  |  |  |  |  |  |  |
| Adjacent Channels (only for 2.4 GHz) |                               |           |  |  |  |  |  |  |  |  |  |
| 7 ~ Maximum n                        | umber of channel interference |           |  |  |  |  |  |  |  |  |  |
| Color Channel<br>interference        | Description                   |           |  |  |  |  |  |  |  |  |  |
| 0                                    |                               |           |  |  |  |  |  |  |  |  |  |
| 1                                    |                               |           |  |  |  |  |  |  |  |  |  |
| 2                                    |                               |           |  |  |  |  |  |  |  |  |  |
| 3                                    |                               |           |  |  |  |  |  |  |  |  |  |
| 4                                    |                               |           |  |  |  |  |  |  |  |  |  |
| 5                                    |                               |           |  |  |  |  |  |  |  |  |  |
| 6                                    |                               |           |  |  |  |  |  |  |  |  |  |
| ≥ 7                                  |                               |           |  |  |  |  |  |  |  |  |  |
|                                      |                               | Visualize |  |  |  |  |  |  |  |  |  |

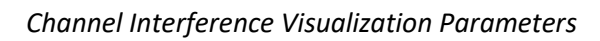

| C/I Threshold    | C/I Threshold, dB                                                 |  |  |  |  |
|------------------|-------------------------------------------------------------------|--|--|--|--|
|                  | The minimum ratio of the useful signal to the sum of the          |  |  |  |  |
|                  | interference signals for the correct operation of the demodulator |  |  |  |  |
|                  | with the required quality. The smaller this ratio, the less the   |  |  |  |  |
|                  | influence of interference.                                        |  |  |  |  |
| Number of Levels | The number of levels                                              |  |  |  |  |
| Color            | Color level                                                       |  |  |  |  |
| Value            | Number of interfering channels. 0 - means no interference         |  |  |  |  |
| Description      | Text field                                                        |  |  |  |  |

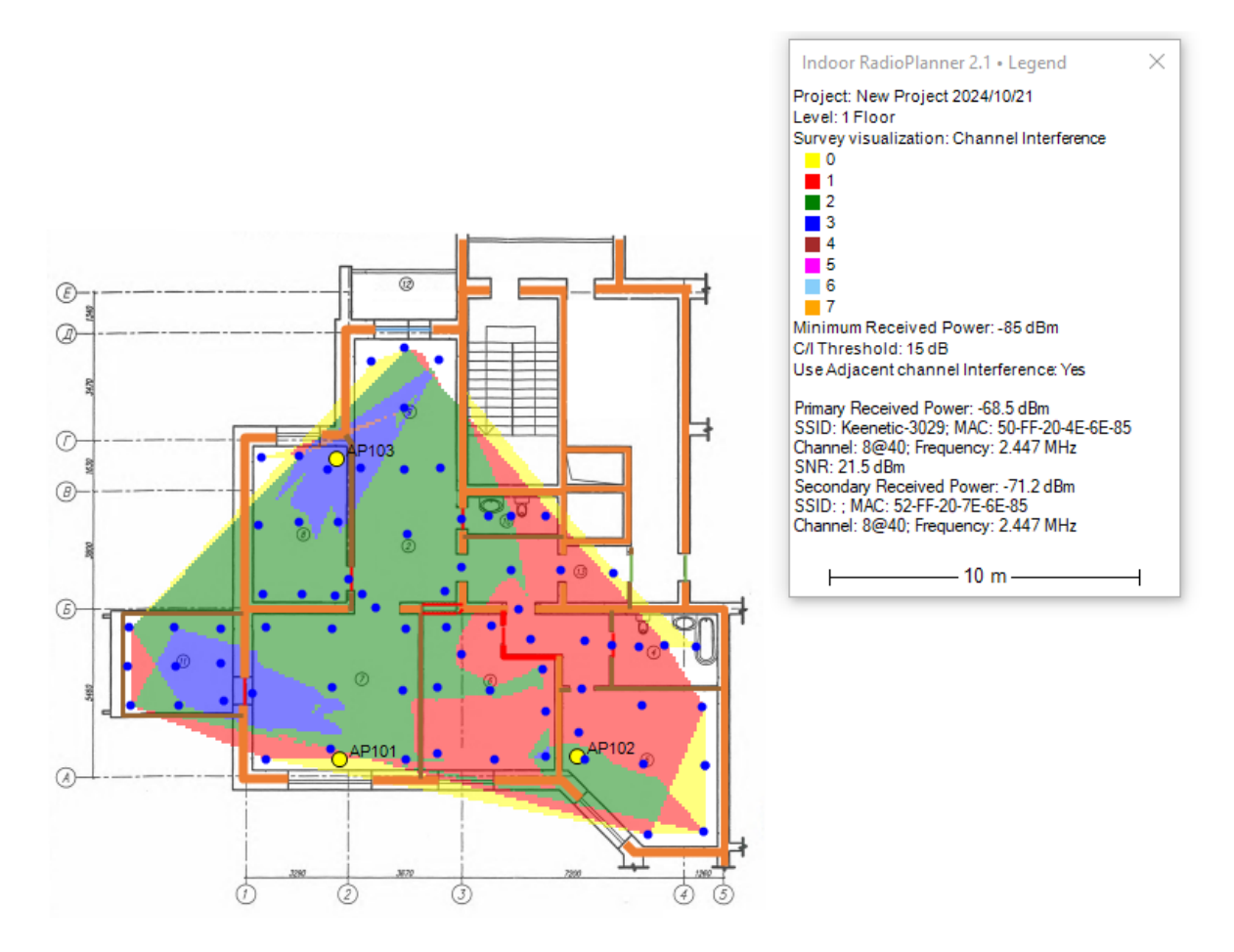

Channel Interference Visualization

## Saving images of Coverage Prediction and Survey Visualization

**Save the level plan as a PNG image** - Save the result of the coverage calculation or survey visaulization as an image file in \*.png format. The saved image will include the same area and Legend placement as currently displayed on the screen. You can select the image resolution and the size of the access point icons. The resolution can match the current size or be two or four times larger. The better the resolution, the larger the saved file size.

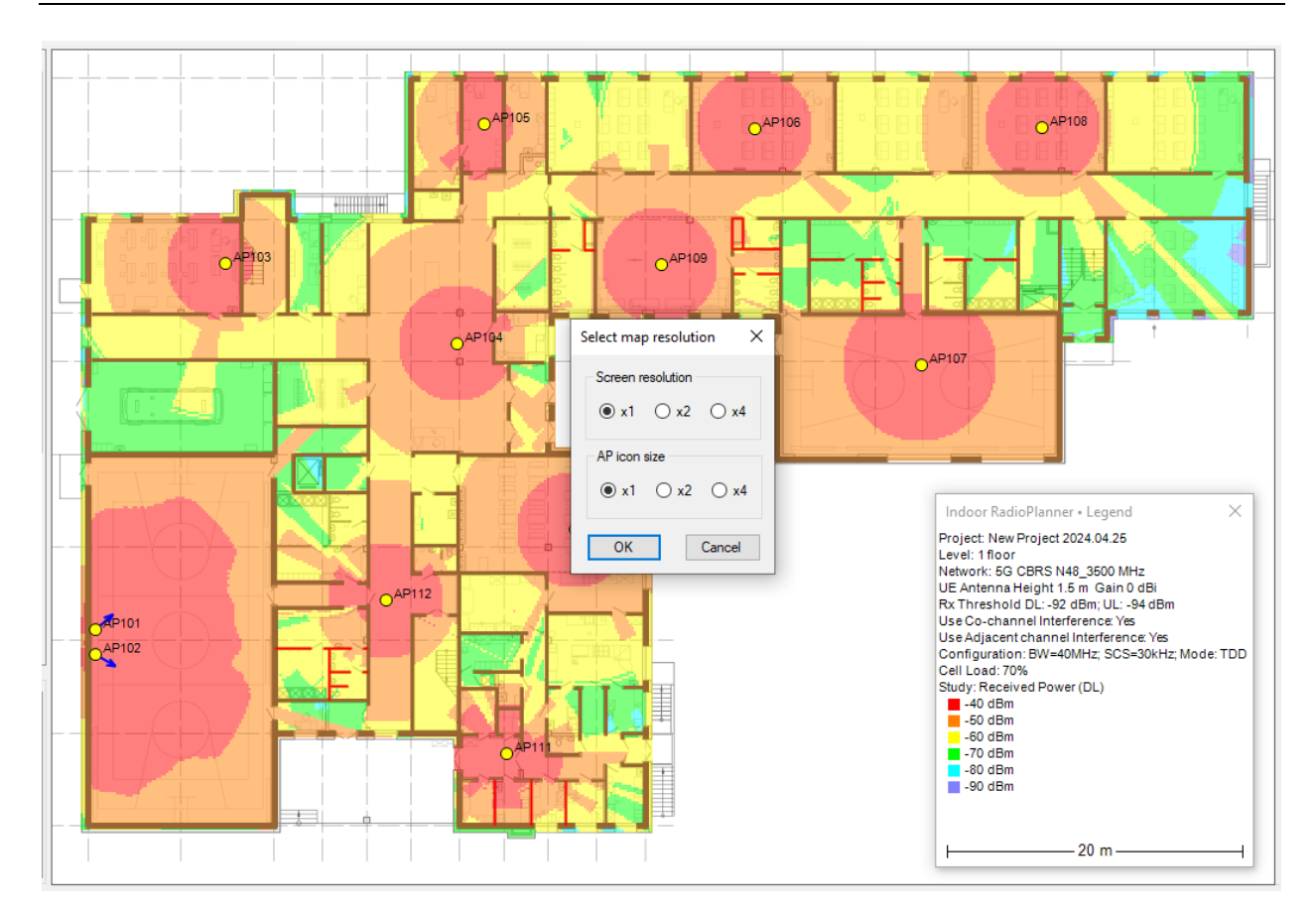

Save the level plan as a PNG image

## Report

Using the "Save Access Point Settings List as CSV" button on the main toolbar, you can save a configuration report of all access points and networks. This CSV file can then be opened in Excel.

| C  | 32        |                      | f <sub>x</sub>         |                 |          |           |          |           |             |         |           |           |            |      | ~  |
|----|-----------|----------------------|------------------------|-----------------|----------|-----------|----------|-----------|-------------|---------|-----------|-----------|------------|------|----|
|    | Α         | В                    | С                      | D               | E        | F         | G        | н         | 1           | J       | К         | L         | м          | N    |    |
| 1  | Access p  | oint parameter list  |                        |                 |          |           |          |           |             |         |           |           |            |      |    |
| 2  | 1 floor   |                      |                        |                 |          |           |          |           |             |         |           |           |            |      |    |
| 3  | Ne        | Name                 | Equipment/Network      | System          | Channels | Channels  | MIMO     | Height (n | r Gain (dB) | Azimuth | Beam tilt | Feeder Lo | TX Power ( | dBm) |    |
| 4  | 1         | AP101                | eFEMTO 5G Casa Systems |                 |          |           |          |           |             |         |           |           |            |      |    |
| 5  |           |                      | LTE Band 2_1900 MHz    | LTE Band2_10MHz | (1)1935  | (1)1855   | MIMO-B 2 | 3         | 4           | 50      | 0         | 0         | 21         |      |    |
| 6  |           |                      | 5G CBRS N48_3500 MHz   | 5G_CBRS_40 MHz  | 3570     | 3570      | MIMO-B 2 | 3         | 5.8         | 50      | 0         | 0         | 26         |      |    |
| 7  | 2         | AP102                | eFEMTO 5G Casa Systems |                 |          |           |          |           |             |         |           |           |            |      |    |
| 8  |           |                      | LTE Band 2_1900 MHz    | LTE Band2_10MHz | (1)1935  | (1)1855   | MIMO-B 2 | 3         | 4           | 119     | 0         | 0         | 21         |      |    |
| 9  |           |                      | 5G CBRS N48_3500 MHz   | 5G_CBRS_40 MHz  | 3570     | 3570      | MIMO-B 2 | 3         | 5.8         | 119     | 0         | 0         | 26         |      |    |
| 10 | 3         | AP103                | eFEMTO 5G Casa Systems |                 |          |           |          |           |             |         |           |           |            |      |    |
| 11 |           |                      | LTE Band 2_1900 MHz    | LTE Band2_10MHz | (1)1935  | (1)1855   | MIMO-B 2 | 4         | 3.2         |         |           | 0         | 22         |      |    |
| 12 |           |                      | 5G CBRS N48_3500 MHz   | 5G_CBRS_40 MHz  | 3570     | 3570      | MIMO-B 2 | 4         | 5.8         |         |           | 0         | 26         |      |    |
| 13 | 4         | AP104                | eFEMTO 5G Casa Systems |                 |          |           |          |           |             |         |           |           |            |      |    |
| 14 |           |                      | LTE Band 2_1900 MHz    | LTE Band2_10MHz | (1)1935  | (1)1855   | MIMO-B 2 | 4         | 3.2         |         |           | 0         | 22         |      |    |
| 15 |           |                      | 5G CBRS N48_3500 MHz   | 5G_CBRS_40 MHz  | 3570     | 3570      | MIMO-B 2 | 4         | 5.8         |         |           | 0         | 26         |      |    |
| 16 | 2 floor   |                      |                        |                 |          |           |          |           |             |         |           |           |            |      |    |
| 17 | Ng        | Name                 | Equipment/Network      | System          | Channels | Channels  | MIMO     | Height (n | Gain (dB)   | Azimuth | Beam tilt | Feeder Lo | TX Power ( | dBm) |    |
| 18 | 1         | AP 201               | eFEMTO 5G Casa Systems |                 |          |           |          |           |             |         |           |           |            |      |    |
| 19 |           |                      | LTE Band 2_1900 MHz    | LTE Band2_10MHz |          |           | MIMO-B 2 | 3         | 0           | 0       | 0         | 0         | 20         |      |    |
| 20 | Total APs | 4                    |                        |                 |          |           |          |           |             |         |           |           |            |      |    |
| 21 |           |                      |                        |                 |          |           |          |           |             |         |           |           |            |      |    |
| 22 | Network   | list                 |                        |                 |          |           |          |           |             |         |           |           |            |      |    |
| 23 | N≘        | Network name         | BW (MHz)               | DL Channels (MH | UL Chann | els (MHz) |          |           |             |         |           |           |            |      |    |
| 24 | 1         | LTE Band 2_1900 MHz  | 10                     | (1)1935         | (1)1855  |           |          |           |             |         |           |           |            |      |    |
| 25 | 2         | 5G CBRS N48_3500 MHz | 40                     | 3570            | 3570     |           |          |           |             |         |           |           |            |      |    |
| 20 |           |                      |                        |                 |          |           |          |           |             |         |           |           |            |      | 1÷ |
|    | 4 1       | LIE_5G               | •                      |                 |          |           | :        | 4         |             |         |           |           |            |      |    |

Report in Microsoft Excel

## Help

In this menu, you will find information about the developer, a link to the user manual, and an option to check for updates. The trial version will also have links to the purchase page and activation menu. After activating the program, these menu items will disappear.